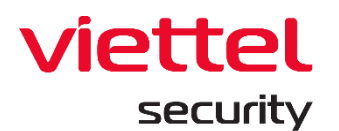

# **Viettel Endpoint Detection & Response**

.

.

\*

.

.

.

.

# (VCS-aJiant)

Version 3.3.0 EPP - 2021

Update date: 29 Nov. 2021

# **User Guide**

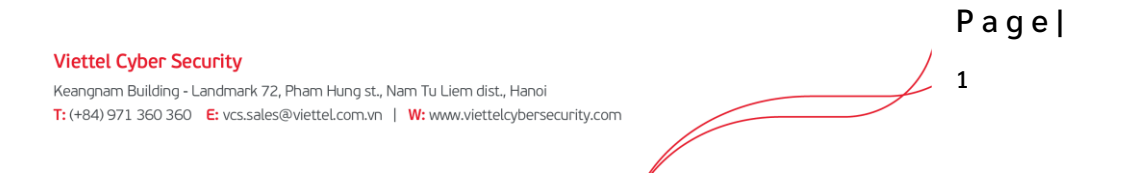

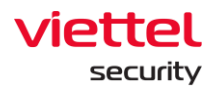

# Table of Contents

| Terms4                               |
|--------------------------------------|
| 1. INTRODUCTION                      |
| 1.1 Current Situation                |
| 1.2 Technology Development6          |
| 1.3 VCS-aJiant6                      |
| 1.4 Upgraded Information6            |
| 2. OVERVIEW                          |
| 2.1 Technologies7                    |
| 2.2 Infrastructure Architecture7     |
| 2.3 Work with Admin Interface8       |
| 3. INSTRUCTION TO USE10              |
| WEB-PORTAL INTERFACE10               |
| 3.1 Login10                          |
| 3.2 Dashboard VCS-aJiant (default)10 |
| 3.2.1 Action to Data12               |
| 3.2.1.1 Export Data12                |
| 3.2.1.2 Search by Date12             |
| 3.3.1.3 Refresh Data13               |
| 3.2.2 Overview Statistics            |

|   | 3.2.3 Monitor Security Operation17 |
|---|------------------------------------|
|   | 3.2.4 Agent Monitoring18           |
|   | 3.2.5 Monitor Risk Detection       |
|   | 3.3 Anti-malware Dashboard23       |
|   | 3.3.1 Action to Data24             |
|   | 3.3.1.1 Export Data24              |
|   | 3.3.1.2 Search by Date24           |
|   | 3.3.1.3 Refresh Data25             |
|   | 3.3.2 Overview Statistics          |
|   | 3.3.3 Monitor Risk Detection27     |
|   | 3.4 Setting Screen                 |
|   | 3.4.1 Agent Management30           |
|   | 3.4.2 Group Management42           |
|   | 3.4.3 Account Management54         |
|   | 3.4.3.1 Permission management54    |
|   | 3.4.3.2 Role Management55          |
|   | 3.4.3.3 User management61          |
| ļ | GENT INTERFACE                     |
|   | 3.5 Main                           |
|   | 3.6 About                          |

 Viettel Cyber Security
 Reangnam Building - Landmark 72, Pham Hung st., Nam Tu Liem dist., Hanoi
 3

 T: (+84) 971 360 360 E: vcs.sales@viettel.com.vn | W: www.viettelcybersecurity.com
 3

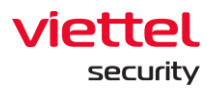

| 3.7 Rep | orts | 67 |
|---------|------|----|
| 3.8     | Scan | 68 |

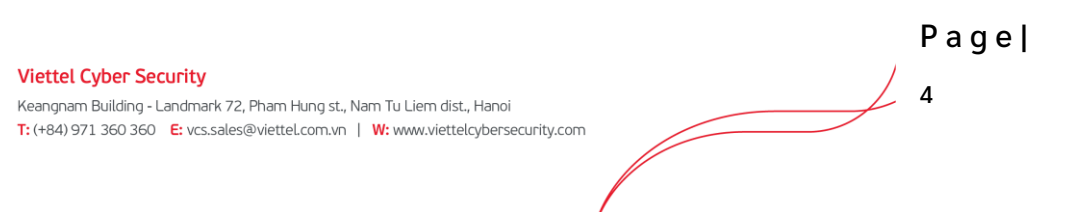

# Glossary

| Terms      | Description                                                     |
|------------|-----------------------------------------------------------------|
| VCS-aJiant | Trade name of the Viettel Endpoint Detection & Response product |

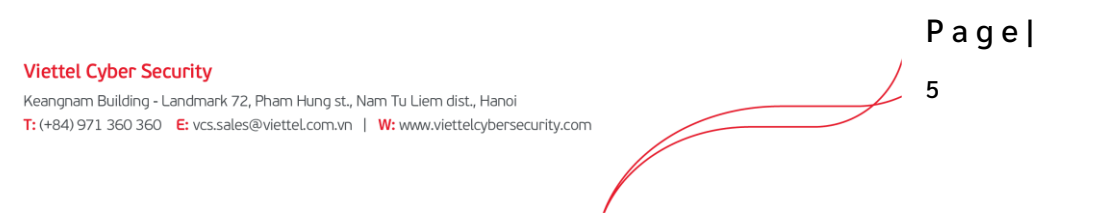

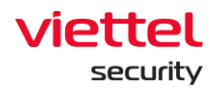

#### 1. Introduction

#### **1.1. Current Situation**

Today, organizations and enterprises continue to face many difficulties with the detection, identification, investigation and minimization of advanced malware forms in the system. Traditional anti-malware technologies such as signature-based anti-virus are being intentionally bypassed by highly skilled professional attackers with attack kits and malware customized and targeted to specific objects. Many organizations have acknowledged that their traditional anti-malware defense methods have failed and a new strategy must be created to identify these breaches at the endpoint. A significant number of recent data breaches from advanced malware forms have made the customer interest increase in the Endpoint Detection and Response (EDR) Solutions, in which VCS-aJiant is one of them.

#### **1.2. Technology Development**

The technology of the VCS-aJiant Solution improves the shortcomings of signature-based technologies that organizations are using such as anti-virus or IPS/IDS to provide the ability to detect the behavior-based anomalies and the deep insight into specific information related to endpoint to detect and minimize the advanced threats.

#### 1.3. VCS-aJiant

VCS-aJiant is able to provide detailed information on malware infections and lateral movement behaviors of attackers as they perform scans or use information stolen in the intranet for systems and applications.

In addition, VCS-aJiant also complements the existing security technologies, such as Security Information and Event Management (SIEM) solutions, Network Forensics tools and Advanced Threat Detection devices, which means complement to an organization's portfolio of information security incident response solutions.

#### **1.4. Upgraded Information**

Version 3.3.0 provides the following new features:

• Provide Dashboard feature: The product supports a separate Dashboard for data analyzed from AV engine.

- Improve Agent Management feature, provide version information for the agent and the Installation File Version information tab and allow looking up version information of the agent installer and detailed files in the installer.
- Provide an Agent-side interface to monitor the information security situation at the machine and proactively scan malware for processing.
- Improve issues in the old version to ensure stability.

# 2. Overview

# 2.1. Technologies

VCS-aJiant uses Filter Driver technology (allow to run and monitor at the Kernel-based level) to collect information, including Files, Processes, Registries, Networks on user computers and servers. The file signs include Modified, Delete and Changed attribute. The registry signs include Delete key/value, Set value, Rename key/value and Create key with suspicious access. The suspicious signs of Memory are periodically scanned. The behavior identified as Suspicious is pushed to the centralized analysis back-end system.

The attack investigation workflow is designed as a closed flow according to the incident response scenario (IR Flow) in order to support the detection and analysis of anomalous signs right on a single interface, provide deep investigation (Forensic) functions on Endpoint, support to get suspicious files (Get Artifact), push scanning tool (Tool Deployment), allow investigation implementation, provide evidence in real-time (Process Analysis and Live Response) and allow respond to a threat detected.

As soon as the anomaly is verified, Endpoint provides wide-ranging malware removal tools (Response Scenario), including: isolating the infected machine network (with network containment), killing process and deleting file/registry.

Page

## 2.2. Infrastructure Architecture

 Viettel Cyber Security

 Keangnam Building - Landmark 72, Pham Hung st., Nam Tu Liem dist., Hanoi

 T: (+84) 971 360 360
 E: vcs.sales@viettel.com.vn | W: www.viettelcybersecurity.com

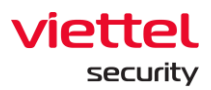

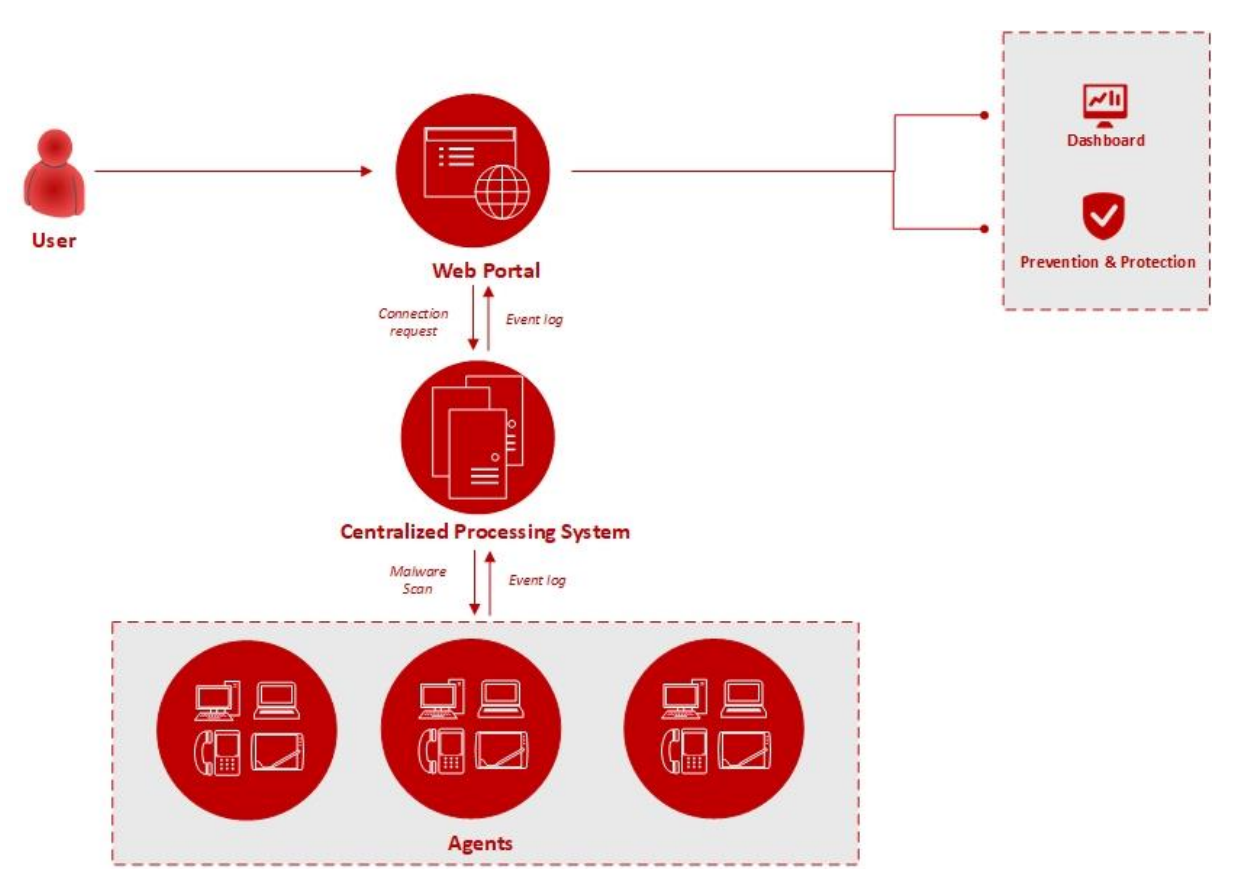

There are 3 main components as follows:

- Agent: A component installed on each computer, responsible for monitoring abnormal signs, thoroughly preventing and removing malicious programs on the system and sending results to a centralized administration server.
- Cluster of servers for administration, centralized processing and storage: A component that processes data sent back from agents and plays a key role in data analysis and data processing in real time.
- Web-Portal interface: A component that the administrator will use to monitor and analyze the system's information.

## 2.3. Work with Admin Interface

Currently, VCS-aJiant provides 02 interfaces as follows:

- Web-portal interface: Include the following functional interfaces and processing flows:
  - Dashboard: Statistics and visual charts about the organization's information security situation.

- Agent-side interface: Include the following functional interfaces and processing flows:
  - Main: A home page allows quickly viewing the information security status of agent installed machine
  - o Reports: Reports on the situation of handling malware detected at the machine
  - Scan: Allow users to actively scan for malware with files and folders on the machine, including 3 mechanisms: Quick Scan, Full Scan and Custom Scan.
  - About: Provide version information and product support.

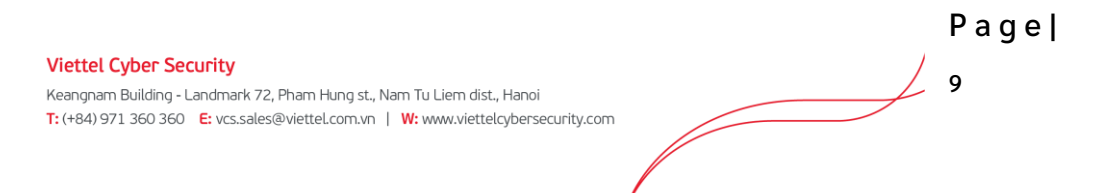

# viettel security

#### 3. Instruction to Use

#### 3.1. WEB-PORTAL INTERFACE

### 3.1.1. Login

• Access the system at the provided address.

|     | English 🗸                                                                           |
|-----|-------------------------------------------------------------------------------------|
| 3#E |                                                                                     |
|     | Password Password Fortort your password? Sign in                                    |
|     | Version 3.8.122 (noter 1.2.1.6)                                                     |
|     | remous au Log general, Suboy<br>© 2021 Weter Opter Security - Branch of Weter Oroup |

- Login with the provided user/password.
- 3.1.2. Dashboard VCS-aJiant (default)
- Main features include as follows:

| παίζα 🔟                | Alerts                                                   | IR Flow                           | Investigation                           | Response | Protect & Prevention         | BLS                       | Setting          |                               | ③ EN ▼           | root 🔔 🔹      |
|------------------------|----------------------------------------------------------|-----------------------------------|-----------------------------------------|----------|------------------------------|---------------------------|------------------|-------------------------------|------------------|---------------|
| Organization Dashboard |                                                          |                                   |                                         |          |                              |                           | 1 Export         | this Dashboard                | 06/06/2021 - Now | <b>⊟</b> ↔    |
| Agents •               | Online<br>7<br>J -1 agents                               | 0%                                | Offline<br>43906<br>t +1 agents         | 100%     | Alerts •                     | New<br>30<br>1 + 5 alerts | 100%             | Executing<br>O<br>Remain unch | 0%               |               |
| 2                      | t + 1 new agents Suspicious • (1)<br>516<br>t + 2 agents | + + 30 alerts has<br>been updated | False Positive<br>0<br>⇒ Remain unchang | ed of    | Closed<br>0<br>⇒ Remain unch | anged                     |                  |                               |                  |               |
| Security Operation     | tection 5                                                |                                   |                                         |          |                              |                           |                  |                               |                  |               |
| ALERTS BY STATUS       |                                                          |                                   |                                         |          |                              |                           | لعلى Export data | ALERTS BY SEV                 | ERITY            | 🕹 Export data |
| 100%                   |                                                          |                                   |                                         |          |                              |                           |                  |                               |                  |               |
| 80% -                  |                                                          |                                   |                                         |          |                              |                           |                  |                               |                  |               |
| 70% -<br>60% -         |                                                          |                                   |                                         |          |                              |                           |                  |                               | 30               |               |
| 50% -                  |                                                          |                                   |                                         |          |                              |                           |                  |                               | IUIAL            |               |

- Action to data on Dashboard
  - Extract data on Dashboard
  - Search data up to the last 90 days
  - Refresh data.
- Overview: An overview statistics of the organization's information security situation (through agent and alert state).
- Security Operation: Monitor information security operation situation (through alert operation monitor).
- $\circ$  Agent Monitoring: Monitor installation state and agent state.
- Risk Detection: Track threats to the organization (through the statistics of the objects generating the most unprocessed alerts in the system).
- Data authorization at the features is as follows:
  - User login under root group: Display data of the entire system.
  - User login in 1 level group: Display data at all 1 level group and affiliated subgroups.
  - User login in 2 level group onwards: Display data at the entire 1 level group containing the group of the user login and the affiliated subgroups of the corresponding 1 level group.

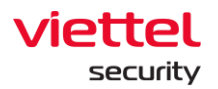

#### 3.1.2.1. Action to Data

### 3.1.2.1.1. Export Data

Allow exporting the existing data on the Dashboard interface by selecting in addition to adding the detailed data sheets to support reports.

- In case of connection failure or no data on all components of Dashboard, the export is not supported and the action will be hidden.
- In case of having data, support to export files in .xlsx format.

## 3.1.2.1.2. Search by Date

Allow adjusting the time range to monitor the information security situation up to the current time with the default time from the last day.

• To select the start-time range to monitor, enable to choose absolute or relative time range as follows:

| Absolute time range | Relative time range |
|---------------------|---------------------|
| From                | Last 90 days        |
| 06/06/2021          | Last 60 days        |
| Apply time range    | Last 30 days        |
|                     | Last 24 hours       |
|                     |                     |

• Absolute time range: A specific start date value and up to 90 days from the current date supported.

For example, it is currently 3 am on 7 June 2021, select start date = "06/06/2021".  $\rightarrow$  Monitoring period: 00:00 6 June 2021 to 03:00 6 July 2021.

• Relative time range: A relative time range between the start date and the current date.

For example, it is currently 3 am on 7 June 2021, select start date = "Last 30 days". The system automatically searches the last 30 days and starts counting from 00:00 of that day.  $\rightarrow$  Monitoring period: 00:00 8 May 2021 to 03:00 7 June 2021.

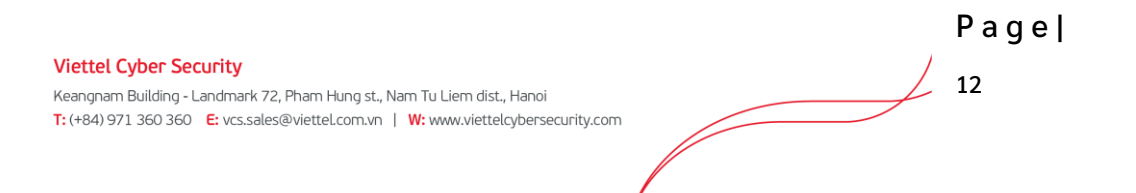

• After selecting the time range to monitor, select Apply time range to reload the corresponding data.

#### 3.1.2.1.3. Refresh Data

Allow refreshing manual data, select 🙆 to update the latest data up to the current time.

#### 3.1.2.2. Overview Statistics

Allow quick statistics on the information security situation at the organization according to the selected time range in the search section.

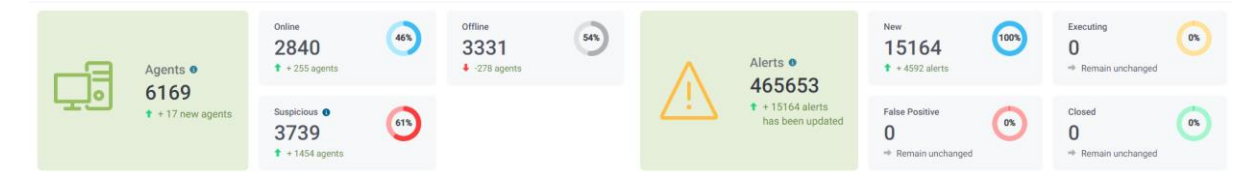

#### • Statistics related to agents

| Statistics                            | Meaning                                                                                                    |
|---------------------------------------|----------------------------------------------------------------------------------------------------|
| Agents •<br>6171<br>• + 19 new agents | Include 2 numbers as follows:<br>Total number of machines with agent installed<br>in the system (regardless of search time range)<br>Total number of new machines with agent<br>installed during the search time range<br>(+: Newly installed machine, Remain<br>unchanged: No newly installed machine during<br>the search time range). |
|                                       | Include 3 numbers as follows:<br>Average number of online machines during the<br>search time range (only counting working time<br>during office hours from 08:00 - 18:00)<br>Average number rate of online machines<br>compared to the whole system                                                                                      |

 Viettel Cyber Security
 Page |

 Keangnam Building - Landmark 72, Pham Hung st., Nam Tu Liem dist., Hanoi
 13

 T: (+84) 971 360 360 E: vcs.sales@viettel.com.vn | W: www.viettelcybersecurity.com
 13

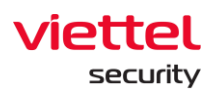

Offline

2897

-898 agents.

Suspicious g

3748

+ 1529 agents

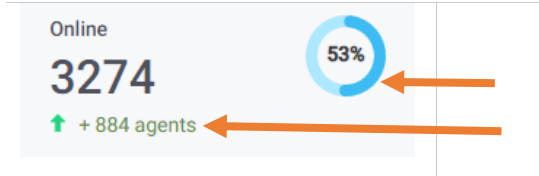

Average number of online machines different from the previous cycle.

(+: Average number of online machines increased compared to the previous time range, Remain unchanged: No difference).

#### Include 3 numbers as follows:

Average number of offline machines in the search time range (only counting working time during office hours from 08:00 - 18:00)

Average number rate of offline machines compared to the whole system

Average number of offline machines different from the previous cycle.

(+: Average number of offline machines increased compared to the previous time range, Remain unchanged: No difference).

#### Include 3 numbers as follows:

Total number of machines with agent installed in the system (regardless of search time range) generating unprocessed alerts Rate of machines generating alerts compared to the number of machines in the whole system (regardless of search time range) Total number of machines generating alerts during the search time range (+: New machines generating alerts, Remain unchanged: No new machine generating alerts during the search time range).

#### • Statistics related to alerts

61%

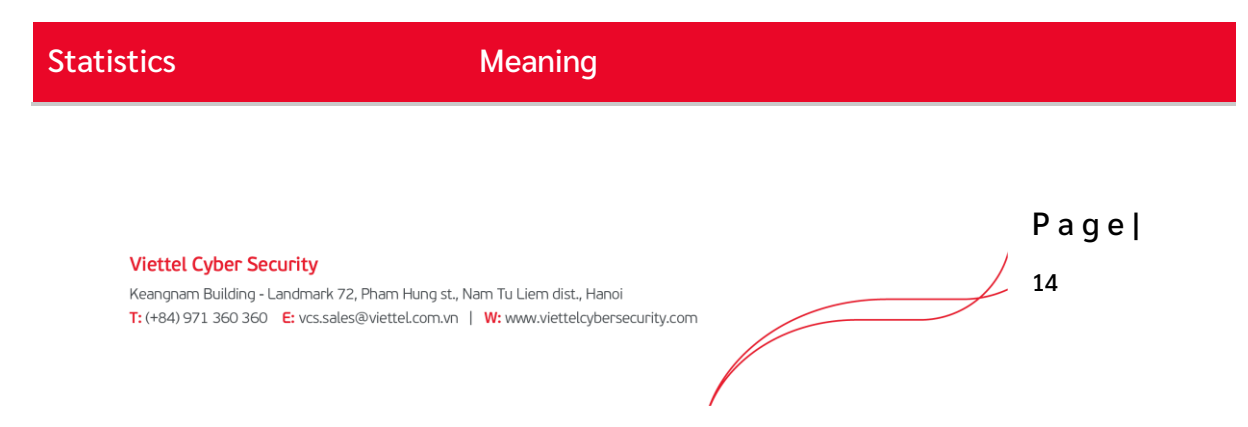

Include 2 numbers as follows:

Alerts 0

New

10386

-3627 alerts

466354

+ 10386 alerts has been updated Total number of alerts in whole system (regardless of search time range) Total number of new alerts generated or updated during the search time range (+: New alerts generated, Remain unchanged: No new alert generated during the search time range).

Include 3 numbers as follows:

Total number of new alerts generated or updated during the search time range and in the NEW state

Rate of new alerts generated or updated during the search time range in the NEW state compared to all new alerts generated or updated during the search period time range Total number of new alerts generated or updated during the search time range and in the NEW state different from the previous cycle.

(+: Total number of new alerts increased from the previous time range, Remain unchanged: Total number of new alerts remained unchanged from the previous time range).

Include 3 numbers as follows:

Total number of new alerts generated or updated during the search time range and in the <> (NEW, FALSE POSITIVE, CLOSED) state Rate of new alerts generated or updated during the search time range and in the <> (NEW, FALSE POSITIVE, CLOSED) state

Pagel

15

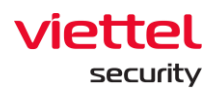

Executing

False Positive

0

Remain unchanged

0

compared to all new alerts generated or updated during the search time range Total number of new alerts generated or updated during the search time range and in the <> (NEW, FALSE POSITIVE, CLOSED) state different from the previous cycle.

(+: Total alert increased compared to the previous time range, Remain unchanged: Total number of alerts remained unchanged from the previous time range).

Include 3 numbers as follows:

Total number of new alerts generated or updated during the search time range and in the CLOSED state

Rate of new alerts generated or updated during the search time range and in the CLOSED state compared to all new alerts generated or updated during the search time range

Total number of new alerts generated or updated during the search time range and in the CLOSED state different from the previous cycle

(+: Total alert increased compared to the previous time range, Remain unchanged: Total number of alerts remained unchanged from the previous time range).

Include 3 numbers as follows:

Total number of new alerts generated or updated during the search range time and in the FALSE POSITIVE state

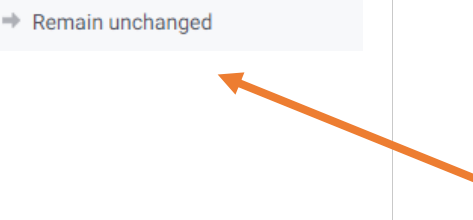

**N%** 

Viettel Cyber Security Keangnam Building - Landmark 72, Pham Hung st., Nam Tu Liem dist., Hanoi T: (+84) 971 360 360 E: vcs.sales@viettel.com.vn | W: www.viettelcybersecurity.com Page|

16

|                                       | Rate of new alerts generated or updated       |
|---------------------------------------|-----------------------------------------------|
| Closed                                | during the search time range and in the FALSE |
| 0%                                    | POSITIVE state compared to all new alerts     |
| Remain unchanged                      | generated or updated during the search time   |
| · · · · · · · · · · · · · · · · · · · | range                                         |
|                                       | Total number of new alerts generated or       |
|                                       | updated during the search time range and in   |
|                                       | the FALSE POSITIVE state different from the   |
|                                       | previous cycle.                               |
|                                       | (+: Total alert increased compared to the     |
|                                       | previous time range, Remain unchanged:        |
|                                       | Total number of alerts remained unchanged     |
|                                       | from the previous time range).                |
|                                       |                                               |

# 3.1.2.3. Monitor Security Operation

Allow monitoring the information security operation situation (through alert operation monitor) according to the selected time range in the search section, including:

- Statistic of alert process state by state
- Statistic of alert by severity
- Corresponding data export in the charts.

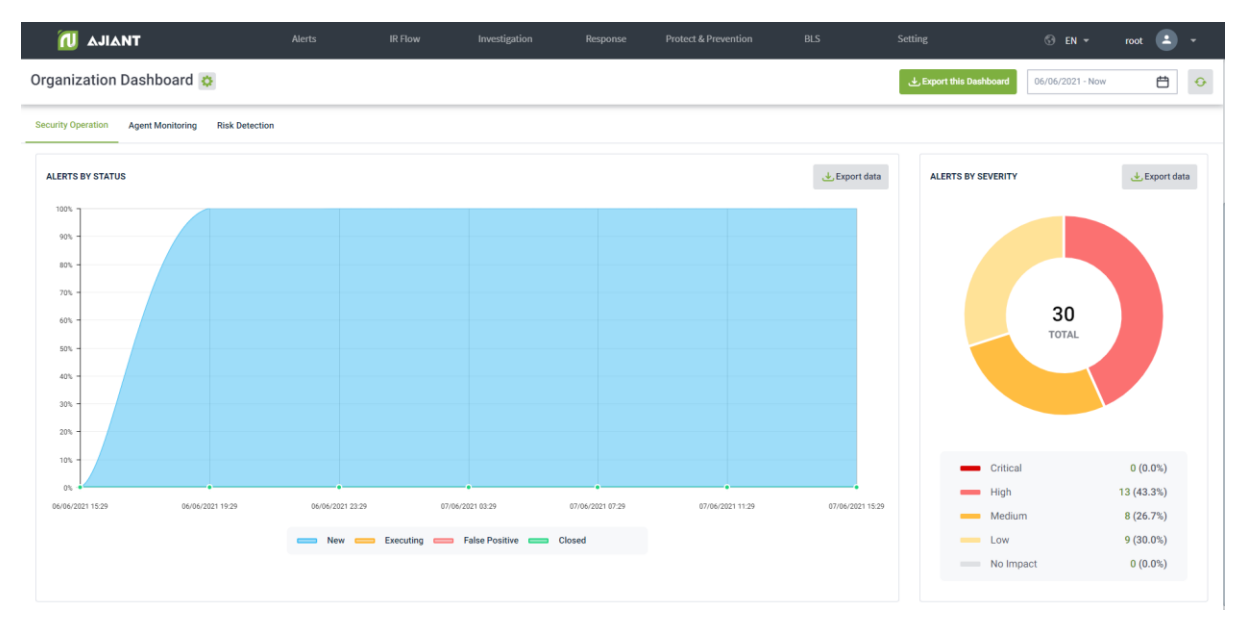

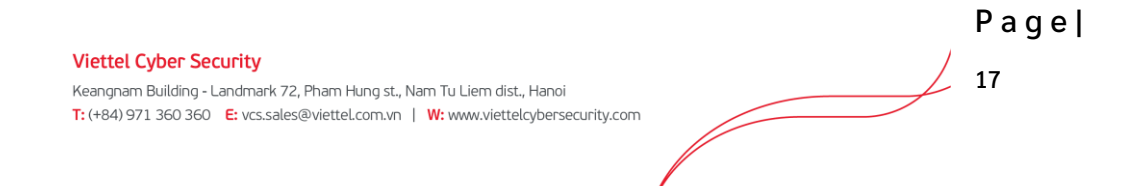

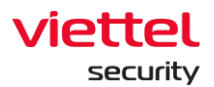

| Charts/Statistics | Meaning                                                                                                    |
|-------------------|----------------------------------------------------------------------------------------------------|
| Alert by state    | <ul> <li>Domain chart: Monitor the state of newly recorded or updated alerts during the search time range, including:</li> <li>X-axis: Time</li> <li>Y-axis: Alert rate divided by 4 state groups (New, Executing, Closed and False Positive)</li> <li>Allow selecting  to download alert lists sorted by state.</li> </ul>                                                          |
| Alert by severity | <ul> <li>Pie chart: Monitor the state of newly recorded or updated alerts by severity during the search time range, including:</li> <li>Rate: Alert rate at each severity</li> <li>Total number of new or updated alerts in a time range is displayed in the middle of the chart.</li> <li>Allow selecting <i>Leport data</i> to download alert lists sorted by severity.</li> </ul> |

# 3.1.2.4. Agent Monitoring

Allow statistics of agents by state and operating system information according to the selected time range in the search section, including:

- Agent state statistics (online and offline)
- Agent statistics by operating system and operating system version
- Agent data export.

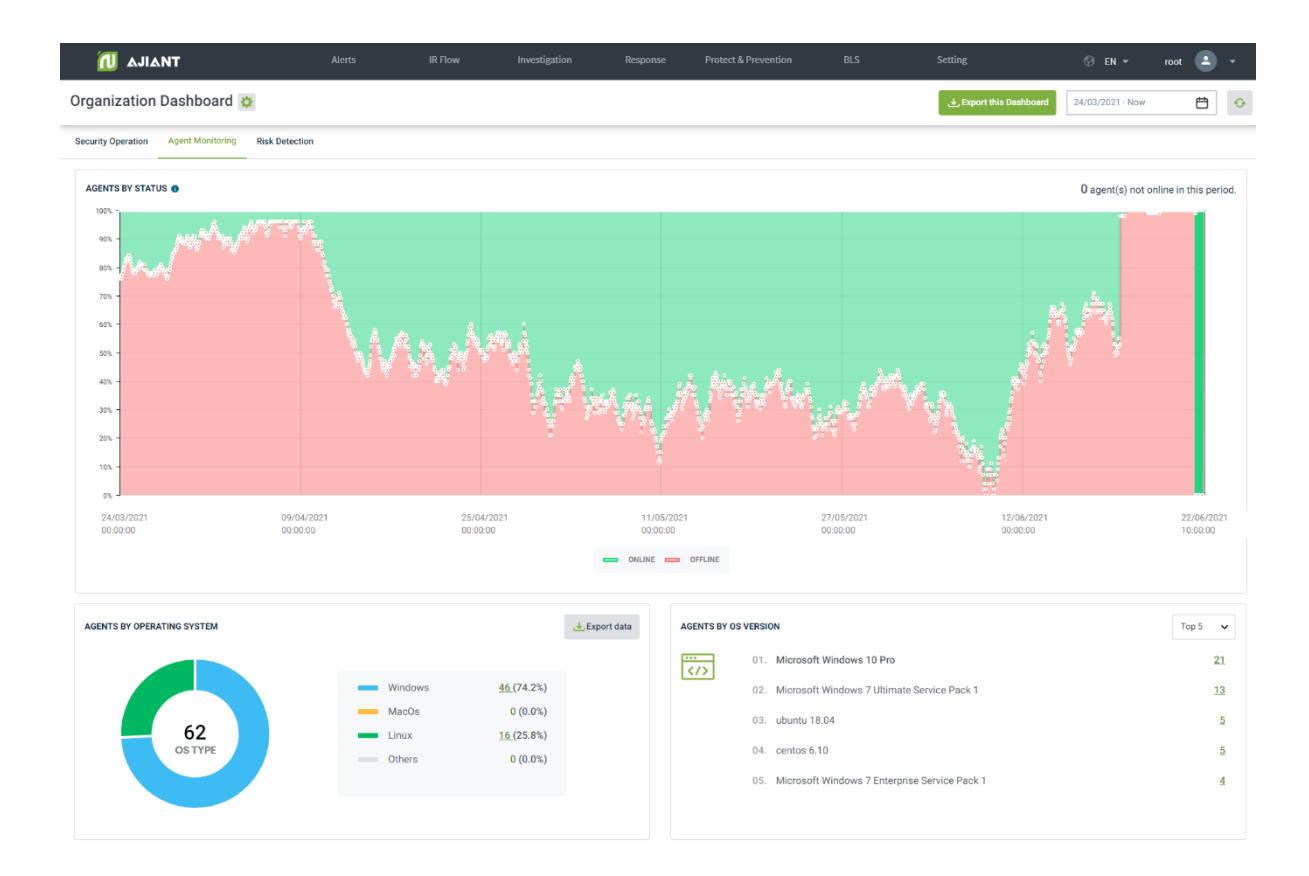

| Charts/Statistics         | Meaning                                                                                                    |
|---------------------------|----------------------------------------------------------------------------------------------------|
| Agent by state            | Domain chart: Monitor the state of machine recognition by state (Online/Offline) in the report cycle up to the current time, including:                             |
|                           | <ul> <li>Y-axis: Rate of machine divided by 2 state groups (Online and Offline)</li> <li>X-axis: Statistical time</li> </ul>                                        |
|                           | • Display the number of machines that are not online at all (in case the machine is not online for more than 30 days, the machine is not automatically recognized). |
| Agent by operating system | Pie chart: Monitor the state of machine recognition by operating system (OS), including:                                                                            |
|                           | Rate: Machine rate at each OS                                                                                                    |

 Viettel Cyber Security
 Reangnam Building - Landmark 72, Pham Hung st., Nam Tu Liem dist., Hanoi
 19

 T: (+84) 971 360 360
 E: vcs.sales@viettel.com.vn | W: www.viettelcybersecurity.com
 19

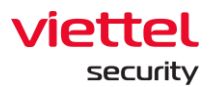

|                  |    |    | • The notes section lists the OS list: Windows, MacOS, Linux and other operating systems.                                                        |
|------------------|----|----|----------------------------------------------------------------------------------------------------|
|                  |    |    | • Allow selecting to download machine lists sorted by OS information.                                                                            |
| Agent<br>version | by | OS | <ul><li>Statistics on the top OS versions installed on the machines.</li><li>Allow changing the statistical period: Top 5, Top 10, Top</li></ul> |
|                  |    |    | 20, Top 50. Default is Top 5.                                                                                                    |

## 3.1.2.5. Monitor Risk Detection

Allow monitoring of threats to the organization (through the statistics of the objects that generate the most unprocessed alerts in the system), including:

- Statistics of top groups that generate the most alerts.
- Statistics of top agents that generate the most alerts.
- Statistics of the top RuleIDs and scenarios that generate the most scenes.
- Export the information data according to dangerous objects.

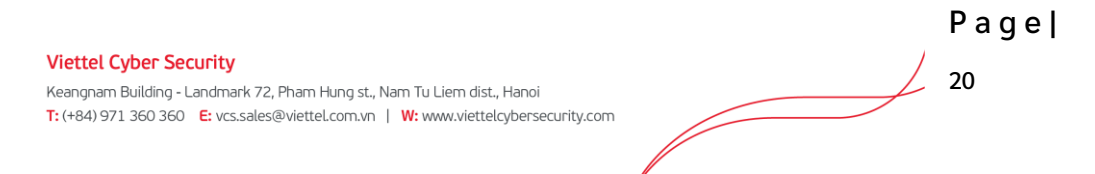

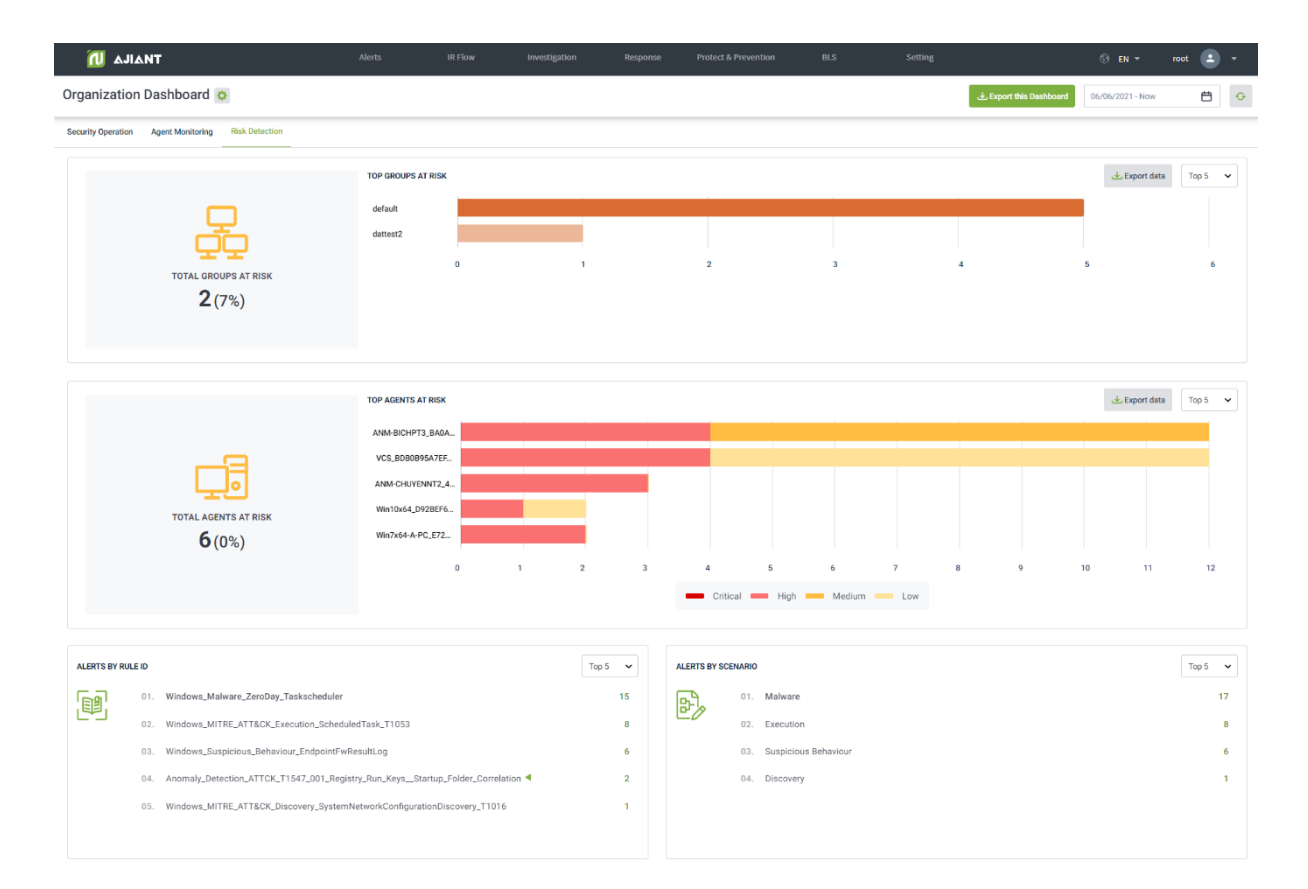

| Charts/Statistics    | Meaning                                                                                                    |
|----------------------|----------------------------------------------------------------------------------------------------|
| Total groups at risk | Total number of groups containing computers with newly<br>recorded or updated alerts (excluding false positive and<br>closed alerts, excluding deleted groups) during the search<br>time range.                                                                                                    |
|                      | Rate of suspicious groups to the entire group in the system (excluding deleted groups).                                                                                                    |
| Top groups at risk   | <ul> <li>Column chart: Statistic of top groups containing many computers with the most newly recorded or updated alerts (excluding false positive and closed alerts, excluding deleted groups) during the search time range, including:</li> <li>X-axis: Number of machines generating multiple alerts in each group</li> </ul> |

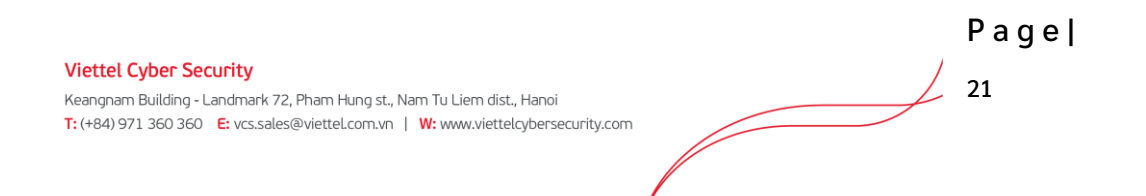

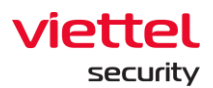

|                      | <ul> <li>Y-axis: Corresponding group name</li> <li>Allow changing the statistical interval: Top 5, Top 10, Top 20, Top 50. Default is Top 5.</li> <li>Allow selecting  to download computer lists that generate alerts.</li> </ul>                                                                                                    |
|----------------------|----------------------------------------------------------------------------------------------------|
| Total agents at risk | Total number of computers with newly recorded or updated<br>alerts (excluding false positive and closed alerts, excluding<br>computers that have been inactive for more than last 30<br>days) during the search time range.<br>Rate of suspicious machines compared to all computers in<br>the system (excluding computers that have been inactive for<br>more than last 30 days).                                                                                                    |
| Top agents at risk   | <ul> <li>Column chart: Statistic of top computers with the most newly recorded or updated alerts (excluding false positive and closed alerts) during the search time range, including:</li> <li>X-axis: Number of alerts at each host, clearly divided by severity (Critical, High, Medium and Low)</li> <li>Y-axis: Corresponding machine name</li> <li>Allow changing the statistical period: Top 5, Top 10, Top 20, Top 50. Default is Top 5.</li> <li>Allow selecting  to download computer lists that generate alerts.</li> </ul> |
| Alerts by RuleID     | <ul> <li>Statistics of top RuleID with the most newly recorded or updated alerts during the search time range, including:</li> <li>Allow changing the statistical period: Top 5, Top 10, Top 15, Top 20. Default is Top 5.</li> </ul>                                                                                                    |
| Alerts by Scenarios  | Statistics of top Scenario with the most newly recorded or<br>updated alerts in the report cycle up to the current time,<br>including:                                                                                                    |

P a g e |

22

| • | Allow changing the statistical period: Top 5, Top 10, Top |
|---|-----------------------------------------------------------|
|   | 15, Top 20. Default is Top 5.                             |

#### 3.1.3. Anti-malware Dashboard

The function provides visual charts to monitor the organization's information security situation through data related to the removal of malware.

| Organization I   | Dashboard (Anti-r                             | malware) 🔅              |          |             |          |          |         | ± Export thi   | s Dashboard | 0/07/2021 - Now | <b>⊕</b> |
|------------------|-----------------------------------------------|-------------------------|----------|-------------|----------|----------|---------|----------------|-------------|-----------------|----------|
|                  | INFECTED DEVICES <b>22</b> / 58 (37.9%)       | Resolved<br>2           | 9%       | Remained 20 | 91%      | Ň        | MALWARE | Resolved 50.9K | 78%         | Remained        | 22%      |
| TOP INFECTED MAI | LWARE GROUPS<br>include the largest number of | devices with detected r | nalware. |             |          |          |         |                |             |                 | Top 5 🗸  |
| dattest          |                                               |                         |          |             |          |          |         |                |             |                 |          |
| anhnn_test       |                                               |                         |          |             |          |          |         |                |             |                 |          |
| default          |                                               |                         |          |             |          |          |         |                |             |                 |          |
| liennt_test105   |                                               |                         |          |             |          |          |         |                |             |                 |          |
| liennt_test301   |                                               |                         |          |             |          |          |         |                |             |                 |          |
|                  | 0                                             | 2                       | 4 6      | 8           | 10       | 12       | 14      | 16 18          | 20          | 22              | 24       |
|                  |                                               |                         |          |             | RESOLVED | REMAINED |         |                |             |                 |          |
|                  |                                               |                         |          |             |          |          |         |                |             |                 |          |

• Main features include a set of as follows:

| Organization                           | Dashboard (Anti-ı                                | malware) 🔅              |          |             |          |          |         | ∎±¤<br>1 | port this Dashboard | 20/07/2021 - Now  | <b>Ö</b> |
|----------------------------------------|--------------------------------------------------|-------------------------|----------|-------------|----------|----------|---------|----------|---------------------|-------------------|----------|
| 2                                      | INFECTED DEVICES<br>22/58 (37.9%)                | Resolved<br>2           | 95       | Remained 20 | 012      | Ŵ        | MALWARE | Resolved | 785                 | Remained<br>14.6K | 22%      |
| TOP INFECTED MA<br>Display groups that | ALWARE GROUPS<br>t include the largest number of | f devices with detected | malware. |             |          |          |         |          |                     |                   | Top 5 🗸  |
| dattest                                |                                                  |                         |          |             |          |          |         |          |                     |                   |          |
| anhnn_test                             |                                                  |                         |          |             |          |          |         |          |                     |                   |          |
| default                                |                                                  |                         |          |             |          |          |         |          |                     |                   |          |
| liennt_test105                         |                                                  |                         |          |             |          |          |         |          |                     |                   |          |
| liennt_test301                         |                                                  |                         |          |             |          |          |         |          |                     |                   |          |
|                                        | 0                                                | 2                       | 4 6      | 8           | 10       | 12       | 14      | 16 18    | 20                  | 22                | 24       |
| 3                                      |                                                  |                         |          |             | RESOLVED | REMAINED |         |          |                     |                   |          |

- Action to data on Dashboard
  - Export data on Dashboard
  - Search data up to the last 90 days
  - Refresh data.

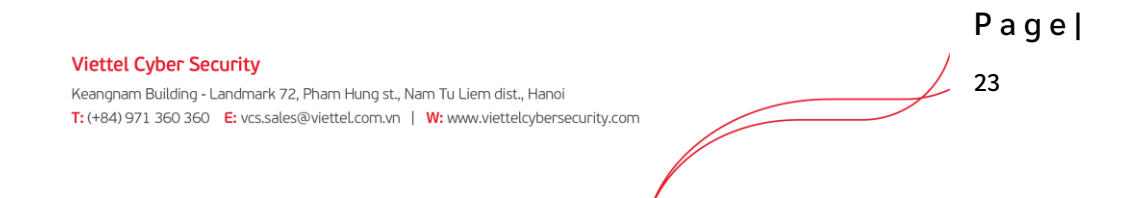

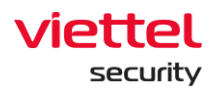

- Overview: An overview of the organization's information security situation (through the device and threat state)
- Risk Detection: Track threats to the organization (through the statistics of objects that generate the most malware in the system).
- Data authorization at the feature is as follows:
  - Allow displaying all data, not by unit.

#### 3.1.3.1. Action to Data

#### 3.1.3.1.1. Export Data

Allow exporting the existing data on the Dashboard interface by selecting in addition to adding the detailed data sheets to support reports.

- In case of connection failure or no data on all components of Dashboard, the export is not supported and the action will be hidden.
- In case of having data, support to export files in .xlsx format.

#### 3.1.3.1.2. Search by Date

Allow adjusting the time range to monitor the information security situation up to the current time with the default time from the last day.

• To select the start-time range to monitor, enable to choose absolute or relative time range as follows

| Absolute time range | Relative time range |
|---------------------|---------------------|
| From                | Last 90 days        |
| 06/06/2021          | Last 60 days        |
| Apply time range    | Last 30 days        |
|                     | Last 24 hours       |
|                     |                     |

• Absolute time range: A specific start date value and up to 90 days from the current date supported.

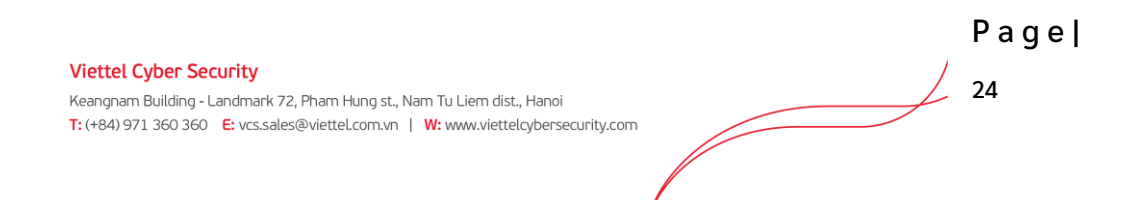

For example, it is currently 3 am on 7 June 2021, select start date = "06/06/2021".  $\rightarrow$  Monitoring period: 00:00 6 June 2021 to 03:00 6 July 2021.

• Relative time range: A relative time range between the start date and the current date.

For example, it is currently 3 am on 7 June 2021, select start date = "Last 30 days". The system automatically searches the last 30 days and starts counting from 00:00 of that day.  $\rightarrow$  Monitoring period: 00:00 8 May 2021 to 03:00 7 June 2021.

• After selecting the time range to monitor, select Apply time range to reload the corresponding data.

3.1.3.1.3. Refresh Data

Allow refreshing manual data, select 🙆 to update the latest data up to the current time.

#### 3.1.3.2. Overview Statistics

Allow quick statistics on the information security situation at the organization according to the selected time range in the search section.

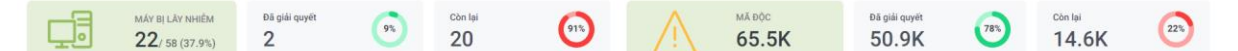

#### • Statistics related to agents

| Statistics                             | Meaning                                                                                                    |
|----------------------------------------|----------------------------------------------------------------------------------------------------|
| ма́у ві Láy NHIÊM<br>136/ 3.940 (3.5%) | Include 3 numbers as follows:<br>Total number of infected machines in the<br>system during the search range<br>Total number of agent installed machines in<br>the system (excluding search time range)<br>Rate of infected machines compared to all<br>agent installed machines in the system. |
|                                        | Include 2 numbers as follows:<br>Total number of infected machines in the<br>system processed successfully                                                                                                    |

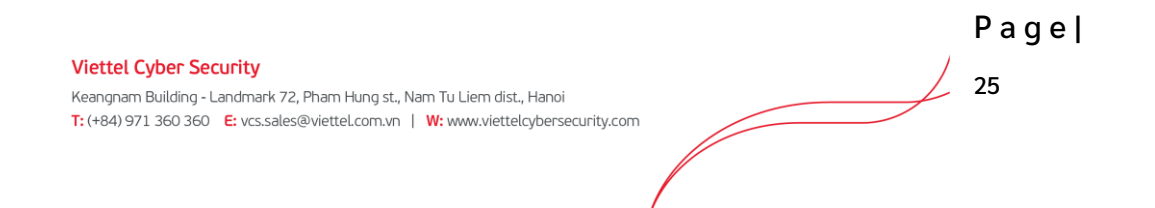

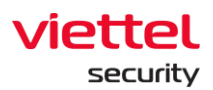

| Đã giải quyết<br>O | Rate of infected machines processed successfully compared to all infected machines in the system.     |
|--------------------|----------------------------------------------------------------------------------------------------|
|                    | Include 2 numbers as follows:<br>Total number of infected machines in the<br>system failed to process |
| còn lại<br>136     | Rate of infected machines failed to process<br>compared to all infected machines in the<br>system.    |

# • Statistics related to alerts

| Statistics          | Meaning                                                                                                    |
|---------------------|----------------------------------------------------------------------------------------------------|
| MĂ ĐÔC<br>1.960     | Include 1 number as follows:<br>Total number of malware recorded in the<br>entire system.                                                                                                    |
| Dā giarquyēt<br>112 | Include 2 number as follows:<br>Total number of malware in the system<br>processed successfully<br>Rate of malware processed successfully<br>compared to all malware recorded on the<br>system.     |
| còn lai<br>1.848    | Include 2 number as follows:<br>Total number of malware in the system failed<br>to process<br>Rate of malware in the system failed to<br>process compared to all malware recorded in<br>the system. |

 Viettel Cyber Security
 Page]

 Keangnam Building - Landmark 72, Pham Hung st., Nam Tu Liem dist., Hanoi
 26

 T: (+84) 971 360 360 E: vcs.sales@viettel.com.vn | W: www.viettelcybersecurity.com
 26

### 3.1.3.3. Monitor Risk Detection

Allow monitoring of threats to the organization (through the statistics of the most malware infected objects in the system).

- Statistics of top infected groups
- Statistics of top infected machines
- Statistics of machines by state
- Statistics of common malware
- Statistics of virus handling status

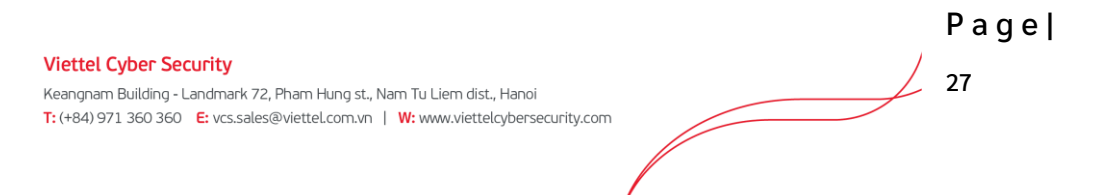

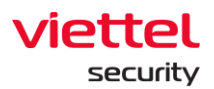

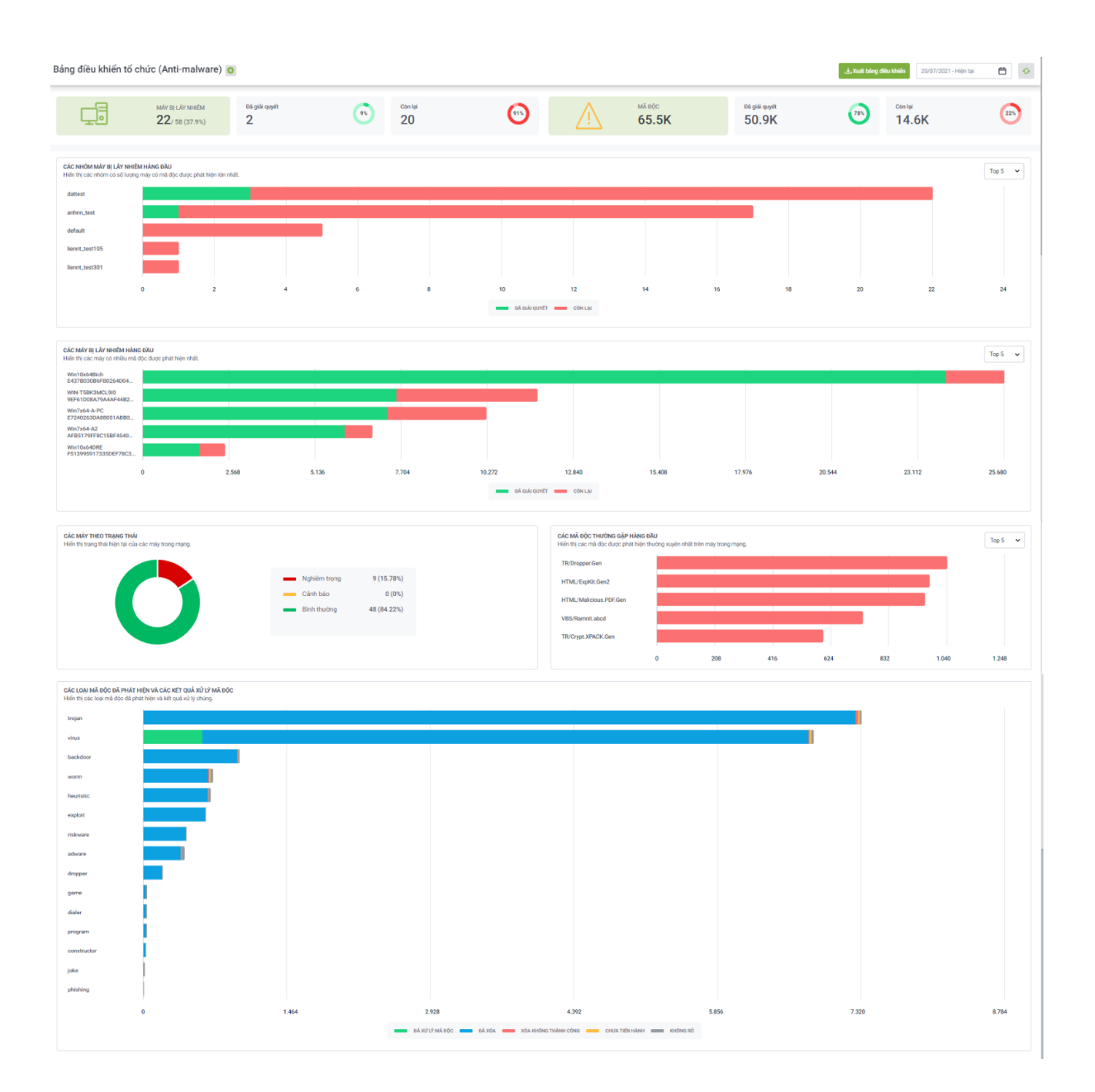

| Charts/Statistics             | Meaning                                                                                                    |
|-------------------------------|----------------------------------------------------------------------------------------------------|
| Top infected device<br>groups | Column chart: List the machine group with the most<br>malware infected machines in the search time up to the<br>present time, including: |
|                               | • X-axis: Number of infected machines in each group by processing state (Resolved - machine with all                                     |

 Viettel Cyber Security
 Reangnam Building - Landmark 72, Pham Hung st., Nam Tu Liem dist., Hanoi
 28

 T: (+84) 971 360 360
 E: vcs.sales@viettel.com.vn
 W: www.viettelcybersecurity.com

|                                                      | <ul> <li>processed malware and Remain - machine with at least 1 unprocessed malware)</li> <li>Y-axis: Name of the corresponding machine group</li> <li>Allow to change the statistical interval: Top 5, Top 10, Top 20, Top 50. The default is Top 5.</li> </ul> |
|------------------------------------------------------|----------------------------------------------------------------------------------------------------|
| Top infected devices                                 | Column chart: List the most malware infected machines in the search time up to the present time, including:                                                                                                    |
|                                                      | <ul> <li>X-axis: Number of infected malware by processing state (Resolved and Remain)</li> <li>Y-axis: Name of the corresponding machine</li> <li>Allow to change the statistical interval: Top 5, Top 10, Top 20 and Top 50. The default is Top 5.</li> </ul>   |
| Devices by status                                    | Pie chart: Monitor the machine's status in the system according to the current status, including:                                                                                                    |
|                                                      | • Rate: Rate of machines at each status compared to the total number of machines.                                                                                                    |
| Top frequent threats                                 | Column chart: List the most infected malware in the search time up to the present time, including:                                                                                                    |
|                                                      | <ul><li>X-axis: Number of generated malware</li><li>Y-axis: Name of malware</li></ul>                                                                                                    |
|                                                      | • Allow to change the statistical interval: Top 5, Top 10, Top 20 and Top 50. The default is Top 5.                                                                                                    |
| Types of detected viruses<br>and disinfected results | Column chart: List viruses appearing in the search time<br>up to the present time (sorted by the number of viruses<br>in descending order), including:                                                                                                    |
|                                                      | <ul> <li>X-axis: Number of viruses generated by processing status</li> <li>Y-axis: Virus name.</li> </ul>                                                                                                    |

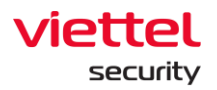

## 3.1.4. Setting Screen

#### 3.1.4.1. Agent Management

Agent Management function supports administrators to manage installed agents, including:

- View Agent List and general information
- View details of Agent
- Quickly select Agents and set some settings (policy, update group).

| vedr<br>→ | Portal - IR Flow Detail X    | VEDR Portal - Agent Managemer X<br>1.30.161.37/#/settings/agent-manage | VEDR Portal - Agent Manageme<br>ement?search=eyJxdWVyeVNIYX. | ≈ ×   +<br>IjaCl6lilsImxpbWl0ljozNSwidGl0b | GVfZGF0ZXBpY2tlcil6lkFMRVJULlcxBU1RfU0V | WRU5fREFZIiwia2V5X3RpbWUiOiJsYXN | 10X3NIdmVuX2RheSIsImIudGVydmFsX3Rpb. | ୍ - ଟ<br>ଚନ୍ତି <b>ଚ</b> ାପ : |
|-----------|------------------------------|------------------------------------------------------------------------|--------------------------------------------------------------|--------------------------------------------|-----------------------------------------|----------------------------------|--------------------------------------|------------------------------|
|           | VEDR Portal                  |                                                                        | Alerts                                                       | IR Flow Inv                                | vestigation Response                    | Setting                          | ⊕ en <del>-</del>                    | nhandt4 😩                    |
| ent l     | Management<br>o search agent |                                                                        | (2                                                           | 2)                                         |                                         |                                  |                                      | 9                            |
| 5 resu    | ult(s)                       | (5)                                                                    |                                                              |                                            |                                         |                                  | View co                              | lumn                         |
| 0         | NAME                         | STATUS                                                                 | GROUP                                                        | UPDATE GROUP                               | LAST PING                               | FIRST PING                       | DNS                                  | POLICY                       |
|           | DESKTOP-EGANUBQ              | Online                                                                 | No_group                                                     | Release                                    | 20/05/2019 16:47:07                     | 17/04/2019 10:16:46              | 192.168.4.222,192.168.4.111          | test_sample                  |
|           | ThanhLN-PC                   | Online                                                                 | No_group                                                     | Release                                    | 20/05/2019 16:47:01                     | 13/03/2019 13:30:45              | 192.168.4.222,192.168.4.111          | test_sample                  |
|           | Nhandt4-PC                   | <ul> <li>Online</li> </ul>                                             | No_group                                                     | Release (1)                                | 20/05/2019 16:46:45                     | 13/03/2019 13:05:22              | 192.168.4.111                        | test_sample                  |
| A         | Chuyennt2-ViettelOS          | Offline                                                                | No_group                                                     | Release                                    | 20/05/2019 16:35:19                     | 22/04/2019 16:56:49              | 192.168.4.222,192.168.4.11           | (4)                          |
|           | DESKTOP-HHN2B1Q              | Offline                                                                | No_group                                                     | Release                                    | 20/05/2019 13:43:08                     | 05/11/2018 14:21:48              | 192.168.4.111,192.168.4.2            | test_sample                  |
|           | W(3) gNC9                    | Offline                                                                | No_group                                                     | Release                                    | 16/05/2019 18:41:25                     | 25/03/2019 17:38:14              | 192.168.129.2                        | test_sample                  |
|           | Halpy-PC                     | Offline                                                                | No_group                                                     | Release                                    | 14/05/2019 15:27:58                     | 01/04/2019 17:11:43              | 192.168.253.2                        | test_sample                  |
|           | Thanhln9-VirtualBox          | Offline                                                                | No_group                                                     | Test                                       | 03/05/2019 15:48:57                     | 11/03/2019 14:30:07              | 192.168.4.222,192.168.4.111          | N/A                          |
|           | Win7x64-PC                   | Offline                                                                | No_group                                                     | Release                                    | 25/04/2019 09:31:10                     | 29/01/2019 04:57:35              | 192.168.4.222                        | test_sample                  |
|           | Chuyennt2-ViettelOS-Test     | Offline                                                                | No_group                                                     | Release                                    | 22/04/2019 16:46:52                     | 22/04/2019 15:36:41              | 192.168.4.222,192.168.4.111          | N/A                          |
|           | Thanhin9-VirtualBox          | Offline                                                                | No_group                                                     | Test                                       | 20/04/2019 10:36:54                     | 13/03/2019 09:01:48              | 192.168.4.222,192.168.4.111          | N/A                          |
|           | DESKTOP-6C8PVCE              | Offline                                                                | No_group                                                     | Release                                    | 01/04/2019 18:51:50                     | 05/11/2018 14:42:16              | 192.168.11.2                         | test_sample                  |
|           | Halpv-PC                     | Offline                                                                | No_group                                                     | Release                                    | 01/04/2019 16:00:13                     | 13/03/2019 11:50:06              | 192.168.253.2                        | test_sample                  |
|           | DESKTOP-U808HAB              | Offline                                                                | No_group                                                     | Release                                    | 29/03/2019 15:48:06                     | 12/03/2019 18:29:01              | 192.168.4.222,192.168.4.111          | test_sample                  |
|           | ThanhLN9-PC                  | Offline                                                                | No_group                                                     | Release                                    | 26/03/2019 17:48:49                     | 21/03/2019 13:31:53              | 192.168.4.222,192.168.4.111          | N/A                          |
|           | DESKTOP-J1VS222              | Offline                                                                | No_group                                                     | Release                                    | 02/03/2019 22:54:03                     | 19/02/2019 16:09:27              | 192.168.4.111,192.168.4.222          | test_sample                  |
|           | DESKTOP-7NLS4D0              | Offline                                                                | No_group                                                     | Release                                    | 28/02/2019 16:30:14                     | 22/02/2019 10:53:15              | 192.168.4.111                        | test_sample                  |
|           | ANM-THANHLN9                 | Offline                                                                | No_group                                                     | Test                                       | 15/02/2019 08:35:41                     | 29/01/2019 04:45:08              | 192.168.4.222,192.168.4.111          | test_sample                  |
|           | WIN10-CONGNC9                | Offline                                                                | No_group                                                     | Release                                    | 25/01/2019 09:35:41                     | 08/11/2018 10:55:46              | 192.168.129.2                        | test_sample                  |
|           | ANM-HIEUPC4                  | Offline                                                                | No_group                                                     | Release                                    | 22/01/2019 11:25:35                     | 19/01/2019 09:45:19              | 192.168.4.111,192.168.4.222          | test_sample                  |

The system support performing the following features:

- View the Agent List installed on the system:
  - User login under root group: Display all Agents in active system < 30 days.
  - $\circ$  User login under default group: Display all Agents in the default group.
  - User login under parent-level group: Display all Agents in the group of the user logging in and the corresponding child-level group.
  - User login under a child-level group or many child-level groups: Display all Agents belonging to the group of the user logging in.
  - Each agent is displayed general information, including: Name, Status, Group, Update Group, Last Ping, First Ping, DNS, Policy, Agent ID, Platform, Platform Version, Architecture, DNS and Version.

• Support searching for Agent by Agent ID, ComputerName, OS, Architecture, Platform, Policy, IPDCN, Online, Update Group, Group ID, IP, Mac and Version. For each search criteria, search operators "=", "!=" and "~" are supported.

|              | 🖸 VIDA Rond - IA Rov Deal x 🔯 VIDA Rond - Agent Manageme: x 👔 VIDA Rond - Agent Manageme: x 🕴 + - 🗸 🖉           |                          |                                  |                              |                                |                       |                     |                                  |                                   |             |            |
|--------------|----------------------------------------------------------------------------------------------------|--------------------------|----------------------------------|------------------------------|--------------------------------|-----------------------|---------------------|----------------------------------|-----------------------------------|-------------|------------|
| $\leftarrow$ |                                                                                                    | C 🞧 🔺 Not secure   10.30 | 0.161.37/#/settings/agent-manage | ement?search=eyJxdWVyeVNIYXJ | jaCl6lilsImxpbWl0ljozNSwidGl0b | GVfZGF0ZXBpY2tlcil6lk | FMRVJULIxxBU1RfU0VV | VRU5fREFZliwia2V5X3RpbWUiOiJsYXN | X3NIdmVuX2RheSIsImIudGVydmFsX3Rpb | O 🕁 😍 🧔     | Θ 🛓 😫      |
|              |                                                                                                    |                          |                                  |                              |                                |                       |                     | Setting                          |                                   | nhandt4     | <b>.</b> - |
| Ag           | ent M                                                                                                    | lanagement               |                                  |                              |                                |                       | -                   |                                  |                                   |             |            |
| h            | ypeto                                                                                                    | search agent             |                                  |                              |                                |                       |                     |                                  |                                   | 0           | Q          |
|              | <b>D</b>                                                                                                    | AgentID                  |                                  |                              | Agent ID                       |                       |                     |                                  |                                   |             |            |
|              |                                                                                                    |                          |                                  |                              |                                |                       |                     |                                  |                                   |             | ~          |
|              | e la compañía de la compañía de la compañía de la compañía de la compañía de la compañía de la compañía de la c | ComputerName             |                                  |                              | Agent Computer Name            |                       |                     |                                  |                                   |             |            |
| •            | BD                                                                                                    | OS                       |                                  |                              | Agent Operating System         |                       |                     |                                  |                                   |             | 1.1        |
| •            |                                                                                                    | Architecture             |                                  |                              | Agent Architecture             | "Ռոյ                  |                     |                                  |                                   |             |            |
|              | Ð                                                                                                    | Platform                 |                                  |                              | Agent Platform                 | 0                     |                     |                                  |                                   |             |            |
|              |                                                                                                    | Nhandt4-PC               | Offline                          | No_group                     | Release                        | 20/05/2019 17:02:46   |                     | 13/03/2019 13:05:22              | 192.168.4.111                     | test_sample |            |
|              |                                                                                                    | Chuyennt2-ViettelOS      | Offline                          | No_group                     | Release                        | 20/05/2019 16:35:19   |                     | 22/04/2019 16:56:49              | 192.168.4.222,192.168.4.111       | N/A         |            |
|              |                                                                                                    | DESKTOP-HHN2B1Q          | Offline                          | No_group                     | Release                        | 20/05/2019 13:43:08   |                     | 05/11/2018 14:21:48              | 192.168.4.111,192.168.4.222       | test_sample |            |
|              |                                                                                                    | Hajpy-PC                 | Offline                          | No_group                     | Release                        | 14/05/2019 15:27:58   |                     | 01/04/2019 17:11:43              | 192.168.253.2                     | test_sample |            |
|              |                                                                                                    | Thanhing-VirtualBox      | Offline                          | No_group                     | Test                           | 03/05/2019 15:48:57   |                     | 11/03/2019 14:30:07              | 192.168.4.222,192.168.4.111       | N/A         |            |
|              |                                                                                                    | Win7x64-PC               | Offline                          | No_group                     | Release                        | 25/04/2019 09:31:10   |                     | 29/01/2019 04:57:35              | 192.168.4.222                     | test_sample |            |
|              |                                                                                                    | Chuyennt2-ViettelOS-Test | Offline                          | No_group                     | Release                        | 22/04/2019 16:46:52   |                     | 22/04/2019 15:36:41              | 192.168.4.222,192.168.4.111       | N/A         |            |
|              |                                                                                                    | Thanhing-VirtualBox      | Offline                          | No_group                     | Test                           | 20/04/2019 10:36:54   |                     | 13/03/2019 09:01:48              | 192.168.4.222,192.168.4.111       | N/A         |            |
|              |                                                                                                    | DESKTOP-6C8PVCE          | Offline                          | No_group                     | Release                        | 01/04/2019 18:51:50   |                     | 05/11/2018 14:42:16              | 192.168.11.2                      | test_sample | _          |
|              |                                                                                                    | Haipy-PC                 | Offline                          | No_group                     | Release                        | 01/04/2019 16:00:13   |                     | 13/03/2019 11:50:06              | 192.168.253.2                     | test_sample |            |
|              |                                                                                                    | DESKTOP-USOBHAB          | Offline                          | No_group                     | Release                        | 29/03/2019 15:48:06   |                     | 12/03/2019 18:29:01              | 192.168.4.222,192.168.4.111       | test_sample |            |
|              |                                                                                                    | ThanhLN9-PC              | Offline                          | No_group                     | Release                        | 26/03/2019 17:48:49   |                     | 21/03/2019 13:31:53              | 192.168.4.222,192.168.4.111       | N/A         |            |
|              |                                                                                                    | DESKTOP-J1VS222          | Offline                          | No_group                     | Release                        | 02/03/2019 22:54:03   |                     | 19/02/2019 16:09:27              | 192.168.4.111,192.168.4.222       | test_sample |            |
|              |                                                                                                    | DESKTOP-7NLS4D0          | Offline                          | No_group                     | Release                        | 28/02/2019 16:30:14   |                     | 22/02/2019 10:53:15              | 192.168.4.111                     | test_sample |            |
|              |                                                                                                    | ANM-THANHLN9             | Offline                          | No_group                     | Test                           | 15/02/2019 08:35:41   |                     | 29/01/2019 04:45:08              | 192.168.4.222,192.168.4.111       | test_sample |            |
|              |                                                                                                    | WIN10-CONGNC9            | Offline                          | No_group                     | Release                        | 25/01/2019 09:35:41   |                     | 08/11/2018 10:55:46              | 192.168.129.2                     | test_sample |            |
|              |                                                                                                    | ANM-HIEUPC4              | Offline                          | No_group                     | Release                        | 22/01/2019 11:25:35   |                     | 19/01/2019 09:45:19              | 192.168.4.111,192.168.4.222       | test_sample |            |
| Dis          | play 3                                                                                                    | 5/35 result              |                                  |                              |                                |                       |                     |                                  |                                   |             |            |

• Examples of search statements as follows:

# Search by the condition "=":

| $\in \ \ni$ | C 🕞 🔺 Not secur         | re   10.30.161.37/#/settings/agent-mana | gement?search=ey/xdWV/yeVNIY | XJjaCl6lkFnZW50SUQgPSB | clj8BOTEzNTY4QjQ4RUQyNDZI | MjBFOTYwNjBGRjIDOI | DJERjdFNDkxMjhcliAiLCJsaW | /1pdCl6MSwidGl0bGVfZGF0ZX8pY2tlcil6lk | FMRVJULk  | ⊘☆♥ 👂       | θ | · 🔟 🧧 |
|-------------|-------------------------|-----------------------------------------|------------------------------|------------------------|---------------------------|--------------------|---------------------------|---------------------------------------|-----------|-------------|---|-------|
|             |                         |                                         |                              |                        |                           | Response           | Setting                   |                                       |           | nhandt4     | ٠ |       |
| Agent       | Management              |                                         |                              |                        |                           |                    |                           |                                       |           |             |   |       |
| Agenti      | D = "0A913568B48ED246E2 | 20E96060FF9C82DF7E49128*                |                              |                        |                           |                    |                           |                                       |           | 4           | 9 | Q     |
|             |                         |                                         |                              |                        |                           |                    |                           |                                       |           |             |   |       |
| 1 result    | t(s)                    |                                         |                              |                        |                           |                    |                           |                                       | View colu | umn         |   | ~     |
|             | NAME                    | STATUS                                  | GROUP                        | UPDATE GROUP           | LAST PING                 | E                  | FIRST PING                | DNS                                   |           | POLICY      |   |       |
|             | ANM-NHANDT4             | Offline                                 | No_group                     | Test                   | 18/12/2018 10:37:10       |                    | 12/12/2018 09:06:04       | 192.168.4.222                         |           | test_sample |   |       |
| Display     | 1/1 result              |                                         |                              |                        |                           |                    |                           |                                       |           |             |   |       |
|             |                         |                                         |                              |                        |                           |                    |                           |                                       |           |             |   |       |

## Search by the condition "!=":

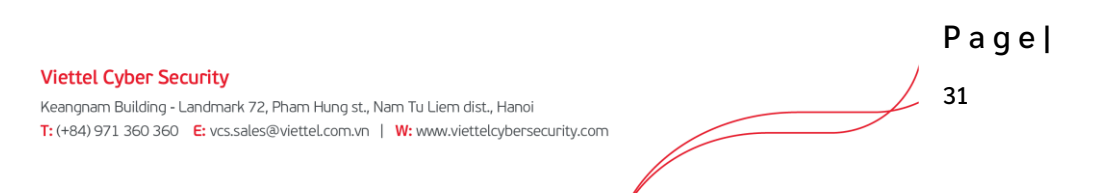

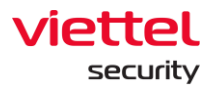

| $\in \   \rightarrow$ | C 🝙 🔺 Not secure   10         | .30.161.37/#/settings/agent-ma | nagement?search=eyJxdWVyeVNN | XJjaCl6lkFnZW50SUQgIT0 | lgXClwQTlotMzU2OEl0OEVEMj | Q2RTIwRTk2MDYwRkY5 | QzgyREY3RTQ5MTI4XCIgIi | wibGltaXQiOjM0LCJ | 0aXRsZV9kYXRlcGljaZVyljoiQUxFL | 🗆 🛇 会 👽 👂 🛛 🖯 🔶 🛓 😫 |
|-----------------------|-------------------------------|--------------------------------|------------------------------|------------------------|---------------------------|--------------------|------------------------|-------------------|--------------------------------|---------------------|
|                       |                               |                                |                              |                        |                           |                    | Setting                |                   |                                | nhandt4 👱 👻         |
| Agent                 | Management                    |                                |                              |                        |                           | ***                |                        |                   |                                |                     |
| Agenti                | D != "0A913568B48ED246E20E960 | 50FF9C82DF7E49128"             |                              |                        |                           |                    |                        |                   |                                | 0                   |
|                       |                               |                                |                              |                        |                           |                    |                        |                   |                                |                     |
| 34 res                | ult(s)                        |                                |                              |                        |                           |                    |                        |                   | View                           | column 🗸            |
|                       | NAME                          | STATUS                         | GROUP                        | UPDATE GROUP           | LAST PING                 | 6                  | FIRST PING             |                   | DNS                            | POLICY              |
|                       | DESKTOP-EGANUBQ               | Online                         | No_group                     | Release                | 24/05/2019 10:42:43       |                    | 17/04/2019 10:16:46    |                   | 192.168.4.222,192.168.4.111    | test_sample         |
|                       | Thanhin9-VirtualBox           | Offline                        | No_group                     | Test                   | 24/05/2019 09:17:22       |                    | 11/03/2019 14:30:07    |                   | 192.168.4.222,192.168.4.111    | N/A                 |
|                       | Nhandt4-PC                    | Offline                        | No_group                     | Release                | 23/05/2019 16:44:37       |                    | 13/03/2019 13:05:22    |                   | 192.168.4.111                  | test_sample         |
|                       | Thanhin9-VirtualBox           | Offline                        | No_group                     | Test                   | 22/05/2019 14:32:00       |                    | 13/03/2019 09:01:48    |                   | 192.168.4.222,192.168.4.111    | N/A                 |
|                       | ThanhLN-PC                    | Offline                        | No_group                     | Release                | 22/05/2019 09:26:27       |                    | 13/03/2019 13:30:45    |                   | 192.168.4.222,192.168.4.111    | test_sample         |
|                       | Win7-CongNC9                  | Offline                        | No_group                     | Release                | 21/05/2019 18:19:26       |                    | 25/03/2019 17:38:14    |                   | 192.168.129.2                  | test_sample         |
|                       | Chuyennt2-ViettelOS           | Offline                        | No_group                     | Release                | 21/05/2019 16:04:51       |                    | 22/04/2019 16:56:49    |                   | 192.168.4.222,192.168.4.111    | N/A                 |
|                       | DESKTOP-HHN2B1Q               | Offline                        | No_group                     | Release                | 21/05/2019 15:18:40       |                    | 05/11/2018 14:21:48    |                   | 192.168.4.111,192.168.4.222    | test_sample         |
|                       | Haipv-PC                      | Offline                        | No_group                     | Release                | 14/05/2019 15:27:58       |                    | 01/04/2019 17:11:43    |                   | 192.168.253.2                  | test_sample         |
|                       | Win7x64-PC                    | Offline                        | No_group                     | Release                | 25/04/2019 09:31:10       |                    | 29/01/2019 04:57:35    |                   | 192.168.4.222                  | test_sample         |
|                       | Chuyennt2-ViettelOS-Test      | Offline                        | No_group                     | Release                | 22/04/2019 16:46:52       |                    | 22/04/2019 15:36:41    |                   | 192.168.4.222,192.168.4.111    | N/A                 |
|                       | DESKTOP-6C8PVCE               | Offline                        | No_group                     | Release                | 01/04/2019 18:51:50       |                    | 05/11/2018 14:42:16    |                   | 192.168.11.2                   | test_sample         |
|                       | Haipy-PC                      | Offline                        | No_group                     | Release                | 01/04/2019 16:00:13       |                    | 13/03/2019 11:50:06    |                   | 192.168.253.2                  | test_sample         |
|                       | DESKTOP-U808HAB               | Offline                        | No_group                     | Release                | 29/03/2019 15:48:06       |                    | 12/03/2019 18:29:01    |                   | 192.168.4.222,192.168.4.111    | test_sample         |
|                       | ThanhLN9-PC                   | Offline                        | No_group                     | Release                | 26/03/2019 17:48:49       |                    | 21/03/2019 13:31:53    |                   | 192.168.4.222,192.168.4.111    | N/A                 |
|                       | DESKTOP-J1VS222               | Offline                        | No_group                     | Release                | 02/03/2019 22:54:03       |                    | 19/02/2019 16:09:27    |                   | 192.168.4.111,192.168.4.222    | test_sample         |
|                       | DESKTOP-7NLS4D0               | Offline                        | No_group                     | Release                | 28/02/2019 16:30:14       |                    | 22/02/2019 10:53:15    |                   | 192.168.4.111                  | test_sample         |
|                       | ANM-THANHLN9                  | Offline                        | No_group                     | Test                   | 15/02/2019 08:35:41       |                    | 29/01/2019 04:45:08    |                   | 192.168.4.222,192.168.4.111    | test_sample         |
|                       | WIN10-CONGNC9                 | Offline                        | No_group                     | Release                | 25/01/2019 09:35:41       |                    | 08/11/2018 10:55:46    |                   | 192.168.129.2                  | test_sample         |
|                       | ANM-HIEUPC4                   | Offline                        | No_group                     | Release                | 22/01/2019 11:25:35       |                    | 19/01/2019 09:45:19    |                   | 192.168.4.111,192.168.4.222    | test_sample         |

# Search by the condition "~":

| 🗧 🔿 🖸 🎧 🚺 NO 1800/ 1030.16137/9/settings/spect-management/search-syludWys/NRVS_CIGNMARX8160/y1RrZ581288%-CUSMCICCoaW1p3C16Maid60804/2C0289/28086AfMRVULubU1RDWRUSEUS728ab2533bbWUOU0000000C 🖉 🖓 👂 😝 🔒 😆 |                           |                             |          |              |                     |   |                     |  |                           |            |             |   |
|----------------------------------------------------------------------------------------------------|---------------------------|-----------------------------|----------|--------------|---------------------|---|---------------------|--|---------------------------|------------|-------------|---|
|                                                                                                    |                           |                             |          |              |                     |   | Setting             |  |                           |            | nhandt4     | • |
| Agent M                                                                                                    | Management                |                             |          |              |                     |   |                     |  |                           |            |             |   |
| Compu                                                                                                    | iterName ~ "ANM"          |                             |          |              |                     |   |                     |  |                           |            | 9           | Q |
|                                                                                                    |                           |                             |          |              |                     |   |                     |  |                           |            |             |   |
| 6 result                                                                                                    | :(s)                      |                             |          |              |                     |   |                     |  |                           | View colur | mn          | ~ |
|                                                                                                    | NAME                      | STATUS                      | GROUP    | UPDATE GROUP | LAST PING           | 0 | FIRST PING          |  | DNS                       |            | POLICY      |   |
|                                                                                                    | ANM-THANHLN9              | Offline                     | No_group | Test         | 15/02/2019 08:35:41 |   | 29/01/2019 04:45:08 |  | 192.168.4.222,192.168.4.1 | 11         | test_sample |   |
|                                                                                                    | ANM-HIEUPC4               | <ul> <li>Offline</li> </ul> | No_group | Release      | 22/01/2019 11:25:35 |   | 19/01/2019 09:45:19 |  | 192.168.4.111,192.168.4.2 | 22         | test_sample |   |
|                                                                                                    | ANM-NHANDT4               | Offline                     | No_group | Test         | 18/12/2018 10:37:10 |   | 12/12/2018 09:06:04 |  | 192.168.4.222             |            | test_sample |   |
|                                                                                                    | ANM-CONGNC9               | Offline                     | No_group | Alpha        | 03/12/2018 15:01:10 |   | 30/11/2018 16:13:13 |  | 192.168.4.222,192.168.4.1 | .11        | test_sample |   |
|                                                                                                    | ANM-PHUOCNM2              | Offline                     | No_group | Alpha        | 03/12/2018 14:31:13 |   | 30/11/2018 16:12:38 |  | 192.168.4.222,192.168.4.1 | 11         | test_sample |   |
|                                                                                                    | ANM-CONGNC9               | Offline                     | N/A      | N/A          | N/A                 |   | N/A                 |  | 192.168.129.2             |            | N/A         |   |
| Display 6                                                                                                    | 5/6 result                |                             |          |              |                     |   |                     |  |                           |            |             |   |
| Display 6                                                                                                    | ANM-CONGNC9<br>5/6 result | Offline                     | N/A      | N/A          | N/A                 |   | N/A                 |  | 192.168.129.2             |            | N/A         |   |

# Search by AND match criteria:

| $ \in  \rightarrow $ | C 🞧 🔺 Not secur          | e   10.30.161.37/#/settings/    | /agent-management?search | i=eyJxd₩VyeVNIYX | JjaCl6lkNvbX81dGV | yTmFtZSB%2BIFwiQU5NXClgQ | QU5EIFBsYX | Rmb3JtlD0gXCJN  | aWNyb3NvZnQgV2luZ | 393 cy AxMCBQ cm9cliAiLCJ saW1p | dCI6MiwidGI0b | GVIZGFOZ ( | 0 1 1 1        | θ         | ± 8 |
|----------------------|--------------------------|---------------------------------|--------------------------|------------------|-------------------|--------------------------|------------|-----------------|-------------------|---------------------------------|---------------|------------|----------------|-----------|-----|
|                      |                          |                                 |                          |                  |                   |                          |            | sponse          | Setting           |                                 |               |            | nhandt4        |           |     |
| Agent                | Management               |                                 |                          |                  |                   |                          |            |                 |                   |                                 |               |            |                |           |     |
| Comp                 | terName ~ "ANM" AND Plat | form = "Microsoft Windows 10 Pr | 0"                       |                  |                   |                          |            |                 |                   |                                 |               |            | -3             |           | Q   |
|                      |                          |                                 |                          |                  |                   |                          |            |                 |                   |                                 |               |            |                |           |     |
| 2 result             | (\$)                     |                                 |                          |                  |                   |                          |            |                 |                   |                                 |               | View colum | n              |           | ~   |
|                      | NAME                     | STATUS                          | GROUP                    | UPDATE           | GROUP             | LAST PING                |            | FIRST PING      |                   | DNS                             | POLICY        |            | PLATFORM       |           |     |
|                      | ANM-CONGNC9              | Offline                         | No_group                 | Alpha            |                   | 03/12/2018 15:01:10      |            | 30/11/2018 16:1 | 3:13              | 192.168.4.222,192.168.4.111     | test_sample   |            | Microsoft Wine | dows 10 P | Pro |
|                      | ANM-CONGNC9              | Offline                         | N/A                      | N/A              |                   | N/A                      |            | N/A             |                   | 192.168.129.2                   | N/A           |            | Microsoft Wint | dows 10 P | ro  |
| Display              | l/2 result               |                                 |                          |                  |                   |                          |            |                 |                   |                                 |               |            |                |           |     |
| Display              | l/2 result               |                                 |                          |                  |                   |                          |            |                 |                   |                                 |               |            |                |           |     |

# Search by OR match criteria:

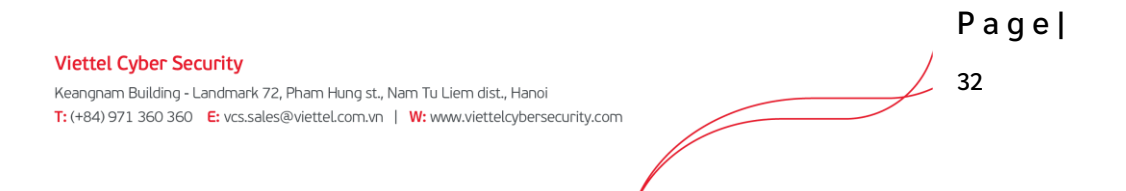

|       |                            |                           |          |              |          |               |     |                     | Settin | g                           |             |             | nhandt4          |          |
|-------|----------------------------|---------------------------|----------|--------------|----------|---------------|-----|---------------------|--------|-----------------------------|-------------|-------------|------------------|----------|
| ent N | lanagement                 |                           |          |              |          |               |     |                     |        |                             |             |             |                  |          |
| omput | erName ~ "ANM" OR Platforr | n = "Microsoft Windows 10 | Pro*     |              |          |               |     |                     |        |                             |             |             | Ð                | 0        |
| resu  | it(s)                      |                           |          |              |          |               |     |                     |        |                             |             | View column | 1                |          |
|       | NAME                       | STATUS                    | GROUP    | UPDATE GROUP | D LAST P | ING           | E F | IRST PING           |        | DNS                         | POLICY      | PLATFORM    |                  |          |
|       | DESKTOP-EGANUBQ            | Online                    | No_group | Release      | 24/05/2  | 019 10:50:45  | 1   | 7/04/2019 10:16:46  |        | 192.168.4.222,192.168.4.111 | test_sample | Microsoft W | indows 10 Pro    |          |
|       | DESKTOP-HHN2B1Q            | Offline                   | No_group | Release      | 21/05/2  | 019 15:18:40  | 0   | 15/11/2018 14:21:48 |        | 192.168.4.111,192.168.4.222 | test_sample | Microsoft W | indows 10 Pro    |          |
|       | DESKTOP-6C8PVCE            | Offline                   | No_group | Release      | 01/04/2  | 019 18:51:50  | 0   | 15/11/2018 14:42:16 |        | 192.168.11.2                | test_sample | Microsoft W | indows 10 Pro    |          |
|       | DESKTOP-U808HAB            | Offline                   | No_group | Release      | 29/03/2  | 019 15:48:06  | 1   | 2/03/2019 18:29:01  |        | 192.168.4.222,192.168.4.111 | test_sample | Microsoft W | indows 10 Pro    |          |
|       | DESKTOP-J1VS222            | Offline                   | No_group | Release      | 02/03/2  | 019 22:54:03  | 1   | 9/02/2019 16:09:27  |        | 192.168.4.111,192.168.4.222 | test_sample | Microsoft W | indows 10 Pro    |          |
|       | ANM-THANHLN9               | Offline                   | No_group | Test         | 15/02/2  | 019 08:35:41  | 2   | 9/01/2019 04:45:08  |        | 192.168.4.222,192.168.4.111 | test_sample | Microsoft W | indows 10 Enterp | rise     |
|       | WIN10-CONGNC9              | Offline                   | No_group | Release      | 25/01/2  | 019 09:35:41  | 0   | 08/11/2018 10:55:46 |        | 192.168.129.2               | test_sample | Microsoft W | indows 10 Pro    |          |
|       | ANM-HIEUPC4                | Offline                   | No_group | Release      | 22/01/2  | 019 11:25:35  | 1   | 9/01/2019 09:45:19  |        | 192.168.4.111,192.168.4.222 | test_sample | Microsoft W | indows 7 Enterpr | ise Serv |
|       | ANM-NHANDT4                | Offline                   | No_group | Test         | 18/12/2  | 018 10:37:10  | 1   | 2/12/2018 09:06:04  |        | 192.168.4.222               | test_sample | Microsoft W | indows 10 Enterp | rise     |
|       | ANM-CONGNC9                | Offline                   | No_group | Alpha        | 03/12/2  | 1018 15:01:10 | 3   | 0/11/2018 16:13:13  |        | 192.168.4.222,192.168.4.111 | test_sample | Microsoft W | indows 10 Pro    |          |
|       | ANM-PHUOCNM2               | Offline                   | No_group | Alpha        | 03/12/2  | 018 14:31:13  | 3   | 0/11/2018 16:12:38  |        | 192.168.4.222,192.168.4.111 | test_sample | Microsoft W | indows 10 Enterp | rise     |
|       | DESKTOP-OMETRIE            | Offline                   | No_group | Release      | 30/11/2  | 018 14:10:30  | 3   | 0/11/2018 14:04:16  |        | 192.168.4.111,192.168.4.222 | test_sample | Microsoft W | indows 10 Pro    |          |
|       | DESKTOP-3QTIL7P            | Offline                   | No_group | Release      | 26/11/2  | 018 15:31:19  | 1   | 7/11/2018 17:11:19  |        | 8.8.8.8,8.8.4.4             | test_sample | Microsoft W | indows 10 Pro    |          |
|       | ANM-CONGNC9                | Offline                   | N/A      | N/A          | N/A      |               |     | 4/A                 |        | 192.168.129.2               | N/A         | Microsoft W | indows 10 Pro    |          |

# • Quickly select 1 agent/ 1 group of agents to set policy as follows:

| 1       | U AJIANT                        |                             |                 | Investigation |                     | evention Setting    | 😚 EN 🕶       | root 💄 🗸           |
|---------|---------------------------------|-----------------------------|-----------------|---------------|---------------------|---------------------|--------------|--------------------|
| Agent I | Management                      |                             |                 |               |                     |                     |              |                    |
| Type to | o search agent                  |                             |                 |               |                     |                     | First Ping 🔛 | Last Ping 🖨 📿      |
|         |                                 |                             |                 |               |                     |                     |              |                    |
| 33 resu | ilt(s)                          |                             |                 |               |                     |                     | ÷            | View column 🗸      |
| Selecte | rd (3) Set Policy Move to group | Set update group Can        | cel             |               |                     |                     |              |                    |
|         | NAME                            | STATUS                      | GROUP           | UPDATE GROUP  | LAST PING           | FIRST PING          | IP DCN       | POLICY             |
|         | DESKTOP-4C6V54I                 | Offline                     | Test_scan_ip    | Test          | 22/05/2020 15:46:14 | 15/05/2020 17:38:55 | 10.61.188.2  | Agent Performance  |
|         | ThanhLN9-PC                     | Offline                     | Liennt_group1   | Alpha         | 25/05/2020 15:05:57 | 21/03/2019 13:31:53 | 10.61.188.2  | bls_test           |
|         | HuyHV-PC                        | Offline                     | Test_scan_ip    | Test          | 25/05/2020 14:40:55 | 31/01/2020 17:23:19 | 10.61.188.2  | Agent Performance  |
|         | Win7-32bit-PC                   | Offline                     | Test_scan_ip    | Test_ping     | 11/05/2020 10:41:10 | 22/04/2020 17:00:46 | 10.61.188.2  | huyhv-2211         |
|         | WIN-MM956VNPD90                 | Offline                     | Liennt_group2.1 | Release       | 07/05/2020 09:56:40 | 07/05/2020 09:39:04 | 10.61.188.2  | N/A                |
|         | Chuyennt2-ViettelOS             | Offline                     | Default         | Release       | 18/05/2020 13:31:13 | 18/05/2020 11:16:38 | 10.61.188.2  | default            |
|         | DESKTOP-BGH8QIG                 | Offline                     | Default         | Alpha         | 07/05/2020 14:28:53 | 24/07/2019 13:44:07 | 10.61.188.2  | full_features      |
|         | DESKTOP-LRT7Q4L                 | Offline                     | Anm             | Release       | 22/05/2020 17:23:55 | 17/01/2020 18:39:40 | 10.61.188.2  | huyhv_15.01.ProPre |
|         | LienNT-TestPC                   | Offline                     | Liennt_group1.1 | Release       | 25/05/2020 14:30:29 | 21/05/2020 11:42:22 | 10.61.188.2  | N/A                |
|         | Ubuntu18x64chuyennt             | Offline                     | Default         | Beta          | 18/05/2020 15:32:16 | 29/10/2019 10:50:34 | 10.61.188.2  | Agent Performance  |
|         | WIN-OH33SL4BBRJ                 | <ul> <li>Offline</li> </ul> | Test_scan_ip    | Beta          | 19/05/2020 15:20:57 | 17/12/2019 13:36:53 | 10.61.188.2  | hieupc4            |
|         | Win7-32bit-PC                   | Offline                     | Test_scan_ip    | Test          | 08/05/2020 18:17:53 | 25/02/2020 17:38:33 | 10.61.188.2  | Agent Performance  |
|         | Ubuntuhyperv-Virtual-Machine    | Offline                     | Default         | Release       | 06/05/2020 10:50:39 | 25/02/2020 17:03:22 | 10.61.188.2  | test               |
|         | ThanhLN-PC                      | Offline                     | Default         | Test          | 18/05/2020 13:29:01 | 13/03/2019 13:30:45 | 10.61.188.2  | Agent Performance  |
|         | Localhost.Localdomain           | Offline                     | Test_scan_ip    | Release       | 27/04/2020 18:26:29 | 01/04/2020 14:38:38 | 10.61.188.2  | centos             |
|         | DESKTOP-EGANUBQ                 | Online                      | Test_scan_ip    | Test          | 25/05/2020 15:30:51 | 08/05/2020 22:16:52 | 10.61.188.2  | full_features      |
|         | DESKTOP-315SAGT                 | Offline                     | Liennt_group1.1 | Release       | 25/05/2020 14:38:40 | 19/08/2019 17:18:19 | 10.61.188.2  | huyhv_15.01.ProPre |

- $\circ$   $\;$  Tick to select 1 agent or multiple agents to enter the Multi-selected session.
- Perform Set Policy.

| Selecte | ed (1)       | Set Policy <u>Cancel</u> |       |
|---------|--------------|--------------------------|-------|
|         | NAME         | Policy                   | UP    |
|         | Nhand        | test_sample              | group |
|         | Win7-C       | Set Policy               | group |
|         | <u>Thanh</u> |                          | group |

• Result after setting policy:

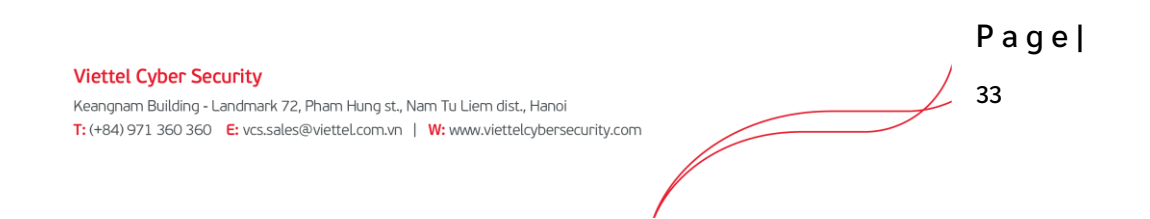

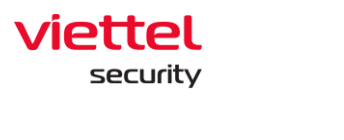

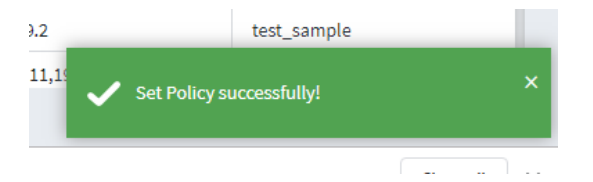

- Delete the action on the Multi-selected screen
- View Column: Configure the display of columns at will:

|              | 4               | 6   | View column | ~ |
|--------------|-----------------|-----|-------------|---|
| 0            |                 |     |             |   |
| Searc        | n in dropdown l | ISt |             |   |
|              | Select all      |     |             |   |
| ~            | Name            |     |             |   |
| $\checkmark$ | Status          |     |             |   |
| $\checkmark$ | Group           |     |             |   |
| $\checkmark$ | Update group    |     |             |   |
| $\checkmark$ | Last ping       |     |             |   |
| <b>~</b>     | First ping      |     |             |   |
| ~            | IP DCN          |     |             |   |
| $\checkmark$ | Policy          |     |             |   |
|              | AgentID         |     |             |   |
|              | Platform        |     |             |   |
|              | Platform Versi  | on  |             |   |
|              | Architecture    |     |             |   |
|              | DNS             |     |             |   |
| <b>~</b>     | Version         |     |             |   |

• View details of an agent by clicking duplicate the mouse on any row

The system supports users to perform Set Policy, Update Group and Move to group for Agent quickly.

- User login under root group: Display all Groups in the system.
- User login under default group: Display default Group.
- User login under parent-level group: Display all the Groups belonging to the user logging in and the users belonging to the corresponding child-level group.
- User login under a child-level group or many child-level groups: Display all Groups belonging to the user logging in.
  - Tab General Info Tab

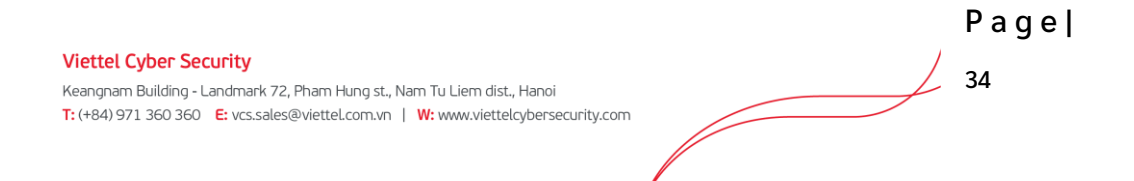

The system displays general information about the agent, including: General information, CPUs, Network Interfaces, Default Gateway and DNS Server.

| TIANT 🚺              | 📶 AJIANT                    |      |                           | n                                                       |                              | () en                                                 | i + root 😩 +            |               |
|----------------------|-----------------------------|------|---------------------------|---------------------------------------------------------|------------------------------|-------------------------------------------------------|-------------------------|---------------|
| Agent management     |                             |      | Agent ID 4030C72A35250    | 00B939BC065533A18B6F6A5B006E                            |                              |                                                       |                         | Guidelines    |
| Version = "3.0.30"   |                             |      | First ping: 24/05/2021 03 | :47:46 Last ping: 09/06/2021 14:56:58                   |                              |                                                       | First Ping              | Last Ping 🖨 📿 |
|                      |                             |      | Agent properties          |                                                         |                              |                                                       |                         |               |
| 13 result(s)         |                             |      | SET POLICY                | enhance alert chuven                                    | ~                            |                                                       | 🛃 Vier                  | w column 🗸 🗸  |
| NAME                 | STATUS                      | GRO  | SET LIPOATE GROUP         |                                                         |                              |                                                       | POLICY                  | VERSION       |
| C VCS                | Offline                     | Def  | SET OF BATE GID OF        | release                                                 | ~                            |                                                       | default                 | 3.0.30        |
| Nextcloud            | Offline                     | Dat  | MOVE TO GROUP             | default                                                 | ~                            |                                                       | default                 | 3.0.30        |
| Win7x86chuyentest    | Online                      | Def  |                           | Save                                                    |                              |                                                       | enhance_alert_chuyen    | 3.0.30        |
| ANM-CHUVENNT2        | Online                      | Def  | General info Installati   | on Files Version Installed Certificates Scheduled Tasks | Disks & partitions Environm  | ment variables installed software Required software   | enhance_alert_chuyen    | 3.0.30        |
| Ubuntu18x64chuye     | nnt © Offline               | Date | General Into Installato   | Streament installed Certificates Scheduled lasts        | oraka er partitiona environi | Prene variablea instance abrevare insequires abrevare | full_features_centos    | 3.0.30        |
| Test SeaBank khai    | t <u>b_v1</u> ⊚ Offline     | Def  | General info              |                                                         | Network Interfaces           |                                                       | full_features           | 3.0.30        |
| DESKTOP-EGANUB       | © Offline                   | Def  | HOST NAME                 | ANM-CHUYENNT2                                           | IP V4                        | 192.168.56.1<br>fe80:re4a1:11cd:da1c:903e             | enhance_alert_chuyen    | 3.0.30        |
| DESKTOP-RUMB30       | © Offline                   | Def  | HOSTID                    | 495db28b-db32-4a1e-bb6c-f21a787391e7                    | MAC                          | 0a:00:27:00:00:0e                                     | anhnn19_test_load_image | 3.0.30        |
| Win7x86-A-PC         | <ul> <li>Offline</li> </ul> | Def  | SETUP VERSION             | N/A                                                     | NAME                         | VirtualBox Host-Only Network                          | full_features           | 3.0.30        |
|                      | Online                      | Def  | OPERATING SYSTEM          | windows                                                 | IP V4<br>IP V6               | fe80:618d:od15:12b0:c554                              | full_features           | 3.0.30        |
| ThanhLN-PC           | Offline                     | Def  | PLATFORM                  | Microsoft Windows 10 Enterprise                         | MAC                          | 90cdtb6(51:31:4f                                      | full_features_thanhin9  | 3.0.30        |
| <u>Win10x64</u>      | Offline                     | Dat  | The ATTOONN OF THE OWNER  | to a topat Rudul topat                                  | IP V4                        | 160 254 08 5                                          | full_features_server    | 3.0.30        |
| Win7x64-A-PC         | Online                      | Def  | POR PORM VERSION          | 200.13041 0010 13041                                    | IP V6                        | fe80::149f:a428:11ce:6205                             | anhnn19_test_load_image | 3.0.30        |
| Display 13/13 result |                             |      | PLATFORM FAMILY           | Standaione Workstation                                  | MAC                          | 12:od:b6:51:31:4f                                     |                         |               |
|                      |                             |      | ARCHITECTURE              | amd64                                                   | Default Gateway              |                                                       |                         |               |
|                      |                             |      | PHYSICAL MEMORY           | 16,777,216                                              | 192.168.8.1                  |                                                       |                         |               |
|                      |                             |      | CPUs                      |                                                         | DNS Server                   |                                                       |                         |               |
|                      |                             |      | CORES                     | 8                                                       | 192.168.4.222                |                                                       |                         |               |
|                      |                             |      | MODEL NAME                | 1408.000000<br>Intel(R) Core(TM) 17-6700 CPU @ 3.40GHz  | 192 168 4 111                |                                                       |                         |               |
|                      |                             |      | VENDOR ID                 | GenuineIntel                                            |                              |                                                       |                         |               |
|                      |                             |      |                           |                                                         |                              |                                                       |                         |               |
|                      |                             |      |                           |                                                         |                              |                                                       |                         |               |
|                      |                             |      |                           |                                                         |                              |                                                       |                         |               |
|                      |                             |      |                           |                                                         |                              |                                                       |                         |               |
|                      |                             |      |                           |                                                         |                              |                                                       |                         |               |

Installation Files Version Tap

Statistics of all agent installation files, including the following information: Name of folder containing installation file, File name and Version.

Support quick search by File name, Version in search text box.

| 📶 АЈІАНТ             |                | Agent VCS                          |                                                                         |                                                            |                         |               |
|----------------------|----------------|------------------------------------|-------------------------------------------------------------------------|------------------------------------------------------------|-------------------------|---------------|
| Agent management     |                | Agent ID 07DC8C7154AB473           | 371E9595AF52F88E43478F8CC4                                              | Vierblate Vierblate A                                      |                         | Guidelines    |
| Version = "3.0.30"   |                | First ping: 31/05/2021 21:42       | Last ping: 04/06/2021 09:52:08                                          |                                                            | First Ping              | Last Ping 🖨 🔍 |
|                      |                | Agent properties                   |                                                                         |                                                            |                         |               |
| 13 result(s)         |                | SET POLICY                         | efault                                                                  |                                                            | 速 Vie                   | w column 🗸 🗸  |
| NAME                 | STATUS         | GRC SET LIPDATE GROUP              |                                                                         |                                                            | POLICY                  | VERSION       |
|                      | Offline        | Def                                | nease "                                                                 |                                                            | default                 | 3.0.30        |
| Nextcloud            | Offline        | Dat MOVE TO GROUP de               | efsult ~                                                                |                                                            | default                 | 3.0.30        |
| Win7x86chuyentest    | Online         | Def                                | ave                                                                     |                                                            | enhance_alert_chuyen    | 3.0.30        |
| ANM-CHUYENNT2        | Online         | Def General info Installation      | Files Version Installed Certificates Scheduled Tasks Disks & partitions | Environment variables Installed software Required software | enhance_alert_chuyen    | 3.0.30        |
| Ubuntu18x64chuyen    | nt © Offline   | Dat                                |                                                                         |                                                            | full_features_centos    | 3.0.30        |
| Test SeaBank khait   | o v1 ⊕ Offline | Def Search by file name or version |                                                                         | ٩                                                          | full_features           | 3.0.30        |
| DESKTOP-EGANUBO      | Offline        | Def 🚍 AJIANT                       | VEDRDrvSetup.exe                                                        |                                                            | enhance_alert_chuyen    | 3.0.30        |
| DESKTOP-RUMB3Q9      | Offline        | Def propre                         | VERSION 1.0.0.85                                                        |                                                            | anhnn19_test_load_image | 3.0.30        |
| Win7x86-A-PC         | Offline        | Def collector                      | VESConfigurationManager.exe                                             |                                                            | full_features           | 3.0.30        |
|                      | Online         | Def response                       | VERSION 3.0.0.1210                                                      |                                                            | full_features           | 3.0.30        |
| ThanhLN-PC           | Offline        | Def drivers                        | Agentinfo.exe                                                           |                                                            | full_features_thanhin9  | 3.0.30        |
| <u>Win10x64</u>      | Offline        | Dat colector                       | VERSION 3.0.0.1050                                                      |                                                            | full_features_server    | 3.0.30        |
| Win7x64-A-PC         | Online         | Def                                | PerfCtri dil                                                            |                                                            | anhnn19_test_load_image | 3.0.30        |
| Display 13/13 result |                |                                    | VERSION 3.0.0.1213                                                      |                                                            |                         |               |
|                      |                |                                    | RWorker.exe<br>VERSION 3.0.0.1154                                       |                                                            |                         |               |
|                      |                |                                    | VESUpdater.exe<br>VERSION 3.0.0.1194                                    |                                                            |                         |               |
|                      |                |                                    | VESConnectionManagerok.exe<br>Version 1.0.0.1168                        |                                                            |                         |               |
|                      |                |                                    |                                                                         |                                                            |                         |               |
|                      |                |                                    |                                                                         |                                                            |                         |               |
|                      |                |                                    |                                                                         |                                                            |                         |               |

Installed Certificates Tap

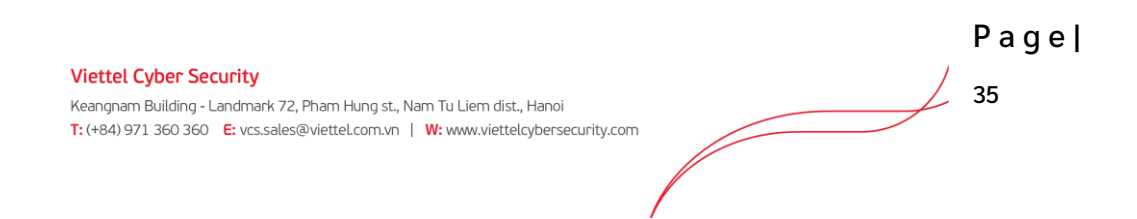

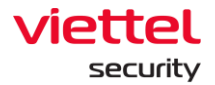

Statistics of all certificates on the machine with the agent installed, including the following information: List of certificates on the machine, Issued by, Issued to, Expiration date and Status.

| τιαίζα 🔟               |         | Agent VCS                                         | hannad hand an Anna an Anna an Anna an Anna an Anna an Anna an Anna an Anna an Anna an Anna an Anna an Anna an  |                                         | © E1                    | root 😩 👻      |
|------------------------|---------|---------------------------------------------------|----------------------------------------------------------------------------------------------------|-----------------------------------------|-------------------------|---------------|
| Agent management       |         | Agent ID 07DC8C7154A847371E9595AF52F88E434        | 178F8CC4                                                                                                    |                                         |                         | Ø Guidelines  |
| Version = "3.0.30"     |         | First ping: 31/05/2021 21:42:51 Last ping: 04/    | 06/2021 09:52:08                                                                                                |                                         | First Ping              | Last Ping 🖨 🔍 |
|                        |         | Agent properties                                  |                                                                                                    |                                         |                         | _             |
| 13 result(s)           |         | SET POLICY default                                | ~                                                                                                    |                                         | 📩 Vie                   | w column 🗸 🗸  |
| NAME                   | STATUS  | GRU SET UPDATE GROUP                              |                                                                                                    |                                         | POLICY                  | VERSION       |
|                        | Offline | Def                                               | *                                                                                                    |                                         | default                 | 3.0.30        |
| Nextcloud              | Offline | Dat MOVE TO GROUP default                         | ~                                                                                                    |                                         | default                 | 3.0.30        |
| Win7x86chuyentest      | Online  | Def                                               |                                                                                                    |                                         | enhance_alert_chuyen    | 3.0.30        |
| ANM-CHUYENNT2          | Online  | Def General info Installation Files Version Insta | Iled Certificates Scheduled Tasks Disks & partitions Environment variable                                       | es Installed software Required software | enhance_alert_chuyen    | 3.0.30        |
| Ubuntu18x64chuyennt    | Offline | Dat                                               | 1                                                                                                    |                                         | full_features_centos    | 3.0.30        |
| Test SeaBank khaitb v1 | Offline | Def Certificates - Local Machine                  | R Microsoft Root Certificate Authority                                                                          | 0<br>EVERATION OUTE 10/05/2021 05/28-12 | full_features           | 3.0.30        |
| DESKTOP-EGANUEQ        | Offline | Def - My                                          | asses of the contract of an are plantery                                                                        |                                         | enhance_alert_chuyen    | 3.0.30        |
| DESKTOP-RUMB3Q9        | Offline | Def Root                                          | R Thawte Timestamping CA                                                                                        |                                         | anhnn19_test_load_image | 3.0.30        |
| Uin7x86-A-PC           | Offline | Def Certificates                                  | Issued by Thawke Timestamping CA                                                                                | EXPRATION DATE: 01/01/2021 06:59:59     | full_features           | 3.0.30        |
|                        | Online  | Def Trust                                         | R repolvisc.com                                                                                                 |                                         | full_features           | 3.0.30        |
| U Win10x64             | Online  | Def CA                                            | Issued BY Websecurity Gateway - VCS                                                                             | EXPIRATION DATE 29/04/2118 09:38:56     | N/A                     | 3.0.30        |
| ThanhLN-PC             | Offline | Def TrustedPublisher                              | R Microsoft Root Authority                                                                                      |                                         | full_features_thanhln9  | 3.0.30        |
| Win7x64-A-PC           | Online  | Def Disallowed                                    | issued by Microsoft Root Authority                                                                              | EXPIRATION DATE 31/12/2020 14:00:00     | full_features           | 3.0.30        |
| Display 13/13 result   |         | TrustedPeople                                     | R Symantec Enterprise Mobile Root for Microsoft<br>ISSUED BY Symantec Enterprise Mobile Root for Microsoft      | EXPIRATION DATE 15/03/2032 06:59:59     |                         |               |
|                        |         | - ClientAuthissuer<br>- FlightRoot                | R Microsoft Root Certificate Authority 2011                                                                     | EXPIRATION DATE 23/03/2036 05:13:04     |                         |               |
|                        |         | - TestsignRoot                                    | R Microsoft Authenticode(tm) Root Authority ISSUED BY Microsoft Authenticode(tm) Root Authority                 | EXPIRATION DATE 01/01/2000 06:59:59     |                         |               |
|                        |         | esim Certification Authorities                    | The second second second second second second second second second second second second second second second se |                                         |                         |               |
|                        |         |                                                   |                                                                                                    |                                         |                         |               |

In case of viewing details with more information, select <sup>(1)</sup>, the screen is displayed as follows:

| rtificate           |                                                                                                 |
|---------------------|-------------------------------------------------------------------------------------------------|
| RIENDLY_NAME        | Microsoft Root Certificate Authority                                                            |
| SSUER               | DC=com, DC=microsoft, CN=Microsoft Root Certificate Authority                                   |
| KEY_USAGE           | Digital Signature, Non-Repudiation, Certificate Signing, Off-line CRL Signing, CRL Signing (c6) |
| SIGNATURE_ALGORITHM | sha1RSA                                                                                         |
| STATUS              | R                                                                                               |
| UBJECT              | DC=com, DC=microsoft, CN=Microsoft Root Certificate Authority                                   |
| ALID_FROM           | 10/05/2001 06;19:22                                                                             |

Scheduled Tasks Tap

Statistics of all scheduled tasks on the agent installed machine, including information: List of scheduled tasks, Name, Status, Trigger, Next time run, Last time run, Author and Created.

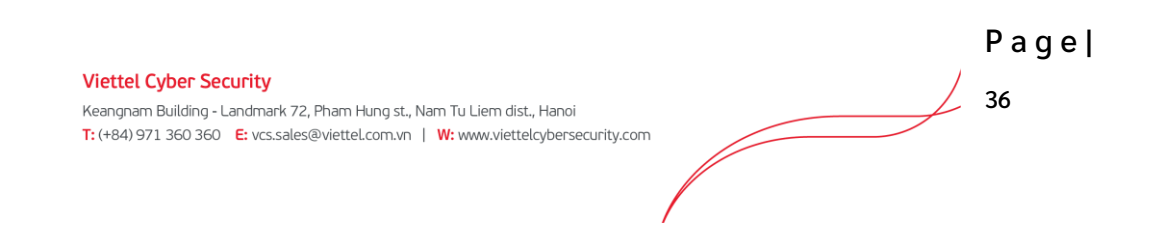

# Select <sup>Show</sup> » or <sup>Hide</sup> » to customize the display of additional information for each task.

| 📶 AJIANT               |                             | Agent VCS                      | NAL INTERNET PROVIDE RECEIPTION OF PROVIDE                                                                                                    | ~                             | ) EN * root 😩 *            |  |  |
|------------------------|-----------------------------|--------------------------------|----------------------------------------------------------------------------------------------------|-------------------------------|----------------------------|--|--|
| Agent management       |                             | Agent ID IITDOSCT15            | darantessisArsarantesica                                                                                                    | ^                             | 😗 Guidelines               |  |  |
| Version = "3.0.30"     |                             | First ping: 31/05/202          | 21:42:51 Last ping: 04/06/2021 09:52:08                                                                                                    | First Ping                    | First Ping 🖾 Last Ping 🖾 📿 |  |  |
| 13 result(s)           |                             | Agent properties<br>SET POLICY | default.                                                                                                    | ى                             | View column 👻              |  |  |
| NAME                   | STATUS                      | GRI SET UPDATE GROUP           | release                                                                                                    | POLICY                        | VERSION                    |  |  |
|                        | Offline                     | Def<br>MOVE TO GROUP           | Ada-B V                                                                                                    | default                       | 3.0.30                     |  |  |
| Nextcloud              | Offline                     | Dat                            |                                                                                                    | default                       | 3.0.30                     |  |  |
| Win7x86chuyentest      | Online                      | Def                            | Save                                                                                                    | enhance_alert_chuyen          | 3.0.30                     |  |  |
| ANM-CHUYENNT2          | Online                      | Def General Info Insta         | tion Files Version Installed Certificates Scheduled Tasks Disks & partitions Environment variables Installed software Required                                                                                                    | software enhance_alert_chuyen | 3.0.30                     |  |  |
| Ubuntu18x64chuvennt    | Offline                     | Dat                            |                                                                                                    | full_features_centos          | 3.0.30                     |  |  |
| Test SeaBank khaitb vi | <ul> <li>Offline</li> </ul> | Def 📮 Task Schedules I         | e Ready Hide                                                                                                    | full_features                 | 3.0.30                     |  |  |
| DESKTOP-EGANUBO        | Offline                     | Def                            | TRUNCTURE ALLA                                                                                                    | enhance_alert_chuyen          | 3.0.30                     |  |  |
| DESKTOP-RUMB309        | © Offline                   | Def • °                        | NETRICIAL MA                                                                                                    | anhinn19_test_load_image      | 3.0.30                     |  |  |
| <u>Win7x86-A-PC</u>    | @ Offline                   | Def                            | LAST BUILTING PROVING TO JIN (1966)                                                                                                    | full_features                 | 3.0.30                     |  |  |
| O YCS                  | Online                      | Def                            | LAST RUN RESULT. The task has not used runs. (0X41303)                                                                                                    | full_features                 | 3.0.30                     |  |  |
| Win10x64               | e Online                    | Def                            | AUTHOR VCSIAdministrator                                                                                                    | N/A                           | 3.0.30                     |  |  |
| ThanhLN-PC             | Offline                     | Def                            | CREATED 18:36:49 09/03/2021                                                                                                    | full_features_thanhin9        | 3.0.30                     |  |  |
| WinZx64-A-PC           | Online                      | Def                            |                                                                                                    | full_features                 | 3.0.30                     |  |  |
| Doplay 33/13 result    |                             |                                | Infiguidad Show<br>Infiguidad Show<br>Infiguidad Show<br>Show<br>Show<br>Show<br>Infiguidad Show<br>Show<br>Infiguidad Show<br>Infiguidad Show | 3<br>3<br>3                   |                            |  |  |

Hover over the task and select (i) to view the complete information of the task in .xml format.

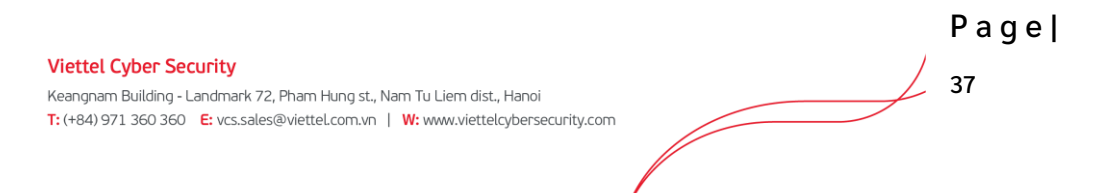

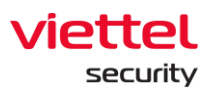

#### XML Detail

| ml version="1.0" encoding="UTE-16"?                                                                                                    |                   |
|----------------------------------------------------------------------------------------------------|-------------------|
| <task version="1 2" xmlns="http://schemas.microsoft.com/windows/2004/02/mit/task"></task>                                                                                                    |                   |
| <registrationinfo></registrationinfo>                                                                                                    |                   |
| <date>2021-03-09T18:36:49 6502882</date>                                                                                                    |                   |
| <author>VCS\Administrator</author>                                                                                                    |                   |
| <uri>/dfffff</uri>                                                                                                    |                   |
|                                                                                                    |                   |
| <triagers></triagers>                                                                                                    |                   |
| <principale></principale>                                                                                                    |                   |
| <principal id="Author"></principal>                                                                                                    |                   |
| < http://www.sectors.com/sectors/sectors/se |                   |
| <logontype>InteractiveToken</logontype>                                                                                                    |                   |
| <punl evel="">l exetPrivilege</punl>                                                                                                    |                   |
|                                                                                                    |                   |
| <td></td>                                                                                                    |                   |
| <pre>Settings&gt;</pre>                                                                                                    |                   |
| Setunys                                                                                                    |                   |
| ChicallowStartIfOnBattericeStruct/DisallowStartIfOnBattericeS                                                                                                    |                   |
| <pre>StanlfCaingOnPattorios&gt;true</pre> /StanlfCaingOnPattorios>                                                                                                    |                   |
| <nlowhardtorminate>true</nlowhardtorminate>                                                                                                    |                   |
| < Allow Hard Terminate>rrue Allow Hard Terminate                                                                                                    |                   |
| <stattymenavailable>talse<stattymenavailable></stattymenavailable></stattymenavailable>                                                                                                    |                   |
| <runoniyinvetworkavailable>laise</runoniyinvetworkavailable>                                                                                                    |                   |
| <iol> <li>Chan On Julia Fands taxes </li> </iol>                                                                                                    |                   |
| <stoponialeena>true</stoponialeena>                                                                                                    |                   |
| <restartonidie>talse</restartonidie>                                                                                                    |                   |
|                                                                                                    |                   |
|                                                                                                    | .↓. Export to XML |
|                                                                                                    |                   |

 $\times$ 

Select <u>Export to XML</u> to download scheduled task information. The .xml format is supported.

Disks & Partitions Tab

Statistics of all disks & partitions on the agent installed machine, including the following information: List of Disks, Partition, Volume name, Serial, Drive type, File system, Capacity and Available.

Select  $\frown$  or  $\checkmark$  to customize the display of additional information for each disk.

| Ĩ         | U AJIANT               |           |     | Agent VCS              | In Plans Excertification Processes Product & Proceedings IN P. Paddan                                                                | () P                    | i * root 主 *               |  |  |
|-----------|------------------------|-----------|-----|------------------------|----------------------------------------------------------------------------------------------------|-------------------------|----------------------------|--|--|
| Agent     | nanagement             |           |     |                        | IB47371E9595AF52F88E43478F8CC4                                                                                                    |                         | Guidelines                 |  |  |
| Version   | - "3.0.30"             |           |     | First ping: 31/05/2021 | 21:42:51 Last ping: 04/06/2021 09:52:08                                                                                              | First Pine 🗂            | First Pine 🖂 Last Pine 🛱 🔘 |  |  |
|           |                        |           | _   |                        |                                                                                                    | intering to             |                            |  |  |
| 13        | .8(a)                  |           |     | Agent properties       |                                                                                                    |                         | w column                   |  |  |
| 10 161    | nu(s)                  |           |     | SETPOLICY              | default ~                                                                                                    |                         |                            |  |  |
|           | NAME                   | STATUS    | GR  | SET UPDATE GROUP       | release $\vee$                                                                                                    | POLICY                  | VERSION                    |  |  |
|           | VCS                    | Offline   | Def | MOVE TO GROUP          | default ~                                                                                                    | default                 | 3.0.30                     |  |  |
|           | Nextcloud              | Offline   | Dat |                        |                                                                                                    | default                 | 3.0.30                     |  |  |
|           | Win7x86chuyentest      | Online    | Def |                        | Sive                                                                                                    | enhance_alert_chuyen    | 3.0.30                     |  |  |
|           | ANM-CHUYENNTZ          | Online    | Det | General info Installa  | tion Files Version Installed Certificates Scheduled Tasks Disks & partitions Environment variables Installed software Required softw | re enhance_alert_chuyen | 3.0.30                     |  |  |
|           | Ubuntu18x64chuyennt    | © Offline | Dat | ST500DM002-18D142      | ^                                                                                                    | full_features_centos    | 3.0.30                     |  |  |
|           | Test Seabank knaith VI | © Offline | Der | 2407/7/24              |                                                                                                    | Tul_peatures            | 3.0.30                     |  |  |
|           | DESKTOP-EGANOBO        | © Offline | Def | VOLUME NAME            | E                                                                                                    | ennance_aiert_cnuyen    | 3.0.30                     |  |  |
|           | DESKTOP-RUMBSUS        | © Offine  | Def | SERIAL                 | 60138EF2                                                                                                    | annin19_test_load_image | 3.0.30                     |  |  |
|           | WILLIOD-R-FL           | © Ontine  | Der | DRIVE TYPE             | Fixed                                                                                                    | foil_features           | 3.0.30                     |  |  |
|           | Yu2<br>Win10x44        | Online    | Def | FILE SYSTEM            | FAT32                                                                                                    | N/A                     | 3.0.30                     |  |  |
|           | Thanki M.P.            | © Offline | Def | CAPACITY               | 96 MB                                                                                                    | full features thanking  | 3.0.30                     |  |  |
|           | Martinettes            | © Online  | Def | AVAILABLE              | 64 MB                                                                                                    | full features           | 2.0.20                     |  |  |
|           | HILLING COLS           | • Onane   | Det |                        |                                                                                                    | TUIL_TEALUTES           | 3.0.30                     |  |  |
| Display : | 3/13 result            |           |     | Apacer AS350 512GB     | v                                                                                                    |                         |                            |  |  |
|           |                        |           |     |                        |                                                                                                    |                         |                            |  |  |
|           |                        |           |     |                        |                                                                                                    |                         |                            |  |  |
|           |                        |           |     |                        |                                                                                                    |                         |                            |  |  |
|           |                        |           |     |                        |                                                                                                    |                         |                            |  |  |
|           |                        |           |     |                        |                                                                                                    |                         |                            |  |  |
|           |                        |           |     |                        |                                                                                                    |                         |                            |  |  |
|           |                        |           |     |                        |                                                                                                    |                         |                            |  |  |
|           |                        |           |     |                        |                                                                                                    |                         |                            |  |  |
|           |                        |           |     |                        |                                                                                                    |                         |                            |  |  |
|           |                        |           |     |                        |                                                                                                    |                         |                            |  |  |

Environment Variables Tab

Statistics of all environment variables on the agent installed machine, including the following information: List of system and users, variable name and values belonging to system or users.

Select  $\frown$  or  $\checkmark$  to customize the display of additional information for each disk.

| 10 ΑΙΙΔΝΤ |                        |                             |     | Agent VCS                        |                                                                                              |                                               |                         |               |  |
|-----------|------------------------|-----------------------------|-----|----------------------------------|----------------------------------------------------------------------------------------------|-----------------------------------------------|-------------------------|---------------|--|
| Agent     | management             |                             |     | Agent ID 07DC8C7154              | (647371E9595AF52F88E43478F8CC4                                                               |                                               |                         | Guidelines    |  |
| Version   | n = "3.0.30"           |                             |     | First ping: 31/05/2021           | 21:42:51 Last ping: 04/06/2021 09:52:08                                                      |                                               | First Ping 🖨            | Last Ping 🖨 🔍 |  |
|           |                        |                             |     | Agent properties                 |                                                                                              |                                               |                         |               |  |
| 13 res    | ult(s)                 |                             |     | SET POLICY                       | default ~                                                                                    |                                               | 📩 Vie                   | w column 🗸    |  |
|           | NAME                   | STATUS                      | GRO | SET UPDATE GROUP                 |                                                                                              |                                               | POLICY                  | VERSION       |  |
|           | VCS                    | Offine                      | Def |                                  | researe                                                                                      |                                               | default                 | 3.0.30        |  |
|           | Nextcloud              | Offine                      | Dat | MOVE TO GROUP                    | default ~                                                                                    |                                               | default                 | 3.0.30        |  |
|           | Win7x86chuyentest      | Online                      | Def |                                  | Save                                                                                         |                                               | enhance_alert_chuyen    | 3.0.30        |  |
|           | ANM-CHUYENNT2          | Online                      | Def | General info Installa            | ation Files Version Installed Certificates Scheduled Tasks Disks & partitions Environment va | ariables Installed software Required software | enhance_alert_chuyen    | 3.0.30        |  |
|           | Ubuntu18x64chuyennt    | Offline                     | Dat |                                  |                                                                                              |                                               | full_features_centos    | 3.0.30        |  |
|           | Test SeaBank khaitb v1 | Offline                     | Def | System                           |                                                                                              | ~                                             | full_features           | 3.0.30        |  |
|           | DESKTOP-EGANUEQ        | <ul> <li>Offline</li> </ul> | Def | Administrator                    |                                                                                              | ^                                             | enhance_alert_chuyen    | 3.0.30        |  |
|           | DESKTOP-RUMB3Q9        | Offine                      | Def | Path                             |                                                                                              |                                               | anhnn19_test_load_image | 3.0.30        |  |
|           | Win7x86-A-PC           | Offline                     | Def | %USERPROFILE%(App                | aData\Local\Microsoft(WindowsApps;                                                           | full_features                                 | 3.0.30                  |               |  |
|           | VCS                    | Online                      | Def | TEMP                             |                                                                                              |                                               | full_features           | 3.0.30        |  |
|           | Win10x64               | <ul> <li>Online</li> </ul>  | Def | 96USERPROFILE96\App              | ;Data\Local\Temp                                                                             |                                               | N/A                     | 3.0.30        |  |
|           | ThanhLN-PC             | <ul> <li>Offline</li> </ul> | Def | ТМР                              |                                                                                              |                                               | full_features_thanhin9  | 3.0.30        |  |
|           | Win7x64-A-PC           | Online                      | Def | %USERPROFILE%\App                | JData)Local(Temp                                                                             |                                               | full_features           | 3.0.30        |  |
| Display : | 33/35 result           |                             |     | OneDrive<br>C'(Users)viscadmin)( | hebhe                                                                                        |                                               |                         |               |  |

Installed Software Tab

Statistics of all software installed in the agent, including information: Software name, installed version and installed date.

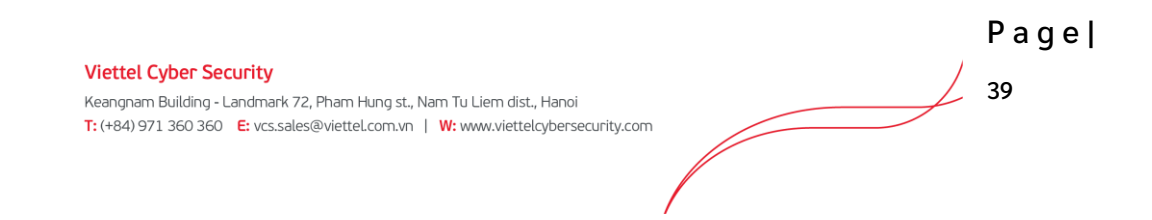

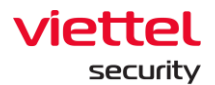

Support quickly searching for installed Antivirus software or entering the software name in the search text box.

| Î       | 🚺 ΔΙΙΔΝΤ               |                             | 1    | Agent ANM-CHUYENNT2 • ONLINE Uninetal         |                                                            |                                          |                                      | () EI                   | e 🖛 root 🖭 📼 |
|---------|------------------------|-----------------------------|------|-----------------------------------------------|------------------------------------------------------------|------------------------------------------|--------------------------------------|-------------------------|--------------|
| Agent   | management             |                             |      | Agent ID 4030C72A3S                           | 25D0B939BC065533A18B6F6A5B006E                             | • 04                                     |                                      |                         | Guidelines   |
| Versic  | on = "3.0.30"          |                             |      | First ping: 24/05/2021                        | 103:47:46 Last ping: 09/06/2021 14:56:58                   | First Ping 🖨 Last Ping 🖨 📿               |                                      |                         |              |
|         |                        |                             |      | Agent properties                              |                                                            |                                          |                                      |                         |              |
| 13 res  | sult(s)                |                             |      | SET POLICY                                    | enhance_alert_chuyen                                       | ± Vie                                    | w column 🗸 🗸                         |                         |              |
|         | NAME                   | STATUS                      | GRO  | SET UPDATE GROUP                              | miana                                                      |                                          |                                      | POLICY                  | VERSION      |
|         | VCS                    | <ul> <li>Offline</li> </ul> | Def  |                                               | 100000                                                     |                                          |                                      | default                 | 3.0.30       |
|         | Nextcloud              | <ul> <li>Offline</li> </ul> | Dat  | MOVE TO GROUP                                 | default ~                                                  |                                          |                                      | default                 | 3.0.30       |
|         | Win7x86chuyentest      | Online                      | Def  |                                               | Save                                                       |                                          |                                      | enhance_alert_chuyen    | 3.0.30       |
|         | ANM-CHUYENNT2          | Online                      | Def  | General info Install                          | ation Files Version Installed Certificates Scheduled Tasks | Disks & partitions Environment variables | Installed software Required software | enhance_alert_chuyen    | 3.0.30       |
|         | Ubuntu18x64chuyennt    | Offline                     | Date |                                               |                                                            |                                          |                                      | full_features_centos    | 3.0.30       |
|         | Test SeaBank khaitb v1 | Offline                     | Def  | 59 result(s)                                  | All Anti Virus                                             | Type software name to sea                | arch Q                               | full_features           | 3.0.30       |
|         | DESKTOP-EGANUBQ        | Offline                     | Def  | CA Bis UD CIO Comerci                         | erete installer                                            |                                          |                                      | enhance_alert_chuyen    | 3.0.30       |
|         | DESKTOP-RUMB3Q9        | Offline                     | Def  | Version 13.2.1                                | nents installer                                            |                                          | 04/08/2020                           | anhnn19_test_load_image | 3.0.30       |
|         | Win7x86-A-PC           | Offline                     | Def  | 7-Zip 19.00 (x64)                             |                                                            |                                          | N/A                                  | full_features           | 3.0.30       |
|         | VCS                    | Online                      | Def  | Version 19.00                                 |                                                            | full_features                            | 3.0.30                               |                         |              |
|         | ThanhLN-PC             | o Offline                   | Def  | Ajiant<br>Version 1.0.1                       |                                                            |                                          | 11/03/2021                           | full_features_thanhin9  | 3.0.30       |
|         | Win10x64               | offline                     | Dat  | Beeleur                                       |                                                            |                                          |                                      | full_features_server    | 3.0.30       |
|         | Win7x64-A-PC           | Online                      | Def  | Version 2.0.4.0                               |                                                            |                                          | 05/01/2021                           | anhnn19_test_load_image | 3.0.30       |
| Display | 13/13 result           |                             |      | Foxit Reader<br>Version 9.6.0.25114           |                                                            |                                          | 03/08/2020                           |                         |              |
|         |                        |                             |      | Google Chrome<br>Version 89.0.4389.114        |                                                            |                                          | 01/04/2021                           |                         |              |
|         |                        |                             |      | Google Update Helpe<br>Version 1.3.99.3       | r                                                          |                                          | 05/08/2020                           |                         |              |
|         |                        |                             |      | HP LaserJet Pro M404<br>Version 48.4.4585.206 | - M405 Basic Device Software                               |                                          | 05/01/2021                           |                         |              |
|         |                        |                             |      | Display 10/59 result(s                        | a                                                          |                                          |                                      |                         |              |
|         |                        |                             |      |                                               |                                                            |                                          |                                      |                         |              |
|         |                        |                             |      |                                               |                                                            |                                          |                                      |                         |              |
|         |                        |                             |      |                                               |                                                            |                                          |                                      |                         |              |
|         |                        |                             |      |                                               |                                                            |                                          |                                      |                         |              |

Required Software Tab

Statistics of all required software installed or not installed in the agent, including information: Software name, installed version and installed state.

Support quickly searching for required software that is not installed on the machine or entering the name of the software in the search text box.

| Î       | ΠΔΙΑΝΤ                 |         |     | Agent ANM-CHUYENNT2 • ONLINE Uninstall   X                                                                                                    |                                                             |                                              |                                   | ③EN ♥ root 😩 ♥          |               |  |  |  |
|---------|------------------------|---------|-----|----------------------------------------------------------------------------------------------------|-------------------------------------------------------------|----------------------------------------------|-----------------------------------|-------------------------|---------------|--|--|--|
| Agent   | management             |         |     | Agent ID 4030C72A35                                                                                                    | 25D0B939BC065533A18B6F6A5B006E                              | - Untant                                     |                                   |                         | Guidelines    |  |  |  |
| Versio  | n = "3.0.30"           |         |     | First ping: 24/05/202:                                                                                                    | 1 03:47:46 Last ping: 09/06/2021 14:56:58                   |                                              |                                   | First Ping 🔛            | Last Ping 🖨 🔍 |  |  |  |
|         |                        |         |     | Agent properties                                                                                                    |                                                             |                                              |                                   |                         |               |  |  |  |
| 13 res  | ult(s)                 |         |     | SET POLICY                                                                                                    | enhance_alert_chuyen                                        |                                              |                                   | خ. Vie                  | v column 🗸 🗸  |  |  |  |
|         | NAME                   | STATUS  | GR  | SET UPDATE GROUP                                                                                                    | release V                                                   |                                              |                                   | POLICY                  | VERSION       |  |  |  |
|         | XCS                    | Offline | Def |                                                                                                    | release                                                     |                                              |                                   | default                 | 3.0.30        |  |  |  |
|         | Nextcloud              | Offline | Dat | MOVE TO GROUP                                                                                                    | default ~                                                   |                                              |                                   | default                 | 3.0.30        |  |  |  |
|         | Win7x86chuyentest      | Online  | Def |                                                                                                    | Save                                                        |                                              |                                   | enhance_alert_chuyen    | 3.0.30        |  |  |  |
|         | ANM-CHUYENNT2          | Online  | Def | Installation Files Versi                                                                                                    | ion Installed Certificates Scheduled Tasks Disks & partitic | ons Environment variables Installed software | Required software User list       | enhance_alert_chuyen    | 3.0.30        |  |  |  |
|         | Ubuntu18x64chuyennt    | Offline | Dat |                                                                                                    |                                                             |                                              |                                   | full_features_centos    | 3.0.30        |  |  |  |
|         | Test SeaBank khaitb v1 | Offline | Def | 5 result(s)                                                                                                    | All Not Installed                                           | Type software name to search                 | Q.                                | full_features           | 3.0.30        |  |  |  |
|         | DESKTOP-EGANUBQ        | Offline | Def |                                                                                                    |                                                             |                                              |                                   | enhance_alert_chuyen    | 3.0.30        |  |  |  |
|         | DESKTOP-RUMB3Q9        | Offline | Def | Agant<br>Version 1.0.1                                                                                                    |                                                             |                                              | <ul> <li>Installed</li> </ul>     | anhnn19_test_load_image | 3.0.30        |  |  |  |
|         | Win7x86-A-PC           | Offline | Def | SFive                                                                                                    |                                                             |                                              | - Installed                       | full_features           | 3.0.30        |  |  |  |
|         | VCS                    | Online  | Def | Version 64.0.3282.204                                                                                                    | 4                                                           |                                              | • Instanted                       | full_features           | 3.0.30        |  |  |  |
|         | ThanhLN-PC             | Offline | Def | SecurityAgent                                                                                                    |                                                             |                                              | Installed                         | full_features_thanhin9  | 3.0.30        |  |  |  |
|         | Win10x64               | Offline | Dat | Constitution of the second second sec |                                                             |                                              |                                   | full_features_server    | 3.0.30        |  |  |  |
|         | Win7x64-A-PC           | Online  | Def | -                                                                                                    |                                                             |                                              | <ul> <li>Not Installed</li> </ul> | anhnn19_test_load_image | 3.0.30        |  |  |  |
| Display | 13/13) result          |         |     | VEDR<br>-<br>Display 5/5 result(s)                                                                                                    |                                                             |                                              | Not installed                     |                         |               |  |  |  |
|         |                        |         |     |                                                                                                    |                                                             |                                              |                                   |                         |               |  |  |  |

|                                                                                    | Page |
|------------------------------------------------------------------------------------|------|
| Viettel Cyber Security                                                             |      |
| Keangnam Building - Landmark 72, Pham Hung st., Nam Tu Liem dist., Hanoi           | 40   |
| T: (+84) 971 360 360 E: vcs.sales@viettel.com.vn   W: www.viettelcybersecurity.com |      |
|                                                                                    |      |
|                                                                                    |      |
| /                                                                                  |      |

User List Tab

Statistics of all users logging in the agent, including information: Username, active and administrator.

| Î         | 1 AJIANT               |           |     | Agent VCS                                                      |                           |                 | e                  |                       |                    |                   |                            |                        |              |
|-----------|------------------------|-----------|-----|----------------------------------------------------------------|---------------------------|-----------------|--------------------|-----------------------|--------------------|-------------------|----------------------------|------------------------|--------------|
| Agent     | management             |           |     | Agent ID 07DC8C7154                                            | AB47371E9595AF52F88E434   | 78F8CC4         |                    |                       | • OFFLINE          | Uninstan          | <u> </u>                   |                        | 😗 Guidelines |
| Versio    | a = "3.0.30"           |           |     | First ping: 31/05/2021 21:42:51 Last ping: 04/05/2021 09:52:08 |                           |                 |                    |                       |                    |                   | First Ping 📋 Last Ping 🛱 📿 |                        |              |
| 13        | .14(e)                 |           |     | Agent properties                                               |                           |                 |                    |                       |                    |                   | . Viewcolume               |                        |              |
| 1016      |                        |           |     | SETPOLICY                                                      | default                   |                 | ~                  |                       |                    |                   |                            |                        |              |
|           | NAME                   | STATUS    | GRO | SET UPDATE GROUP                                               | release                   |                 | ~                  |                       |                    |                   |                            | POLICY                 | VERSION      |
|           | VL2<br>National        | © Offine  | Det | MOVE TO GROUP                                                  | default                   |                 | ~                  |                       |                    |                   |                            | default                | 3.0.30       |
|           | Westcooo               | © Online  | Dat |                                                                | See                       |                 |                    |                       |                    |                   |                            | oelault                | 3.0.30       |
|           | ANM_CHINENATS          | Online    | Def |                                                                | June                      |                 |                    |                       |                    |                   | _                          | enhance_alert_chuyen   | 3.0.30       |
|           | Ubustu 18x64cb usent   | © Office  | Dat | Installation Files Versio                                      | on Installed Certificates | Scheduled Tasks | Disks & partitions | Environment variables | Installed software | Required software | User list                  | full features centres  | 3.0.30       |
|           | Test SeaBank khaith v1 | © Offline | Def | USER                                                           |                           |                 | ACTIVE             |                       |                    | ADMINISTRA        | TOR                        | full_features          | 3.0.30       |
|           | DESKTOP-EGANUBO        | © Offline | Def | admin                                                          |                           |                 | No                 |                       |                    | No                |                            | enhance alert chuven   | 3.0.30       |
|           | DESKTOP-RUMB309        | © Offline | Def | Administrator                                                  |                           |                 | Yes                |                       |                    | Yes               |                            | anhnn19 test load im   | age 3.0.30   |
|           | Win7x86-A-PC           | Offline   | Def | DefaultAccount                                                 |                           |                 | No                 |                       |                    | No                |                            | full_features          | 3.0.30       |
|           | VCS                    | Online    | Def | Guest                                                          |                           |                 | No                 |                       |                    | No                |                            | full_features          | 3.0.30       |
|           | ThanhLN-PC             | Offline   | Def | khaitb                                                         |                           |                 | Yes                |                       |                    | No                |                            | full_features_thanhin9 | 3.0.30       |
|           | Win10x64               | Offline   | Dat | WDAGUtilityAccount                                             |                           |                 | No                 |                       |                    | No                |                            | full_features_server   | 3.0.30       |
|           | Win7x64-A-PC           | Online    | Def |                                                                |                           |                 |                    |                       |                    |                   | -                          | anhnn19_test_load_im   | age 3.0.30   |
| Display : | 3/3 meułt              |           |     |                                                                |                           |                 |                    |                       |                    |                   |                            |                        |              |

- Quickly select 1 agent/ 1 group of agents to set up Move to group
  - Select 1 agent/multiple agents to enter the Multi-selected session

| í      | <b>U</b> ΔJIANT               |                         |                 | Investigation |                     | revention Setting   |        |            | ∋ en - | root          |         |   |
|--------|-------------------------------|-------------------------|-----------------|---------------|---------------------|---------------------|--------|------------|--------|---------------|---------|---|
| Agent  | Management                    |                         |                 |               |                     |                     |        |            |        |               |         |   |
| Type t | o search agent                |                         |                 |               |                     |                     |        | First Ping |        | Last Ping     |         | Q |
|        |                               |                         |                 |               |                     |                     |        |            |        |               |         | _ |
| 33 res | ult(s)                        |                         |                 |               |                     |                     |        |            | *      | View column   |         | ~ |
| Select | ed (3) Set Policy Move to gro | up Set update group Can | ncel            |               |                     |                     |        |            |        |               |         |   |
|        | NAME Groups                   |                         |                 | UPDATE GROUP  | LAST PING           | FIRST PING          | 🖨 IP D | CN         |        | POLICY        |         |   |
|        | DESKTOP-4C6V54I Select        | an Option               | ~               | Test          | 22/05/2020 15:46:14 | 15/05/2020 17:38:55 | 10.6   | 1.188.2    |        | Agent Perfor  | mance   |   |
|        | ThanhLN9-PC Set Gro           | up                      |                 | Alpha         | 25/05/2020 15:05:57 | 21/03/2019 13:31:53 | 10.6   | 1.188.2    |        | bls_test      |         |   |
| 2      | HuyHV-PC                      |                         |                 | Test          | 25/05/2020 14:40:55 | 31/01/2020 17:23:19 | 10.6   | 1.188.2    |        | Agent Perfor  | mance   |   |
|        | Win7-32bit-PC                 | Offline                 | Test_scan_ip    | Test_ping     | 11/05/2020 10:41:10 | 22/04/2020 17:00:46 | 10.6   | 1.188.2    |        | huyhv-2211    |         |   |
|        | WIN-MM956VNPD90               | Offline                 | Liennt_group2.1 | Release       | 07/05/2020 09:56:40 | 07/05/2020 09:39:04 | 10.6   | 1.188.2    |        | N/A           |         |   |
|        | Chuyennt2-ViettelOS           | Offline                 | Default         | Release       | 18/05/2020 13:31:13 | 18/05/2020 11:16:38 | 10.6   | 1.188.2    |        | default       |         |   |
|        | DESKTOP-BGH8QIG               | Offline                 | Default         | Alpha         | 07/05/2020 14:28:53 | 24/07/2019 13:44:07 | 10.6   | 1.188.2    |        | full_features |         |   |
|        | DESKTOP-LRT7Q4L               | Offline                 | Anm             | Release       | 22/05/2020 17:23:55 | 17/01/2020 18:39:40 | 10.6   | 1.188.2    |        | huyhv_15.01   | .ProPre |   |
|        | LienNT-TestPC                 | Offline                 | Liennt_group1.1 | Release       | 25/05/2020 14:30:29 | 21/05/2020 11:42:22 | 10.6   | 1.188.2    |        | N/A           |         |   |
|        | Ubuntu18x64chuyennt           | Offline                 | Default         | Beta          | 18/05/2020 15:32:16 | 29/10/2019 10:50:34 | 10.6   | 1.188.2    |        | Agent Perfor  | mance   |   |
|        | WIN-OH33SL4BBRJ               | Offline                 | Test_scan_ip    | Beta          | 19/05/2020 15:20:57 | 17/12/2019 13:36:53 | 10.6   | 1.188.2    |        | hieupc4       |         |   |
|        | Win7-32bit-PC                 | Offline                 | Test_scan_ip    | Test          | 08/05/2020 18:17:53 | 25/02/2020 17:38:33 | 10.6   | 1.188.2    |        | Agent Perfor  | mance   |   |
|        | Ubuntuhyperv-Virtual-Machine  | Offline                 | Default         | Release       | 06/05/2020 10:50:39 | 25/02/2020 17:03:22 | 10.6   | 1.188.2    |        | test          |         |   |
|        | ThanhLN-PC                    | Offline                 | Default         | Test          | 18/05/2020 13:29:01 | 13/03/2019 13:30:45 | 10.6   | 1.188.2    |        | Agent Perfor  | mance   |   |
|        | Localhost.Localdomain         | Offline                 | Test_scan_ip    | Release       | 27/04/2020 18:26:29 | 01/04/2020 14:38:38 | 10.6   | 1.188.2    |        | centos        |         |   |
|        | DESKTOP-EGANUBQ               | Online                  | Test_scan_ip    | Test          | 25/05/2020 15:30:51 | 08/05/2020 22:16:52 | 10.6   | 1.188.2    |        | full_features |         |   |
|        | DESKTOP-315SAGT               | Offline                 | Liennt_group1.1 | Release       | 25/05/2020 14:38:40 | 19/08/2019 17:18:19 | 10.6   | 1.188.2    |        | huyhv_15.01   | .ProPre |   |

 $\circ \quad \text{Perform Move to group} \\$ 

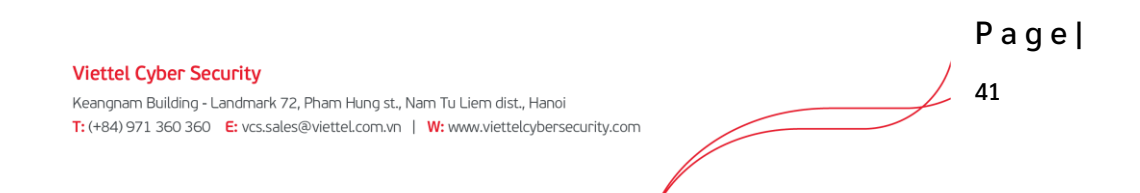

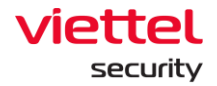

Group list in the Move to group combo box

- User login under root group: Display all Groups in the system.
- User login under default group: Display default Group.
- User login under parent-level group: Display all the Groups belonging to the user logging in and the users belonging to the corresponding child-level group.
- User login under a child-level group or many child-level groups: Display all Groups belonging to the user logging in.
- Quickly select 1 agent/ 1 group of agents to set up Set update group
- Select 1 agent/multiple agents to enter the Multi-selected session.

| Ĩ       | U AJIANT                        | Alerts                  | IR Flow         | Investigation | Response            | Protect & Prevention | Setting     | 😌 EN 🕶       | root 😦 🗸           |
|---------|---------------------------------|-------------------------|-----------------|---------------|---------------------|----------------------|-------------|--------------|--------------------|
| Agent   | Management                      |                         |                 |               |                     |                      |             |              |                    |
| Type t  | o search agent                  |                         |                 |               |                     |                      |             | First Ping 📋 | Last Ping 📋 📿      |
|         |                                 |                         |                 |               |                     |                      |             |              |                    |
| 33 resi | ult(s)                          |                         |                 |               |                     |                      |             | Ł            | View column 🗸      |
| Selecto | ed (3) Set Policy Move to group | p Set update group Can  | cel             |               |                     |                      |             |              |                    |
| 0       | NAME                            | STAT Update Groups      |                 | loup          | LAST PING           | E FIRST PIN          | G 🗖         | IP DCN       | POLICY             |
|         | DESKTOP-4C6V54I                 | Of Select an Option     |                 | ~             | 22/05/2020 15:46:14 | 15/05/202            | 0 17:38:55  | 10.61.188.2  | Agent Performance  |
|         | ThanhLN9-PC                     | Of     Set Update Group |                 |               | 25/05/2020 15:05:57 | 21/03/20             | 9 13:31:53  | 10.61.188.2  | bls_test           |
|         | HuyHV-PC                        | e of                    |                 |               | 25/05/2020 14:40:55 | 31/01/202            | 10 17:23:19 | 10.61.188.2  | Agent Performance  |
|         | Win7-32bit-PC                   | Offline                 | Test_scan_ip    | Test_ping     | 11/05/2020 10:41:10 | 22/04/202            | 17:00:46    | 10.61.188.2  | huyhv-2211         |
|         | WIN-MM956VNPD90                 | Offline                 | Liennt_group2.1 | Release       | 07/05/2020 09:56:40 | 07/05/202            | 0 09:39:04  | 10.61.188.2  | N/A                |
|         | Chuyennt2-ViettelOS             | Offline                 | Default         | Release       | 18/05/2020 13:31:13 | 18/05/202            | 0 11:16:38  | 10.61.188.2  | default            |
|         | DESKTOP-BGH8QIG                 | Offline                 | Default         | Alpha         | 07/05/2020 14:28:53 | 24/07/201            | 9 13:44:07  | 10.61.188.2  | full_features      |
|         | DESKTOP-LRT7Q4L                 | Offline                 | Anm             | Release       | 22/05/2020 17:23:55 | 17/01/202            | 18:39:40    | 10.61.188.2  | huyhv_15.01.ProPre |
|         | LienNT-TestPC                   | Offline                 | Liennt_group1.1 | Release       | 25/05/2020 14:30:29 | 21/05/202            | 11:42:22    | 10.61.188.2  | N/A                |
|         | Ubuntu18x64chuyennt             | Offline                 | Default         | Beta          | 18/05/2020 15:32:16 | 29/10/201            | 9 10:50:34  | 10.61.188.2  | Agent Performance  |
|         | WIN-OH33SL4BBRJ                 | Offline                 | Test_scan_ip    | Beta          | 19/05/2020 15:20:57 | 17/12/201            | 9 13:36:53  | 10.61.188.2  | hieupc4            |
|         | Win7-32bit-PC                   | Offline                 | Test_scan_ip    | Test          | 08/05/2020 18:17:53 | 25/02/202            | 0 17:38:33  | 10.61.188.2  | Agent Performance  |
|         | Ubuntuhyperv-Virtual-Machine    | Offline                 | Default         | Release       | 06/05/2020 10:50:39 | 25/02/202            | 0 17:03:22  | 10.61.188.2  | test               |
|         | ThanhLN-PC                      | Offline                 | Default         | Test          | 18/05/2020 13:29:01 | 13/03/201            | 9 13:30:45  | 10.61.188.2  | Agent Performance  |
|         | Localhost.Localdomain           | Offline                 | Test_scan_ip    | Release       | 27/04/2020 18:26:29 | 01/04/202            | 0 14:38:38  | 10.61.188.2  | centos             |
|         | DESKTOP-EGANUBQ                 | Online                  | Test_scan_ip    | Test          | 25/05/2020 15:30:51 | 08/05/202            | 0 22:16:52  | 10.61.188.2  | full_features      |
|         | DESKTOP-315SAGT                 | Offline                 | Liennt_group1.1 | Release       | 25/05/2020 14:38:40 | 19/08/20:            | 9 17:18:19  | 10.61.188.2  | huyhv_15.01.ProPre |

• Perform Set update group.

#### Notes:

- Move to group: Move the agent to the groups in the Group Management screen
- Update group: Move the agent into groups that store files running under the agent, each group has different running files defined in the server.

## 3.1.4.2. Group Management

Configure the rule to automatically switch the Policy and group to the agents if the rule is satisfied on the Portal, reduce the time to switch the Policy and group for each agent and synchronize the Policy for the agents that satisfy the configured rule.

Key features on this monitor include as follows:

- (1) Manage groups by tree
- (2) Search group
- (3) Add a new group:
  - Create rules to automatically switch groups for agents
  - Options for group switch (All existing agents, New agents only, All existing and new agents) and Policy assignment (assign immediately, not assign).
- (4) Monitor the agents belonging to the group and the total number of agents belonging to the group
- (5) Edit group
- (6) Delete group and agent belonging to the group.

# 3.1.4.2.1. Manage groups by tree

- User login under root group: Display all groups in the system.
- User login under default group: Display default group.
- User login under parent-level group: Display the group belonging to the group of the user logging in and the corresponding child-level group.
- User login under a child-level group or many child-level groups: Display all groups belonging to the group of the user logging in.

The list of groups displayed in a tree form includes the root groups, and each root group includes child-level groups at level 1, level 2, etc.

Each group includes the group name, the group's configuration information (rule, policy and apply to), and a list of agents belonging to the group.

Group rules are independent among groups (no parent-child level group inheritance).

The group management by tree is for easier management when the number of agents is large and there is a hierarchy of agent management by company, department, etc.

When the user belongs to a child-level group, if selecting a parent-level group, the group detail popup will not be seen.

Pagel

43

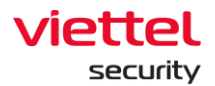

## 3.1.4.2.2. Search group

Method 1: Click on the Search textbox  $\rightarrow$  A scrollable list of groups corresponding to the user logging in will be displayed  $\rightarrow$  Select the group in the displayed list.

Method 2: Click on the Search textbox  $\rightarrow$  Enter the search character into the textbox  $\rightarrow$  The system automatically searches for records containing the entered characters  $\rightarrow$  Select a suitable record in the suggested list or click Search or Enter, the list of satisfying records will be displayed.

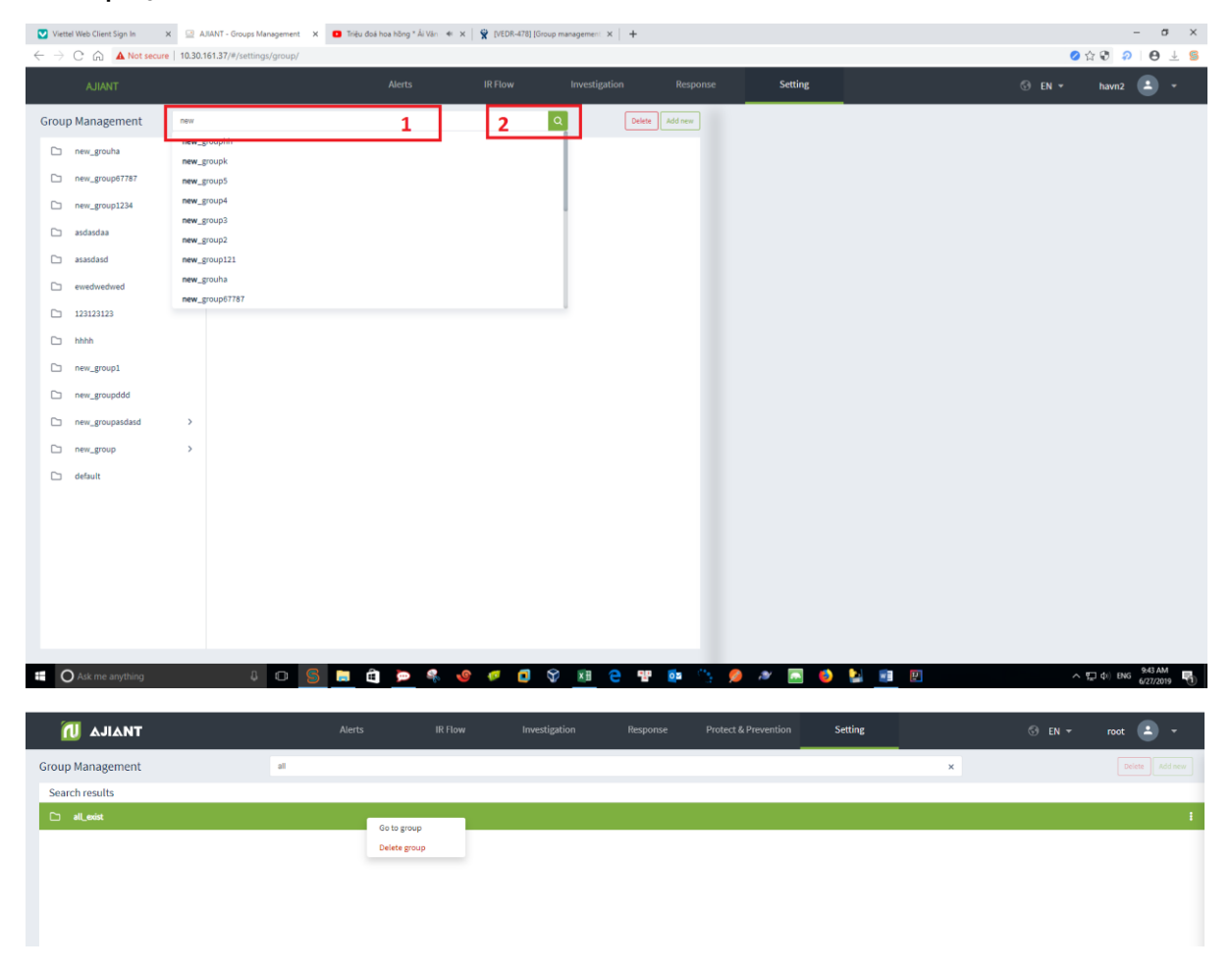

- When double-clicking on a record will display detailed information of that record.
  - Detailed information tab is displayed as Detail and the data of that group is Rule, Policy and Apply to.
  - $\circ$  When selecting the Agent List tab, the agent information data matches that group.
- When right-clicking on a record, it will display 2 options: Go to group and Delete group.

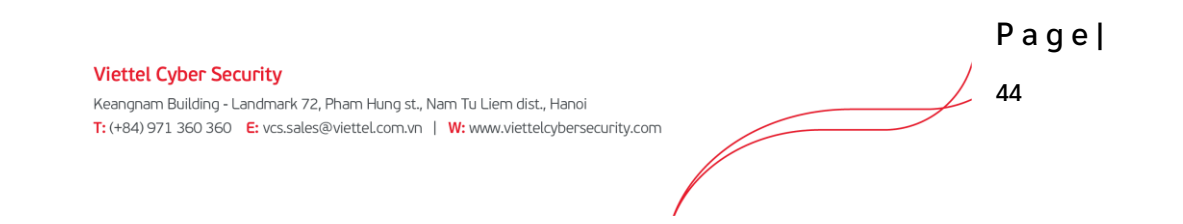

- If selecting Go to group, then the user is taken to the location of that group on the tree
- $\circ~$  If selecting Delete group, a confirmation popup to delete the group will be displayed.
- When clicking on the menu in the right corner, each record also displays 2 options: Go to group and Delete group.

#### 3.1.4.2.3. Add a new group

- User login under root group: Enable to add all new groups. User login under default group: Unable to add a new group.
- User login under parent-level group: Enable to add a new corresponding child-level group of the group belonging to the user logging in.
- User login under a child-level group or many child-level group: Enable to add a new corresponding child-level of the group belonging to the user logging in.
  - Step 1: Select the group location to create.

If creating a new group in the original group list, click the Add new button on the right corner of the screen or hover over the bottom of the original group list on the screen and click Add new.

| 💠 VEDR board - Agile Board - Your 🗙 🛛 💠 Test Management fo                                        | ir JIRA - Your 🗙 🛛 💠 Test Management fo | r JIRA - Your 🗙   💠 Te | st Management for JIRA - Your 🗙 | AJIANT - Agen | t Management 🗙 🔃 AJIAN | IT - Groups Management | × AJIANT - Login | ×   +       | -         | $\sigma \times$      |
|---------------------------------------------------------------------------------------------------|-----------------------------------------|------------------------|---------------------------------|---------------|------------------------|------------------------|------------------|-------------|-----------|----------------------|
| $\leftrightarrow$ $\rightarrow$ $\bigcirc$ $\bigcirc$ $\land$ Not secure   10.30.161.37/#/setting | s/group/                                |                        |                                 |               |                        |                        |                  | 0 🕄 🟠 🔊     | 路 😒       | θ 🛓 😫                |
| 📶 ΑJIANT                                                                                          | Alerts                                  | IR Flow                | Investigation                   | Response      | Protect & Prevention   | Setting                |                  | © EN ₹      | root      | •                    |
| Group Management                                                                                  | Type group to search                    |                        |                                 |               |                        |                        | Q                |             |           | Add new              |
| server_computer                                                                                   |                                         |                        |                                 |               |                        |                        |                  |             |           |                      |
| it_department                                                                                     |                                         |                        |                                 |               |                        |                        |                  |             |           |                      |
| hr_department                                                                                     |                                         |                        |                                 |               |                        |                        |                  |             |           |                      |
| C os_linux                                                                                        |                                         |                        |                                 |               |                        |                        |                  |             |           |                      |
| □ test >                                                                                          |                                         |                        |                                 |               |                        |                        |                  |             |           |                      |
| 🗅 hdsds                                                                                           |                                         |                        |                                 |               |                        |                        |                  |             |           |                      |
| new_and_exsit_os                                                                                  |                                         |                        |                                 |               |                        |                        |                  |             |           |                      |
| C add_group                                                                                       |                                         |                        |                                 |               |                        |                        |                  |             |           |                      |
| phuocnm3_0722_1                                                                                   |                                         |                        |                                 |               |                        |                        |                  |             |           |                      |
| C1 cpu_modelname                                                                                  |                                         |                        |                                 |               |                        |                        |                  |             |           |                      |
| C hostname_anm                                                                                    |                                         |                        |                                 |               |                        |                        |                  |             |           |                      |
| all_exist                                                                                         |                                         |                        |                                 |               |                        |                        |                  |             |           |                      |
| 🗅 all_3                                                                                           |                                         |                        |                                 |               |                        |                        |                  |             |           |                      |
| D Ip_dcn                                                                                          |                                         |                        |                                 |               |                        |                        |                  |             |           |                      |
| D ip_192.168.8                                                                                    |                                         |                        |                                 |               |                        |                        |                  |             |           |                      |
| 🗅 ip_dai                                                                                          |                                         |                        |                                 |               |                        |                        |                  |             |           |                      |
| 🗅 default                                                                                         |                                         |                        |                                 |               |                        |                        |                  |             |           |                      |
| Add new                                                                                           |                                         |                        |                                 |               |                        |                        |                  |             |           |                      |
|                                                                                                   |                                         |                        |                                 |               |                        |                        |                  |             |           |                      |
| Search the web and Windows                                                                        | o 💁 🖬 S 🍬                               | 🧧 😵 🕒                  | xii 🔀 📓                         | a 🍋 🐗         | 4                      |                        |                  | ^ 🍺 🐨 🔣 💿 💟 | 🗊 di) 💷 B | 6:30 PM<br>3/25/2020 |

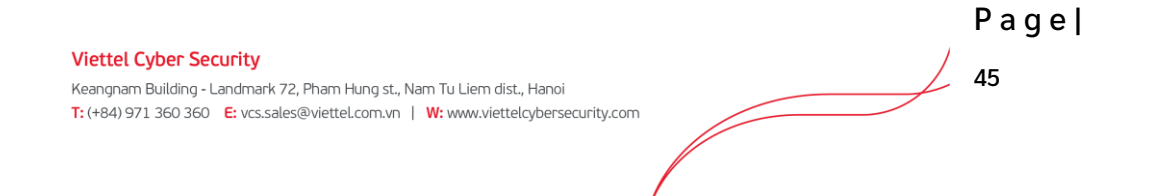

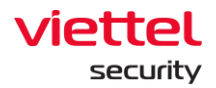

Kear T: (+

If creating a new group is a chil-level group in an original group or a group at level 1, level 2, etc, click on the parent-level group, then click Add new on the screen or hover over the bottom of the group list at the same level and click Add new.

| VEDR board - Agile Board - Your                                        | 🗙 📔 💠 Test Management for JIRA - Your 🗙 | 🔷 Test Management for JIRA - Your | 🗙 🛛 🔷 Test Management for JIRA - Your | 🗙 📔 📶 AJIANT - Agent Man | agement 🗙 🔃 AJIANT - Groups Managemen  | AJIANT - Login               | × +               | - a ×         |
|------------------------------------------------------------------------|-----------------------------------------|-----------------------------------|---------------------------------------|--------------------------|----------------------------------------|------------------------------|-------------------|---------------|
| $\leftrightarrow$ $\rightarrow$ $\bigcirc$ $\bigcirc$ $\land$ Not secu | re   10.30.161.37/#/settings/group/test |                                   |                                       |                          |                                        |                              | ⊘ € ☆ ⊅ 😫 🤇       | ● 🛓 😫         |
| 📶 ΔΙΙΔΝΤ                                                               |                                         | Alerts IR Fi                      | ow Investigation                      | Response I               | Protect & Prevention Setting           |                              | ⊙ EN ≠ root       | <b>-</b>      |
| Group Management                                                       | Type group to search                    |                                   | Q                                     | Delete Add new           | test                                   |                              |                   | ×             |
| Server_computer                                                        | L khcl_department                       |                                   |                                       |                          | Detail                                 |                              | Agent list        |               |
| it_department                                                          | Add new                                 |                                   |                                       |                          | Rule                                   |                              |                   | 0             |
| hr_department                                                          |                                         |                                   |                                       |                          | Moving agent to this group if All v fo | llowing conditions matched : |                   |               |
| C os_linux                                                             |                                         |                                   |                                       |                          | os linux                               |                              |                   |               |
|                                                                        | >                                       |                                   |                                       |                          |                                        |                              |                   |               |
| hasas                                                                  |                                         |                                   |                                       |                          | Policy                                 |                              |                   |               |
| add group                                                              |                                         |                                   |                                       |                          |                                        | ~                            |                   |               |
| phuocnm3_0722_1                                                        |                                         |                                   |                                       |                          | Apply policy now when rule matched     |                              |                   |               |
| C cpu_modelname                                                        |                                         |                                   |                                       |                          | Apply to                               |                              |                   |               |
| 🗅 hostname_anm                                                         |                                         |                                   |                                       |                          | All existing and new agents            | ~                            |                   |               |
| 🗅 all_exist                                                            |                                         |                                   |                                       |                          |                                        |                              |                   |               |
| 🗅 all_3                                                                |                                         |                                   |                                       |                          |                                        |                              |                   |               |
| 🗅 lp_dcn                                                               |                                         |                                   |                                       |                          |                                        |                              |                   |               |
| □ ip_192.168.8                                                         |                                         |                                   |                                       |                          |                                        |                              |                   |               |
| 🗅 ip_dai                                                               |                                         |                                   |                                       |                          |                                        |                              |                   |               |
| 🗅 default                                                              |                                         |                                   |                                       |                          |                                        |                              |                   |               |
|                                                                        |                                         |                                   |                                       |                          |                                        |                              | _                 |               |
| _                                                                      |                                         |                                   |                                       |                          |                                        | жарау                        |                   |               |
| Search the web and Win                                                 | idows 🔲 🔯                               | 📒 S 🔌 🦉                           | 🛇 🕒 🗷 🖉                               | M 🍋 🍕 👫                  | 6                                      | ,                            | ^ 🍺 😨 🐹 💿 💟 🛒 🕸 🛡 | ENG 3/25/2020 |

• Step 2: Enter the group name and configure the rule.

Notes: The name and configuration rule cannot be the same as the existing name and rule.

If the All operator is selected: The rule is satisfied when both fields are satisfied.

If the Any operator is selected: The rule is satisfied when one of the two or both fields is satisfied.

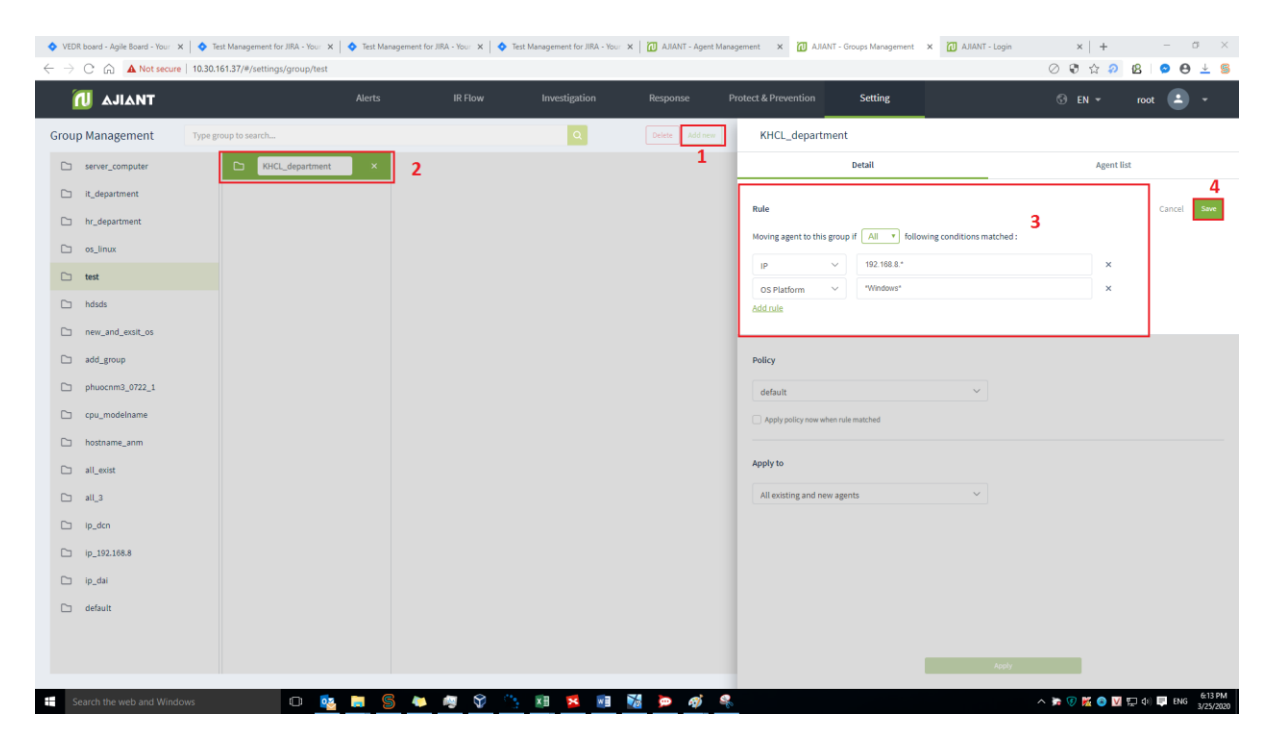

Step 3: Select the policy and the agent type to apply the policy if the rule is satisfied. 0

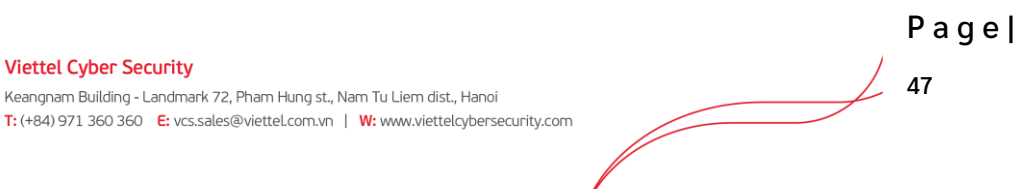

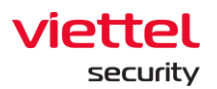

| khcl_department                                              | _department Agent list | ×          |   |
|--------------------------------------------------------------|------------------------|------------|---|
| Detail                                                       |                        | Agent list |   |
| Rule                                                         |                        |            | 0 |
| Moving agent to this group if All v following conditions mat | ched :                 |            |   |
| IP 192.168.8.*                                               |                        |            |   |
| OS *Windows*                                                 |                        |            |   |
| Policy                                                       |                        |            |   |
| test 🗸                                                       | 5                      |            |   |
| Apply policy now when rule matched                           | 5                      |            |   |
|                                                              |                        |            |   |
| Apply to                                                     |                        |            |   |
| All existing agents $\checkmark$                             |                        |            |   |
|                                                              | 6                      |            |   |
|                                                              |                        |            |   |
|                                                              |                        |            |   |
|                                                              |                        |            |   |
|                                                              |                        |            |   |
|                                                              |                        |            |   |
| Appl                                                         | y                      | 7          |   |

After clicking Apply, check the agent switched to new group in the Agent List tab: The list of agents meets the rules and is switched to the newly added group. Depending on the option in the Apply to section to switch the group for agents in the system as follows:

- All existing agents: Switch groups for all existing agents in the system. For new agents installed after Apply, if they match the rule, groups are NOT switched.
- New agents only: Only switch groups for newly installed agents after Apply. For the existing agents on the system, if they match the rule, groups are NOT switched.
- All existing and new agents: Switch groups for all existing agents in the system and the newly installed agents after Apply if the rule is matched.

Notes:

• If select the Apply policy now when rule matched checkbox, and click Apply, those selected agents will be checked the values. If they match the configured rule, they

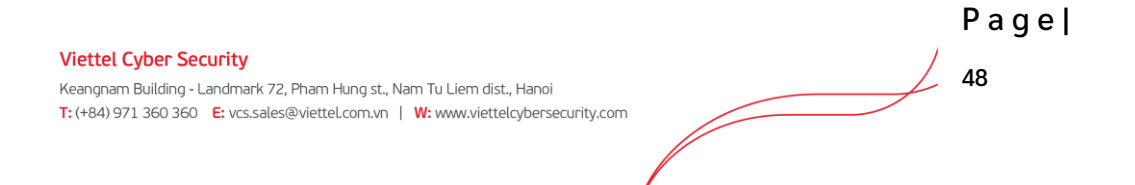

will switch the policy for the agent to the selected policy at the Policy section, and switch groups.

- In case the above checkbox is not selected, after Apply, those selected agents will be switched the group but not the policy. That is, the agents will keep the same policy while switching to the group with another policy. For newly installed agents, if the rule is matched, the group is switched and the default policy is applied. Because the checkbox is not selected, the default policy is applied.
- If the new agent matches the rules of many groups, it is prioritized to switch to the newly created group without counting the time to edit the group.

# 3.1.4.2.4. Edit group

Enable to choose to edit 1 or 2 or all 3 elements in a group, including: Rule, Policy and Apply to.

- User login under root group: Enable to edit all groups in the system.
- User login under default group: Unable to edit the default group.
- User login under parent-level group: Enable to edit all groups belonging to the user logging in/ and the child-level group whose role is also in the child-level role group of the user role logging in.
- User login under a child-level group or many child-level groups: Enable to edit all groups belonging to the user logging in.

To edit a Rule of a group, click the Edit icon.

| khcl_dep     | artment            |                             |            | ×          |
|--------------|--------------------|-----------------------------|------------|------------|
|              | Detail             |                             | Agent list |            |
| Rule         |                    |                             |            | <b>→</b> 1 |
| Moving agent | to this group if A | following conditions matche | :d :       |            |
| IP           | 192.168.8          | *                           |            |            |
| OS           | *Window            | 5*                          |            |            |

# Edit the group rule then click Save.

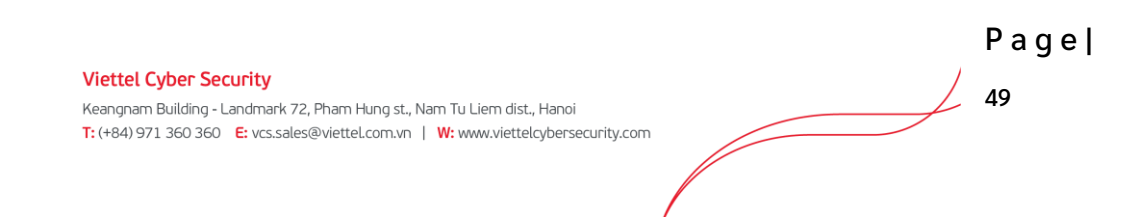

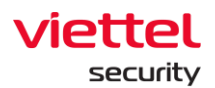

|                         |              | Detail                                  | Agent list |          |
|-------------------------|--------------|-----------------------------------------|------------|----------|
| ule                     |              |                                         | Can        | cel Save |
| loving agent to t       | this group i | if All • following conditions matched : | 2          |          |
| loving agent to t<br>IP | this group i | f All following conditions matched :    | ×          |          |

Then enable to edit in the Policy and Apply to sections, and click Apply.

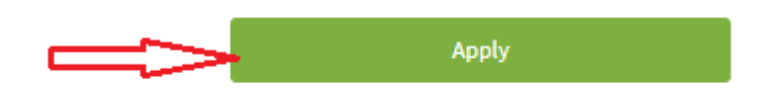

Notes:

- In case of editing the elements of the group (Rule, Policy or Apply to) and do not click Apply, the edited content has been saved, but the Agent List is not updated. For newly installed Agents, perform the following:
  - Switch group: Depend on whether the new Agent is selected in the Apply to section. If selected, the Agent will be checked. If the rule of the group is matched, it will be switched to the group.
  - Apply policy: A policy of an agent depending on selecting the Apply policy now when rule matched checkbox. If the checkbox is selected, the group's policy will be applied. If it is not selected, the default policy will be applied. Because if the checkbox is not selected, the default policy will be applied.
- In case the components of the group are edited and then Apply is clicked, the edited content is saved. And if the All existing agents button in the Apply to section is selected, perform a scan of the entire agent information in the system and switch the group for the agent, then update the Agent List.

For new Agent, perform the same process as above.

Pagel Viettel Cyber Security 50 Keangnam Building - Landmark 72, Pham Hung st., Nam Tu Liem dist., Hanoi T: (+84) 971 360 360 E: vcs.sales@viettel.com.vn | W: www.viettelcybersecurity.com

#### 3.1.4.2.5. Delete group or remove agent from group

- User login under root group: Enable to delete all groups in the system.
- User login under default group: Unable to delete the default group
- User login under parent-level group: Enable to delete all groups belonging to the user logging in and the child-level group whose role is also in the child-level role group of the user role logging in.
- User login under a child-level group or many child-level groups: Enable to delete all groups belonging to the user logging in.

To delete a group, click on the group to delete, click Delete  $\rightarrow$  OK on the confirmation screen.

After deleting a group, the agents belonging to the group will be switched to the default group, while their policies will still remain.

| VEDR board - Agile Board - Your | ×   💠 [VEDR-1387] [Release][B8XNKT  | 🗆 🗙 🛛 💠 [VEDR-1299] Kiếm thử tế | nh năng 🗙   💠 Test Management for JIRA - You: 🗙 | AJIANT - Groups Mana  | agement × 🔃 AJIANT - Policy Settings   | ×   +                        | - σ ×                                    |
|---------------------------------|-------------------------------------|---------------------------------|-------------------------------------------------|-----------------------|----------------------------------------|------------------------------|------------------------------------------|
| ← → C ⋒ ▲ Not secur             | e   10.30.161.37/#/settings/group/i | p_dai                           |                                                 |                       |                                        | Q                            | ) 🕏 🏠 🔊 🙆 🔍 😂 😫                          |
| 🔃 ΔΙΙΔΝΤ                        |                                     | Alerts                          | IR Flow Investigation                           | Response Pr           | rotect & Prevention Setting            |                              | 🚱 EN 👻 🛛 root 🚨 👻                        |
| Group Management                | Type group to search                |                                 | Q 2                                             | Delete Add new        | ip_dai                                 |                              | ×                                        |
| server_computer                 |                                     |                                 |                                                 |                       | Detail                                 |                              | Agent list                               |
| it_department                   |                                     |                                 |                                                 |                       |                                        |                              |                                          |
| hr_department                   |                                     |                                 |                                                 |                       | Rule                                   |                              | 0                                        |
| 🗅 os_linux                      |                                     |                                 |                                                 |                       | Moving agent to this group if All v fo | llowing conditions matched : |                                          |
| 🗅 test                          | >                                   |                                 |                                                 |                       | IP 192.168.8.0/20                      |                              |                                          |
| 🗅 hdsds                         |                                     |                                 |                                                 |                       | Policy                                 |                              |                                          |
| new_and_exsit_os                |                                     |                                 |                                                 |                       | ,                                      |                              |                                          |
| add_group                       |                                     |                                 | Do unu unot to rer                              | noue group Lin, dai 2 | ×                                      |                              |                                          |
| phuocnm3_0722_1                 |                                     |                                 | bo you want to fer                              | and group the cart    | nen ruie matched                       |                              |                                          |
| C cpu_modelname                 |                                     |                                 | Cancel                                          | ок 3                  |                                        |                              |                                          |
| 🗅 hostname_anm                  |                                     |                                 |                                                 |                       | All existing agents                    | ~                            |                                          |
| 🗅 all_exist                     |                                     |                                 |                                                 |                       |                                        |                              |                                          |
| 🗅 all_3                         |                                     |                                 |                                                 |                       |                                        |                              |                                          |
| D Ip_dcn                        |                                     |                                 |                                                 |                       |                                        |                              |                                          |
| □ ip_192.168.8                  |                                     |                                 |                                                 |                       |                                        |                              |                                          |
| 🗅 ip_dai                        | 1                                   |                                 |                                                 |                       |                                        |                              |                                          |
| 🗅 default                       |                                     |                                 |                                                 |                       |                                        |                              |                                          |
|                                 |                                     |                                 |                                                 |                       |                                        |                              |                                          |
|                                 |                                     |                                 |                                                 |                       |                                        | Apply                        |                                          |
| Search the web and Wind         | lows                                | 📴 🔚 🖇 💌                         | 🧶 🗘 🔛 🔀 🛤 🕅 🤅                                   | o 🧑 🤻                 |                                        | ^                            | © 😥 😋 💟 💭 di) 💭 ENG 3/37.PM<br>3/26/2020 |

To remove the agent from the group, click on the Agent List tab, click the x icon to remove the agent from the group.

After removing the agent from the group, the agent is switched to the default group, while its policy still remains.

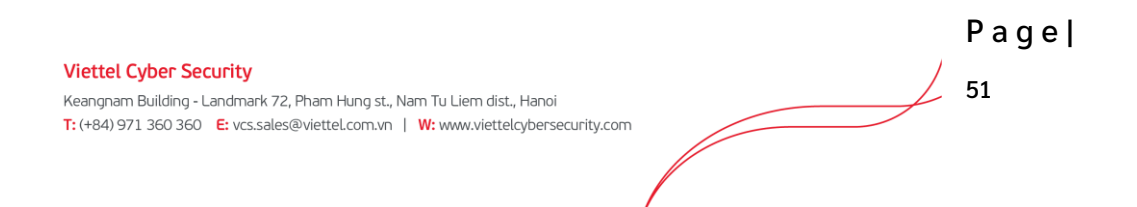

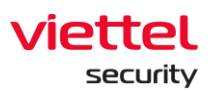

| 0 | s_li | nux                  |         |                          |            |              | × |
|---|------|----------------------|---------|--------------------------|------------|--------------|---|
|   |      | Detai                | l       |                          | Agent list |              |   |
| 7 | age  | nt(s)                | Type to | filter agent             |            | View column  | ~ |
| N | 10.  | AGENT ID             |         | HOSTNAME                 | STATUS     | POLICY       | # |
|   | 1    | CFF901BC683AE08EA40  | 77690   | thedv1-VirtualBox        | • Offline  | default      | × |
|   | 2    | 68555CF02D2580563A8  | F12B4   | ubuntu18x64chuyennt      | • Offline  | thanhln0910  | × |
| : | 3    | B6900069868F655D59F4 | 4C2B8   | chuyennt2-ViettelOS      | Offline    | thanhln_demo | × |
|   | 4    | EA3892E4CBB2887FB04  | DF59E   | chuyennt2-ViettelOS-test | Offline    | default      | × |
| 1 | 5    | 8C7C096A104B60A07FC  | 4BB87   | thanhln9-VirtualBox      | • Offline  | thanhln_demo | × |
|   | 6    | C9FFB3E6991525CE5EA  | 6D360   | test-windows7            | • Offline  | thanhln0910  | × |
|   | 7    | C8B5960DEF7C9E83253  | 6930F   | chuyennt2-VirtualBox     | Offline    | default      | × |

Notes: For deleting a parent-level group:

- Delete all child-level groups
- Switch all agents of the parent-level group and child-level groups to default group
- Maintain policy of agents in parent and child-level groups.

# 3.1.4.2.6. Add a new user to the group

| ΤΙΔΙΈΑ 🚺         |            |           |                    |   | Investigation |         | Protect & Prevention | Setting             | 😚 EN 🕶   | root    | <b>•</b> •  |
|------------------|------------|-----------|--------------------|---|---------------|---------|----------------------|---------------------|----------|---------|-------------|
| Group Management | Type group | o to sear | rch                |   | ٩             | Add new | anm                  |                     |          |         | ×           |
| 🗅 anm            |            |           | bussiness_solution | > |               |         | Detail               | Agent l             | ist      | User li | st          |
| C default        |            |           | liennt_group       | > |               |         | 0 user(s)            | Type to filter user |          |         | Update user |
|                  |            |           | vcs_anm            |   |               |         |                      |                     | <u>.</u> |         |             |
|                  |            |           | test               | > |               |         |                      |                     |          |         |             |
|                  |            |           | group_test         |   |               |         |                      | No da               | ta!      |         |             |
|                  |            |           | unknown            |   |               |         |                      |                     |          |         |             |
|                  |            |           |                    |   |               |         |                      |                     |          |         |             |
|                  |            |           |                    |   |               |         |                      |                     |          |         |             |
|                  |            |           |                    |   |               |         |                      |                     |          |         |             |
|                  |            |           |                    |   |               |         |                      |                     |          |         |             |
|                  |            |           |                    |   |               |         |                      |                     |          |         |             |
|                  |            |           |                    |   |               |         |                      |                     |          |         |             |
|                  |            |           |                    |   |               |         |                      |                     |          |         |             |
|                  |            |           |                    |   |               |         |                      |                     |          |         |             |
|                  |            |           |                    |   |               |         |                      |                     |          |         |             |

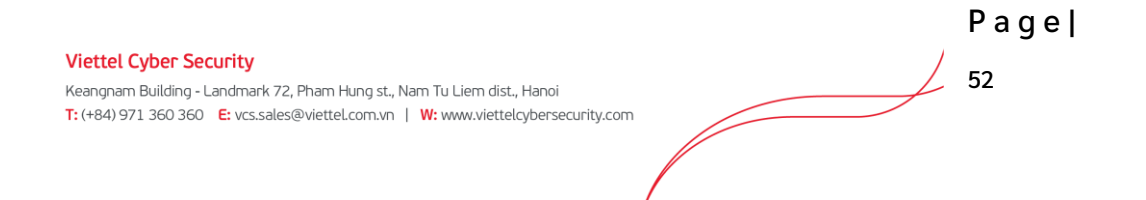

| User | availab | le to add into grou | P                        |                                   | User in group |
|------|---------|---------------------|--------------------------|-----------------------------------|---------------|
|      | NO.     | USERNAME            | FULLNAME                 | EMAIL                             |               |
|      | 1       | admin               | Supper Admin             | admin@viettel.com                 |               |
|      | 2       | ajiant              | ajiant                   | ajiant@viettel.com                |               |
|      | 3       | ajiant_dev          | ajiant_dev               | ajiant_dev@viettel.com            |               |
|      | 4       | chuyennt2           | chuyennt2                | chuyennt2@viettel.com             |               |
|      | 5       | datnt88             | datnt88                  | datnt88@viettel.com               |               |
|      | 6       | hieupc4             | hieupc4                  | hieupc4@viettel.com.vn            | »             |
|      | 7       | liennt1             | liennt1 5556668899665547 | liennt18899665544112233@gmail.com |               |
|      | 8       | liennt_alert        | liennt alert             | lienntalert@gmail.com             |               |
|      | 9       | liennt_inves        | liennt investigation     | lienntinvestigation@gmail.com     |               |
|      | 10      | liennt_irflow       | liennt irflow            | lienntirflow@gmail.com            |               |
|      | 11      | liennt_test1        | liennt_test1             | liennt_test1@gmail.com            |               |
|      | 12      | root                | Supper Admin             | admin@viettel.com                 |               |
|      | 13      | siem                | siem                     | siem@viettel.com                  |               |
|      | 14      | thanhln9            | Lê Như Thành             | thanhln@viettel.com.vn            |               |
|      | 15      | thild1              | Lưu Đình Thi             | thild1@viettel.com.vn             |               |

# List of Users:

- User login under root group: Display all Users in the system.
- User login under default group: Display User only belonging to default group
- User login under parent-level group: Display the user logging in and the user belonging to the child-level group whose role is also in the child role group of the user role logging in.
- User login under a child-level group or many child-level groups: Display the user logging in.

| 📶 AJIANT         |           |            |                    |   |             | Investiga       |       |           |      |            |            | Setting             |                     | EN 👻 | root                       | - 1         |
|------------------|-----------|------------|--------------------|---|-------------|-----------------|-------|-----------|------|------------|------------|---------------------|---------------------|------|----------------------------|-------------|
| Group Management | Type grou | ip to sear | ch                 |   |             | ٩               | Delet | e Add new | test |            |            |                     |                     |      |                            | 3           |
| 🗅 anm            | >         |            | bussiness_solution | > | 🗅 test_ip   |                 |       |           |      | Detail     |            | Agent               | list                |      | User li                    | st          |
| 🗅 default        |           |            | liennt_group       | > |             |                 |       |           | 5 us | er(s)      |            | Type to filter user |                     |      |                            | Update user |
|                  |           |            | vcs_anm            |   |             |                 |       |           | NO.  | USERNAME   | FULLNAME   | EMA                 | AIL                 |      | STATUS                     |             |
|                  |           |            | test               | > |             |                 |       |           | 1    | admin      | Supper Adr | nin adr             | min@viettel.com     |      | <ul> <li>Active</li> </ul> | ×           |
|                  |           |            | group_test         |   |             |                 |       |           | 2    | ajiant     | ajiant     | ajia                | ant@viettel.com     |      | <ul> <li>Active</li> </ul> | ×           |
|                  |           | ~          |                    |   |             |                 |       |           | 3    | ajiant_dev | ajiant_dev | ajia                | ant_dev@viettel.con |      | <ul> <li>Active</li> </ul> | ×           |
|                  |           |            | unknown            |   |             |                 |       |           | 4    | chuyennt2  | chuyennt2  | chu                 | Jyennt2@viettel.con |      | Active                     | ×           |
|                  |           |            |                    |   |             |                 |       |           | 5    | datntoo    | datntee    | dat                 | ntoo@viettel.com    |      | <ul> <li>Active</li> </ul> |             |
|                  |           |            |                    |   |             |                 |       |           |      |            |            |                     |                     |      |                            |             |
|                  |           |            |                    |   |             |                 |       |           |      |            |            |                     |                     |      |                            |             |
|                  |           |            |                    |   |             |                 |       |           |      |            |            |                     |                     |      |                            |             |
|                  |           |            |                    |   |             |                 |       |           |      |            |            |                     |                     |      |                            |             |
|                  |           |            |                    |   |             |                 |       |           |      |            |            |                     |                     |      |                            |             |
|                  |           |            |                    |   |             |                 |       |           |      |            |            |                     |                     |      |                            |             |
|                  |           |            |                    |   |             |                 |       |           |      |            |            |                     |                     |      |                            |             |
|                  |           |            |                    |   |             |                 |       |           |      |            |            |                     |                     |      |                            |             |
|                  |           |            |                    |   |             |                 |       |           |      |            |            |                     |                     |      |                            |             |
|                  |           |            |                    |   |             |                 |       |           |      |            |            |                     |                     |      |                            |             |
|                  |           |            |                    |   |             |                 |       |           |      |            |            |                     |                     |      |                            |             |
|                  |           |            |                    |   |             |                 |       |           |      |            |            |                     |                     |      |                            |             |
|                  |           |            |                    |   |             |                 |       |           |      |            |            |                     |                     |      |                            |             |
|                  |           |            |                    |   |             |                 |       |           |      |            |            |                     |                     |      |                            |             |
|                  |           |            |                    |   |             |                 |       |           |      |            |            |                     | D                   | ъс   | ۱۵                         |             |
|                  |           |            |                    |   |             |                 |       |           |      |            |            |                     |                     | чy   | ~ I                        |             |
| Viette           | el Cybe   | r Se       | curity             |   |             |                 |       |           |      |            |            |                     | / E                 |      |                            |             |
| 1/               |           |            |                    |   | and Marry T | . Disconstation |       | - :       |      |            |            |                     | /_ 0.               | 2    |                            |             |

# 3.1.4.2.7. Delete user

Keangnam Building - Landmark 72, Pham Hung st., Nam Tu Liem dist., Hanoi T: (+84) 971 360 360 E: vcs.sales@viettel.com.vn | W: www.viettelcybersecurity.com

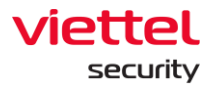

#### 3.1.4.3. Account Management

Manage accounts, permission and permission group of the portal system.

#### 3.1.4.3.1. Permission management

Manage access permission to system resources (APIs). A permission is access permission to a specific resource (API) of the system.

- The main functions on this screen, including:
  - (1) Manage permission
  - (2) Search permission
  - (3) Delete permission
- Manage permission

Display all system permission. In case the permission is deleted on this screen, when performing functions on the portal without permission, the deleted permission will automatically be added on the Permission Management screen.

• Search permission

Enter the search character in the Search textbox  $\rightarrow$  Click Enter or Search  $\rightarrow$  A list of satisfied permission is displayed.

| $\leftarrow$ $\rightarrow$ C $_{\mathrm{fit}}$ A Not secure   10.30.161.37/#/settings/accord | unt/permission |             |               |                      |         | 0 🕄 🟠 🔊 | 12 🗢 \varTheta 坐 🧯 |
|----------------------------------------------------------------------------------------------|----------------|-------------|---------------|----------------------|---------|---------|--------------------|
| 📶 ΔΙΙΔΝΤ                                                                                     |                |             | Investigation | Protect & Prevention | Setting |         | root 👱 👻           |
| Permission search                                                                            |                |             |               |                      |         |         | 2                  |
| alert 1                                                                                      |                |             |               |                      |         |         | ×Q                 |
| 2 result(s)                                                                                  |                |             |               |                      |         |         |                    |
| ND. PERNISSION NAME                                                                          |                | DESCRIPTION |               | ROLE LIST            |         |         | ACTION             |
| 1 alerts_manage                                                                              |                |             |               | manage_alert, roo    | t       |         | ∅ 11               |
| 2 alerts_read                                                                                |                |             |               | root, view_alert     |         |         | Ø 🗓                |
| Display 2/2 result(s)                                                                        |                |             |               |                      |         |         |                    |

• Delete permission

Click the Delete icon  $\rightarrow$  Click OK on confirmation screen to delete successfully.

| → C (m) ▲ Not secure   10.30.161.37/#/setting | s/account/permission |           |                                  |                           |                  |                                               | 0014                      | 8 9 0  | 9 |
|-----------------------------------------------|----------------------|-----------|----------------------------------|---------------------------|------------------|-----------------------------------------------|---------------------------|--------|---|
| 📶 ΔJIANT                                      |                      |           |                                  |                           |                  | Setting                                       |                           | root 🕒 |   |
| ermission search                              |                      |           |                                  |                           |                  |                                               |                           |        |   |
| ype permission to search                      |                      |           |                                  |                           |                  |                                               |                           |        | 9 |
| 3 result(s)                                   |                      |           |                                  |                           |                  |                                               |                           |        |   |
| NO. PERMISSION NAME                           | DE                   | SCRIPTION |                                  |                           | ROLE LIST        |                                               |                           | ACTION |   |
| 1 agent_management_manage                     |                      |           |                                  |                           | manage_agent     | _management, manage_containment, mana         | ge_deploy_tool, root      | 0 1    | 1 |
| 2 agent_management_read                       |                      |           |                                  |                           | manage_invest    | igation_result, root, view_agent_manageme     | nt, view_deploy_tool,View | 0 11   |   |
| agent_policy_manage                           |                      |           |                                  |                           | manage_policy    | _management, root                             |                           | 0 11   |   |
| agent_policy_read                             |                      |           |                                  |                           | root, view_polie | cy_management                                 |                           | 0 🗓    |   |
| agent_read                                    |                      |           |                                  |                           |                  |                                               |                           | 0 🗓    |   |
| alerts_manage                                 |                      |           |                                  |                           | ×                | pot                                           |                           | 0 Û    |   |
| alerts_read                                   |                      |           | Do you want to remove permission | on : agent_management_mar | nage?            |                                               |                           | 0 🗓    |   |
| appctrl_handler_manage                        |                      |           |                                  |                           |                  | _handler, root                                |                           | 0 🗓    |   |
| appctrl_handler_read                          |                      |           | Cancel                           | ок 2                      |                  | trl_handler                                   |                           | 0 🗓    |   |
| 0 artifact_handler_manage                     |                      | -         |                                  |                           |                  | search, manage_investigation_result, mana     | ge_process_analysis, root | 0 🗓    |   |
| 1 artifact_handler_read                       |                      |           |                                  |                           | root, view_inve  | stigation_result, view_irflow, view_process_i | analysis                  | 0 11   |   |
| 2 artifact_manage                             |                      |           |                                  |                           | manage_detect    | tion, root                                    |                           | 0 11   |   |
| auto_runs_handler_manage                      |                      |           |                                  |                           | manage_auto_i    | runs, root                                    |                           | 0 11   |   |
| auto_runs_handler_read                        |                      |           |                                  |                           | root, view_auto  | _runs                                         |                           | 0 11   |   |
| 5 containment_manage                          |                      |           |                                  |                           | manage_contai    | inment, manage_irflow, root                   |                           | 0 🗓    |   |
| 6 containment_read                            |                      |           |                                  |                           | root, view_cont  | tainment, view_irflow                         |                           | 0 🗓    |   |
| 7 deploy_tool_handler_manage                  |                      |           |                                  |                           | manage_deploy    | y_tool, manage_investigation_tool, manage_    | _irflow, root             | 0 Û    |   |
| 8 deploy_tool_handler_read                    |                      |           |                                  |                           | manage_invest    | igation_result, root, view_deploy_tool, view_ | investigation_result,View | 0 11   |   |
| 9 endpointfw_handler_manage                   |                      |           |                                  |                           | manage_endpo     | pintfw_handler, root                          |                           | 0 🗓    |   |
| 0 endpointfw_handler_read                     |                      |           |                                  |                           | root, view_end   | pointfw_handler                               |                           | 0 🗓    |   |
| 1 event_manage                                |                      |           |                                  |                           | manage_event     | _search, manage_irflow, root                  |                           | 0 11   |   |
|                                               |                      |           |                                  |                           |                  |                                               |                           |        |   |

# 3.1.4.3.2. Role Management

Manage roles (permission group) of the system.

- Functions on this screen includes a set of as follows:
  - (1) Manage list of role
    - User login under root Role: Display all Roles in the system.
    - User login under default Role: Display default Role.
    - User login under parent-level Role: Display all the Roles belonging to the user logging in and the corresponding child-level group.
    - User login under a child-level Role or many child-level Roles: Display all Roles belonging to the role of the user logging in.
  - (2) Search role
  - (3) Add a new role
  - (4) Delete role
- Manage list of role

Manage the role list in the tree form. There are 2 built-in default root roles: Default and Root.

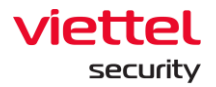

Default role: User with Default permission only has permission to access to Portal, no permission to view data or perform the function.

Root role: Include all system roles. The user with Root role has full permission to use all functions on Portal.

Clicking on a role, the detailed information of the role will be displayed. A role will include information: role name, list of permission, list of users (accounts) containing role, parent-level role or list of child-level roles (if any).

- Search role
  - Method 1: Click on the Search textbox  $\rightarrow$  The list of roles in the system is displayed and can be scrolled  $\rightarrow$  Select the role in the list that is displayed.
  - Method 2: Click on the Search textbox → Enter the search character in the textbox → The system filters out the roles containing the search character → Select the role in the filtered list or click Enter or click the Search button.

| 💠 VEDR board - Agile Box 🗙 🔷 [VEDR-650] [Porta | ual) Hő 🗙 🛛 🔇  | VEDR-434] UserRoles · ×     | 🔃 AJIANT - Role Manager 🗙 | 🚺 AJIANT - Groups Mana 🗙 | AJIANT - Login | 🗙 🛛 💠 Test Management f | for J 🗙 🛛 📶 AJIANT - | Rules Manage 🗙   🌻 Instan | ices - OpenStack   🗙   🕂 | - o                | ×          |
|------------------------------------------------|----------------|-----------------------------|---------------------------|--------------------------|----------------|-------------------------|----------------------|---------------------------|--------------------------|--------------------|------------|
| ← → C (n) ▲ Not secure   10.30.161.37          | 7/#/settings/a | account/role/manage_contair | nment                     |                          |                |                         |                      |                           | 0 🕄 🕁 🔊                  | 🛚 🗢 🕒 🕹            | 5          |
| 📶 ΔΙΙΔΝΤ                                       |                | Alerts                      | IR Flow                   | Investigation            | Response       | Protect & Prevention    | Setting              |                           | ③ EN <del>*</del>        | root 💶 👻           |            |
| Role Management                                |                | mana                        |                           | 1                        |                |                         |                      | × Q 2                     |                          |                    |            |
| 🗅 default                                      | 🗅 manage       | manage_agent_managemen      | t                         |                          |                |                         |                      |                           |                          |                    |            |
| C1 root → C                                    | manage         | manage_alert                |                           |                          |                |                         |                      |                           |                          |                    |            |
|                                                | _              | manage_auto_runs            |                           |                          |                |                         |                      |                           |                          |                    |            |
|                                                | manage         | manage_containment          |                           |                          |                |                         |                      |                           |                          |                    |            |
| C                                              | 🗅 managi       | manage_deploy_tool          |                           |                          |                |                         |                      |                           |                          |                    |            |
| C                                              | 🗅 managi       | manage_detection            |                           |                          |                |                         |                      |                           |                          |                    |            |
| C                                              | 🗅 manage       | manage_endpointfw_handle    | r                         |                          |                |                         |                      |                           |                          |                    |            |
| C                                              | 🗅 manage,      | _detection                  |                           |                          |                |                         |                      |                           |                          |                    |            |
| C                                              | 🗅 manage       | _endpointfw_handler         |                           |                          |                |                         |                      |                           |                          |                    | H          |
| C                                              | 🗅 manage       | _event_search               |                           |                          |                |                         |                      |                           |                          |                    |            |
| C                                              | 🗅 manage,      | _group_management           |                           |                          |                |                         |                      |                           |                          |                    |            |
| C                                              | 🗅 manage,      | _investigation_result       |                           |                          |                |                         |                      |                           |                          |                    |            |
| C                                              | 🗅 manage       | _investigation_tool         |                           |                          |                |                         |                      |                           |                          |                    |            |
| C                                              | 🗅 manage,      | _irflow                     |                           |                          |                |                         |                      |                           |                          |                    |            |
| C                                              | 🗅 manage,      | _live_response              |                           |                          |                |                         |                      |                           |                          |                    |            |
| C                                              | 🗅 manage       | _permission_management      |                           |                          |                |                         |                      |                           |                          |                    |            |
| C                                              | 🗅 manage       | _policy_management          |                           |                          |                |                         |                      |                           |                          |                    |            |
| C                                              | 🗅 manage,      | _process_analysis           |                           |                          |                |                         |                      |                           |                          |                    |            |
| C                                              | 🗅 manage       | _response_scenario          |                           |                          |                |                         |                      |                           |                          |                    |            |
| C                                              | 🗅 manage       | _role_management            |                           |                          |                |                         |                      |                           |                          |                    | U          |
| Search the web and Windows                     |                | 0 🙋 🗖 S                     | 🍬 😵 🔣                     | i 🛷 条 📧                  | <b>9</b>       |                         |                      |                           | ^ 🍺 🖗 🔣                  | 売 (4) ■ ENG 3/27/2 | PM<br>2020 |

- When double-clicking on a record, the detailed information of that record will be displayed.
  - Detailed information tab is displayed as Detail. The role data includes role information and permission of that role.

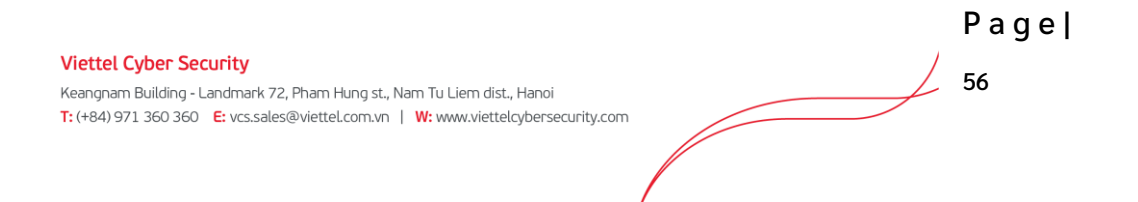

- $\circ~$  When selecting the User List tab, it means the user list containing the role is selected.
- When right-clicking on a record, it will display Go to role. Click on Go to role to return to the original tree role list.
- When clicking on the menu in the right corner, each record also displays the option: Go to role.
- Add a new role
  - User login under root group: Enable to add all new roles in the data tree.
  - User login under default group: Unable to add new.
  - User login under parent-level group: Enable to add a new corresponding child-level role of the group belonging to the user logging in. Unable to add a new role at the same level.
  - User login under a child-level group or many child-level groups: Enable to add a new corresponding child-level group of the group belonging to the user logging in.
    - Step 1: There are ways to create a new role as follows:
      - Click on a role then hover over the end of the role list and select Add new to create a role with the same level as the selected role.
      - Click Add new on the screen to create a child-level role of the selected role
      - Right-click on a column in the tree and select Add new role.

Then, enter the role name that does not match the role name existed in the system.

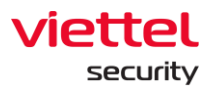

| VEDR board - Agile Bor × S [VED | R-650] [Portal] Hồ 🗙   🔷 [VEDR-434] UserRoles - 🗙 📶   | AJIANT - Role Manage: X 🔃 AJIANT - Groups Ma | ne: 🗙   🔃 AJIANT - Login | 🗙 🛛 🔷 Test Management for J 🗙 🛛 📶 AJIANT - Rules Manage 🗙 | Instances - OpenStack: X + - 0 X |
|---------------------------------|-------------------------------------------------------|----------------------------------------------|--------------------------|-----------------------------------------------------------|----------------------------------|
|                                 | 0.30.161.37/#/settings/account/role/manage_deploy_too | 10 Plana tanatanta                           | 0                        | Best of A Descention                                      |                                  |
| 🔟 AJIANT                        | Alerts                                                | IR Flow Investigation                        | Response                 | Protect & Prevention Setting                              | 😒 EN 👻 root 🖆 👻                  |
| Role Management                 | ype role to search                                    | ٩                                            | Delete Add new           | manage_deploy_tool                                        | ×                                |
|                                 | view_appctrl_handler                                  |                                              |                          | Detail                                                    | User list                        |
|                                 | view_auto_runs                                        |                                              |                          | Detail role information                                   | 0                                |
|                                 | view_containment                                      |                                              |                          | NAME manage deploy :                                      | tool (manage deploy tool)        |
|                                 | view_deploy_tool                                      |                                              |                          | DOMAIN                                                    |                                  |
|                                 | view_detection                                        |                                              |                          | DESCRIPTION manage_irflow                                 |                                  |
|                                 | view_endpointfw_handler                               |                                              |                          | Permission                                                |                                  |
|                                 | view_event_search                                     |                                              |                          | deploy_tool_handler_manage agent_management_m             | nanage nats_req_handler_manage   |
|                                 | view_group_management                                 |                                              |                          | irflow_manage                                             |                                  |
|                                 | view_investigation_result                             |                                              |                          |                                                           |                                  |
|                                 | view_investigation_tool                               |                                              |                          |                                                           |                                  |
|                                 | view_irflow                                           |                                              |                          | 1                                                         |                                  |
|                                 | view_live_response                                    |                                              |                          |                                                           |                                  |
|                                 | view_permission_management                            |                                              |                          |                                                           |                                  |
|                                 | view_policy_management                                |                                              |                          |                                                           |                                  |
|                                 | view_process_analysis                                 |                                              |                          |                                                           |                                  |
|                                 | view_response_scenario                                |                                              |                          |                                                           |                                  |
|                                 | view_role_management                                  |                                              |                          |                                                           |                                  |
|                                 | view_user_management                                  |                                              |                          |                                                           |                                  |
|                                 | Add new                                               |                                              |                          |                                                           |                                  |
| Search the web and Windows      | 0 6 5 4                                               | <b>&gt;</b> 😯 🔣 🖬 🛷 🕅 (                      | ) 🍋 🔍                    | 1                                                         | へ 🍺 🕖 👯 🌚 💟 💭 dii 💭 ENG 🛛 252 PM |

- Step 2: Click the Edit icon to add permission information for the role → Select permission to add to the role → Click Save.
  - User login under root group: Enable to edit all roles in the system.
  - User login under default group: Unable to edit default role.
  - User login under parent-level group: Enable to edit all the roles belonging to the user logging in and its child-level roles.
  - User login under a child-level group or many child-level groups: Enable to edit all roles belonging to the user logging in.

Notes: The permission list of child-level role is the parent-level role's subset. That is, when choosing the permission to assign to the child-level role, that role must belong to the permission list of the parent-level role.

|                                                                                   | Page | 9 |
|-----------------------------------------------------------------------------------|------|---|
| /iettel Cyber Security                                                            |      |   |
| Keangnam Building - Landmark 72, Pham Hung st., Nam Tu Liem dist., Hanoi          | 58   |   |
| : (+84) 971 360 360 E: vcs.sales@viettel.com.vn   W: www.viettelcybersecurity.com |      |   |
|                                                                                   |      |   |

test

| Detail                    |                              | _ | User list |            | п  |
|---------------------------|------------------------------|---|-----------|------------|----|
| Detail role information   |                              |   |           | 1          | ١Ŷ |
| NAME                      | test (test)                  |   |           |            |    |
| DOMAIN                    |                              |   |           |            |    |
| DESCRIPTION               | test                         |   |           |            |    |
| Permission                |                              |   |           |            |    |
| test                      |                              |   |           |            | ×  |
| Detail                    |                              |   | User list |            |    |
| Detail role information   |                              |   | Ca        | ancel Save | 3  |
| Name                      | test                         |   |           |            |    |
| Domain                    |                              |   |           |            |    |
| Description               | test                         |   |           |            |    |
| Permission                |                              |   |           |            |    |
| agent_management_read ×   | deploy_tool_handler_manage × |   |           |            |    |
| auto_runs_handler_manage  |                              | 2 |           | 1          |    |
| auto_runs_handler_read    |                              | 2 |           |            |    |
| containment_manage        |                              |   |           |            |    |
| containment_read          |                              |   |           |            |    |
| deploy_tool_handler_read  |                              |   |           |            |    |
| endpointfw_handler_manage | 2                            |   |           |            |    |

- Step 3: Switch to the User List tab to add a role to the User's role list.
  - $\circ$   $\:$  User login under root group: Display all users in the system.
  - $\circ$   $\:$  User login under default group: Display user only belongs to the default.

|                                                                                                    | Page    |
|----------------------------------------------------------------------------------------------------|---------|
| Viettel Cyber Security<br>Keangnam Building - Landmark 72, Pham Hung st., Nam Tu Liem dist., Hanoi<br>T: (+84) 971 360 360 E: vcs.sales@viettel.com.vn   W: www.viettelcybersecurity.com | ,<br>59 |

×

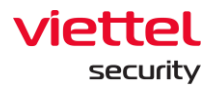

- User login under parent-level group: Display the user logging in and the user in the child-level group whose role is also in the child-level role group of the user logging in.
- User login under a child-level group or many child-level groups: Display the user logging in.

| VED                      | R board  | - Agile Bor  | × 🔷 [VEDR-65          | i0] [Portal] Hỗ 🗙 🛛 💠 [VEDR-434] UserRole | s · 🗙 📶 AJIANT - Role Manager 🗙 | AJIANT - Groups Mana | × AJIANT - Login | 🗙 🛛 💠 Test Management fo | r J 🗙   📶 AJIANT - Rules Manage 🗙   🌻 | instances - OpenStack   + - 🛛 🗙         |
|--------------------------|----------|--------------|-----------------------|-------------------------------------------|---------------------------------|----------------------|------------------|--------------------------|---------------------------------------|-----------------------------------------|
| $\leftarrow \rightarrow$ | C        | <b>۵</b> ا   | Not secure   10.30    | 0.161.37/#/settings/account/role/test     |                                 |                      |                  |                          |                                       | 🖉 🛠 🏠 🔊 🙆 । 😒 🤁 날 😂                     |
| í                        | 10       | مالم         | п                     | Ale                                       | rts IR Flow                     | Investigation        | Response         | Protect & Prevention     | Setting                               | ⓒ EN 👻 root 😩 👻                         |
| Role                     | Mana     | gement       | t Туре                | role to search                            |                                 |                      | Delete Add new   | test                     |                                       | ×                                       |
|                          |          |              |                       |                                           |                                 |                      |                  |                          | Detail                                | User list                               |
|                          |          |              |                       | manage_permission_manage                  | ment                            |                      |                  | -                        |                                       | 1                                       |
|                          |          |              |                       | manage_policy_management                  |                                 |                      |                  | 0 user(s)                | Type to filter user                   | Update user                             |
| A                        | dd use   | er into ro   | ole                   |                                           |                                 |                      |                  |                          |                                       | ×                                       |
|                          |          |              |                       |                                           |                                 |                      | Lines in sele    |                          |                                       |                                         |
| 1.1                      | USA      | er avaitable | e to add into role (2 | selected)                                 |                                 |                      | User in role     |                          |                                       |                                         |
|                          | 0        | NO.          | USERNAME              | FULLNAME                                  | EMAIL                           |                      |                  |                          |                                       |                                         |
|                          | 0        | 1            | admin                 | Supper Admin                              | admin@ajiant.com                |                      |                  |                          |                                       |                                         |
| 2                        |          | 2            | chuyennt2             | Chuyển                                    | chuyennt2@viettel.com.vn        |                      | 3                |                          |                                       |                                         |
|                          |          | 3            | chuyennt3             | chuyên                                    | test@gmail.com                  |                      | ×                |                          |                                       |                                         |
|                          |          | 4            | hieupc4               | hleupc4                                   | hieupc4@viettel.com.vn          |                      |                  |                          |                                       |                                         |
|                          | 0        | 5            | ngant                 | Nguyên Thị Nga                            | ngant@rikkelsoft.com            |                      |                  |                          |                                       |                                         |
|                          |          | 6            | ngant123              | Nguyên Thị Nga                            | nganguyen.nuce@gmail.com        |                      |                  |                          |                                       |                                         |
|                          |          | 7            | root                  | Supper Admin                              |                                 |                      |                  |                          |                                       |                                         |
|                          |          | 8            | thanhln9              | Lê Như Thành                              | thanhln@viettel.com.vn          |                      |                  |                          |                                       |                                         |
|                          | <u> </u> | 9            | thild1                | Lưu Định Thị                              | thild1@vietteLcom.vn            |                      |                  |                          |                                       |                                         |
|                          | U        | 10           | viewer                | viewer                                    | viewer@viettel.com.vn           |                      |                  |                          |                                       | 4                                       |
|                          |          |              |                       |                                           |                                 |                      |                  |                          |                                       | Cancel Save                             |
|                          |          |              |                       |                                           |                                 |                      |                  |                          |                                       |                                         |
|                          |          |              |                       | view_endpointfw_handler                   |                                 |                      |                  |                          |                                       |                                         |
|                          |          |              |                       | view_event_search                         |                                 |                      |                  |                          |                                       |                                         |
|                          |          |              |                       | view group management                     |                                 |                      |                  |                          |                                       |                                         |
|                          |          |              |                       |                                           |                                 |                      |                  |                          |                                       |                                         |
|                          |          |              |                       | view_investigation_result                 |                                 |                      |                  |                          |                                       |                                         |
|                          |          |              |                       | Pa view investigation tool                |                                 |                      |                  |                          |                                       |                                         |
| <b>::</b>                | earch t  | the web a    | ind Windows           | O 📴 딇                                     | S 🔷 🛠 🔣                         | 📲 🛷 📧 🌍              | <b>&gt;</b>      |                          |                                       | ∧ 🍃 (9) 🙀 (0) 1 등 (1) 1 등 ENG 3/27/2020 |

- Delete role
  - $\circ$  Click on the role to delete, select Delete  $\rightarrow$  Click OK on the confirmation screen.

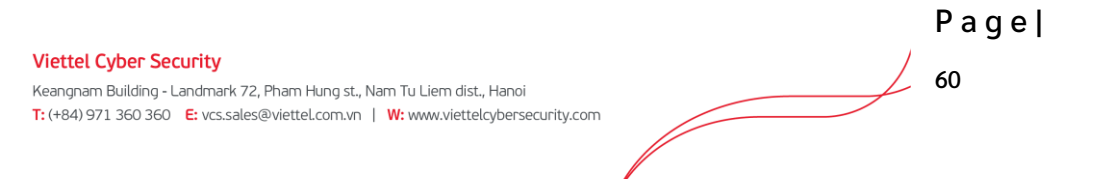

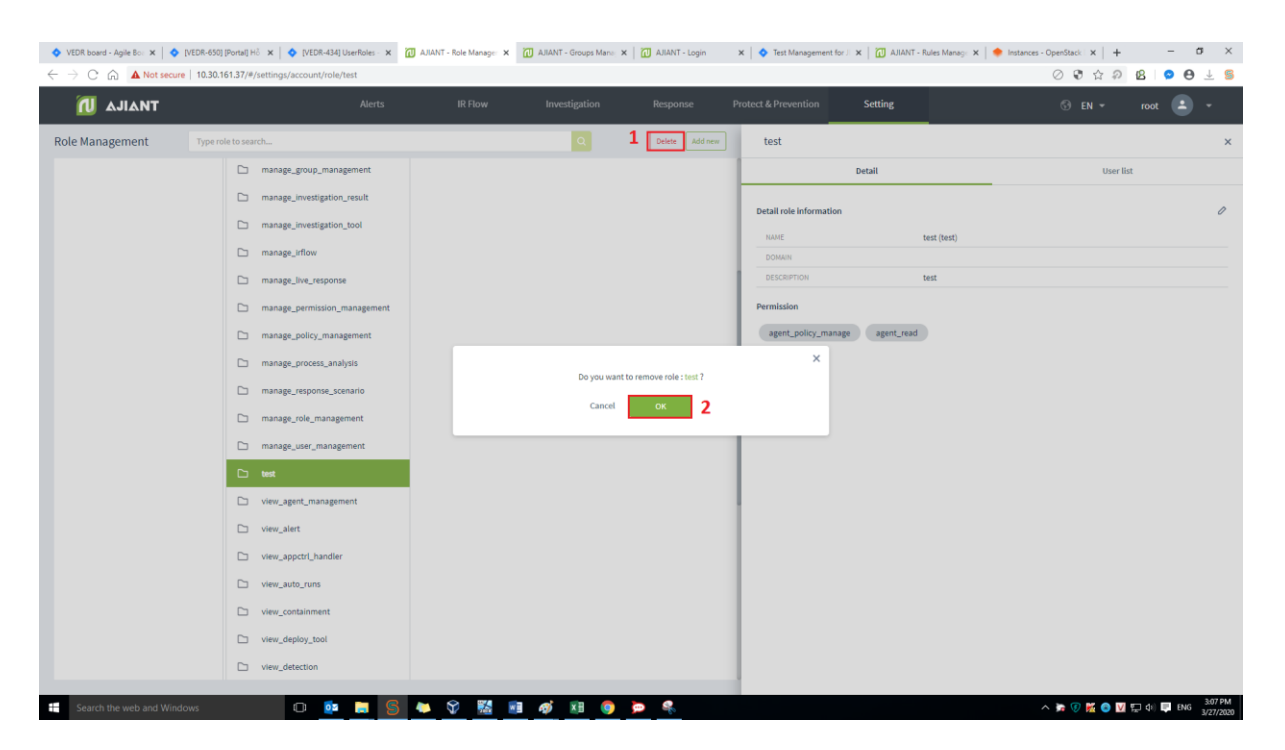

Notes: After deleting a role, all users using this role are changed: If user X is in the deleted role and user X has only 1 role, user X is switched to the default role. Otherwise, if user X has many roles, only the deleted role is removed from user X's role list.

## 3.1.4.3.3. User management

Manage accounts logged into Portal VCS-aJiant system.

- The main functions on this screen include a set of as follows:
  - (1) Search account
  - (2) Add new account
  - (3) Edit account
  - (4) Delete account
- Search account

Click on the Search textbox  $\rightarrow$  The list of accounts in the system is displayed  $\rightarrow$  Select the account to search in the list or enter the <text> character in the textbox to filter out the accounts  $\rightarrow$  Click Search or select the account to search from the list of filtered accounts.

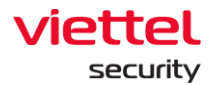

| Tìm kiếm tài khoản   |                |                          |             |                |
|----------------------|----------------|--------------------------|-------------|----------------|
| ng                   |                |                          |             | ×Q             |
| ngant                |                |                          |             |                |
| ngant123             |                |                          |             | 'hêm tài khoản |
| STT. TÊN ĐĂNG NHẬP   | HỌ VÀ TÊN      | EMAIL                    | TRẠNG THẢI  | THAD TÁC       |
| 1 admin              | Supper Admin   | admin@ajiant.com         | 🚺 Hoạt động | 0              |
| 2 chuyennt2          | Chuyển         | chuyennt2@viettel.com.vn | 🚺 Hoạt động | / 1            |
| 3 hieupc4            | hieupc4        | hieupc4@viettel.com.vn   | 🚺 Hoạt động | 0              |
| 4 ngant              | Nguyễn Thị Nga | ngant@rikkeisoft.com     | 🚺 Hoạt động | 0              |
| 5 ngant123           | Nguyễn Thị Nga | nganguyen.nuce@gmail.com | Hoạt động   | 0              |
| 6 root               | Supper Admin   |                          | 🗾 Hoạt động | 0              |
| 7 thanhln9           | Lê Như Thành   | thanhIn@vietteLcom.vn    | Hoạt động   | 0              |
| 8 thild1             | Lưu Đình Thi   | thild1@viettel.com.vn    | 🗾 Hoạt động | 0              |
| 9 viewer             | viewer         | viewer@viettel.com.vn    | Hoạt động   | 0              |
| Hiến thị 9/9 kết quả |                |                          |             |                |

#### • Add new account

Click Add user  $\rightarrow$  Enter information in the form that is displayed  $\rightarrow$  Click Next.

| 📶 ΔJIΔΝΤ                |                        |             |                              | Setting                |   |        | liennt_irflow |        |
|-------------------------|------------------------|-------------|------------------------------|------------------------|---|--------|---------------|--------|
| User search             |                        |             |                              |                        |   |        |               |        |
| Type to search          |                        |             |                              |                        |   |        |               | Q      |
|                         |                        |             |                              |                        |   |        |               |        |
| 16 result(s)            | Adduser                |             |                              |                        |   |        |               |        |
| NO. USERNAME            | Add user               |             |                              |                        | × | STATUS |               | ACTION |
| 1 admin                 | Information Role Group |             |                              |                        |   |        | Active        |        |
| 2 ajiant                |                        |             |                              |                        |   |        | ) Active      |        |
| 3 ajiant_dev            | Username               | Type usern  | ame                          |                        |   |        | Active        |        |
| 4 chuyennt2             | Fullname               | Time fuller |                              |                        |   |        | Active        |        |
| 5 datnt88               |                        | Type tutina | me                           |                        |   |        | Active        |        |
| 6 hieupc4               | Email                  | Type email  |                              |                        |   |        | Active        |        |
| 7 liennt1               | Password               | Type pass   | sword                        |                        |   |        | Active        |        |
| 8 liennt_alert          | Status                 | Active      | <ul> <li>Inactive</li> </ul> |                        |   |        | Active        |        |
| 9 liennt_inves          |                        |             |                              |                        |   |        | Active        |        |
| 10 liennt_irflow        |                        |             |                              |                        |   |        | Active        | 0 11   |
| 11 liennt_test1         |                        |             | Cancel N                     |                        |   |        | ) Active      | 0 11   |
| 12 root                 | Supper Admin           |             |                              | admin@viettel.com      |   |        | Active        |        |
| 13 siem                 | siem                   |             |                              | siem@viettel.com       |   |        | Active        |        |
| 14 thanhin9             | Lê Như Thành           |             |                              | thanhln@viettel.com.vn |   |        | Inactive      |        |
| 15 thild1               | Lưu Đình Thi           |             |                              | thild1@viettel.com.vn  |   |        | ) Active      |        |
| Display 16/16 result(s) |                        |             |                              |                        |   |        |               |        |

- $\circ$  Select the role (permission group) to assign to the account, then click Next.
- When clicking on the check box, each role will display the permission corresponding to that role:
  - User login under root Role: Display all Roles in the system.
  - User login under default Role: Display default Role.
  - User login under parent-level Role: Display all the Roles belonging to the user logging in and the corresponding child-level group.
  - User login under a child-level Role or many child-level Roles: Display all Roles belonging to the Role of the user logging in.

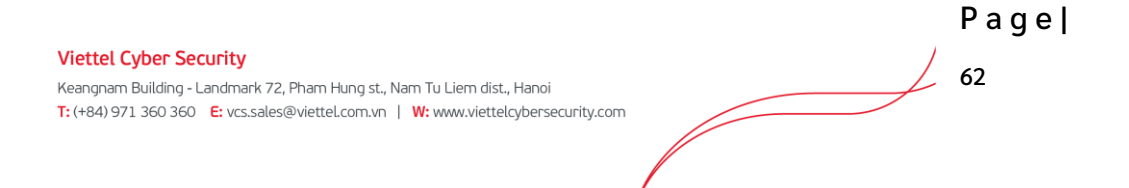

| (I)        | Edit user        |       |                       |                 |                                         |        | ×   |      |
|------------|------------------|-------|-----------------------|-----------------|-----------------------------------------|--------|-----|------|
| Liser sea  | Information Role | Group | Type role to search Q | 2 role selected |                                         |        |     |      |
| Type to a  | 🗅 default        |       |                       | default         |                                         |        |     | 0    |
|            | 🗅 root           | >     |                       | Permissions:    | read                                    |        |     |      |
| 16 result  |                  |       |                       | liennt_protect  |                                         | ×      | - 1 |      |
| NO. U      |                  |       |                       | Permissions:    | agent_management_manage agent_managemen | t_read | G   | TION |
| 1 a        |                  |       |                       |                 | agencponcy_manage                       |        | - 1 |      |
| 2 a.       |                  |       |                       |                 |                                         |        | - 1 |      |
| 3 a.       |                  |       |                       |                 |                                         |        |     |      |
| 4 cl       |                  |       |                       |                 |                                         |        |     |      |
| 5 d        |                  |       |                       |                 |                                         |        |     |      |
| 6 h        |                  |       |                       |                 |                                         |        |     |      |
| 7 li-      |                  |       |                       |                 |                                         |        |     |      |
| 8 li-      |                  |       |                       |                 |                                         |        |     |      |
| 9 li-      |                  |       |                       |                 |                                         |        |     | -    |
| 10 li-     |                  |       |                       |                 |                                         |        | 2   | -    |
| 11 6       |                  |       |                       |                 |                                         |        |     | -    |
| 12 rd      |                  |       |                       |                 |                                         |        |     |      |
| 14 th      |                  |       |                       |                 |                                         |        | - 1 |      |
| 15 tł      |                  |       |                       |                 |                                         |        | - 1 |      |
| Display 16 |                  |       | Back Next             |                 |                                         |        |     |      |

 $\circ$  On the Add role screen for user, the roles can be searched similar to the account search. After entering the search characters in the Search textbox → Click the Search icon or Enter to display the role screen that meets the search criteria.

| Add user inves              |                           | × | ×                                        |
|-----------------------------|---------------------------|---|------------------------------------------|
| Search results              |                           |   | 2 role selected                          |
| manage_investigation_result | <sup>700</sup> Go to role |   | default                                  |
| manage_investigation_tool   | root                      |   | Permissions: read                        |
| view_investigation_result   | root                      |   | manage_investigation_result ×            |
| view_investigation_tool     | raot                      |   | Permissions:<br>deploy_tool_handler_read |
|                             |                           |   |                                          |
|                             |                           |   |                                          |
|                             |                           |   |                                          |

• Click the checkbox corresponding to the role to be added, and click Go to role to return to the original role list screen, then click Create to create an account.

Notes: The account that is logged in to create a new account can only create accounts containing child-level roles in the list of roles that the account logging in is granted.

- $\circ$  Select the group to assign to the account, then click Create.
- When clicking on the check box, each role will display the permission corresponding to that role.
  - User login under root group: Display all groups in the system.
  - User login under default group: Display default group.
     User login under parent group: Display the group belonging to the group of the user logging in and the corresponding child-level group.

Page Viettel Cyber Security 63 Keangnam Building - Landmark 72, Pham Hung st., Nam Tu Liem dist., Hanoi T: (+84) 971 360 360 E: vcs.sales@viettel.com.vn | W: www.viettelcybersecurity.com

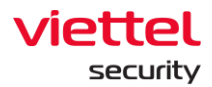

 User login under a child-level group or many child-level groups: Display all groups belonging to the group of the user logging in.

| ٦Ì         | Edit user              |                        |                                     | × | ) -      |
|------------|------------------------|------------------------|-------------------------------------|---|----------|
| User sea   | Information Role Group | Type group to search Q | 1 group selected                    |   |          |
| Type to :  | □ anm >                |                        | Liennt_group1<br>anm / liennt_group | × | ٩        |
| 16 result  |                        |                        |                                     |   | Add user |
| NO. U      |                        |                        |                                     |   | CTION    |
| 1 a        |                        |                        |                                     |   |          |
| 2 a        |                        |                        |                                     |   |          |
| 3 а        |                        |                        |                                     |   |          |
| 4 c        |                        |                        |                                     |   |          |
| 5 d        |                        |                        |                                     |   |          |
| 6 h        |                        |                        |                                     |   |          |
| 7 li       |                        |                        |                                     |   |          |
| 8 li       |                        |                        |                                     |   |          |
| 9 li       |                        |                        |                                     |   |          |
| 10 li      |                        |                        |                                     |   | 2 🗊      |
| 11 li      |                        |                        |                                     |   | 2 🗊      |
| 12 m       |                        |                        |                                     |   |          |
| 13 si      |                        |                        |                                     |   |          |
| 14 ti      |                        |                        |                                     |   |          |
| 15 ti      |                        |                        |                                     |   |          |
| Display 16 |                        | Back Cancel Save       |                                     |   |          |

• Click the checkbox corresponding to the group to be added, and click Go to role to return to the original group list screen, then click Create to create an account.

| n          | Edit user              |                  |                    | × |       |   |
|------------|------------------------|------------------|--------------------|---|-------|---|
| Liser sea  | Information Role Group | nga  ×           | 1 group selected   |   |       |   |
| Turns to r | Search results         | nga123           | liennt_group1      | × |       |   |
|            | 🗅 nga123               | 2                | anm / liennt_group |   | ~     | • |
| 16 result  |                        |                  |                    |   | Add v |   |
| NO. U      |                        |                  |                    |   | CTION |   |
| 1 a        |                        |                  |                    |   |       |   |
| 2 a,       |                        |                  |                    |   |       |   |
| 3а,        |                        |                  |                    |   |       |   |
| 4 c        |                        |                  |                    |   |       |   |
| 5 d        |                        |                  |                    |   |       |   |
| 6 h        |                        |                  |                    |   |       |   |
| 7 li       |                        |                  |                    |   |       |   |
| 8 li       |                        |                  |                    |   |       |   |
| 9 li       |                        |                  |                    |   |       |   |
| 10 li      |                        |                  |                    |   | 2     |   |
| 11 li      |                        |                  |                    |   | 2 1   |   |
| 12 m       |                        |                  |                    |   |       |   |
| 13 si      |                        |                  |                    |   |       |   |
| 14 tł      |                        |                  |                    |   |       |   |
| 15 tł      |                        |                  |                    |   |       |   |
| Display 16 |                        | Back Cancel Save |                    |   |       |   |

• Delete account

Click on the Delete icon, then click OK on confirmation screen.

Check the display of the Delete icon as follows:

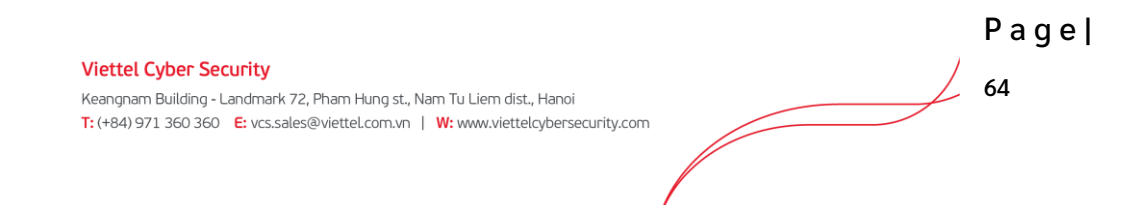

- $\circ$  User login under root group: Display all users in the system.
- User login under default group: Display user only belongs to default.
- User login under parent-level group: Display the user logging in and the user in the child-level group whose role is also in the child-level role group of the user logging in.

| 🔷 VEDR board - Agile Board - Your 🗙 🛛 💠 [VEDR-1381] [HDSD] Viët tái liệu 🗙 | AJIANT - User Manager | ment × 🔟 | AJIANT - Alert List 🗙 📔   | G regeneratorRuntim            | e is not define 🗙 🛛 🗛 "reg | eneratorRuntime is not defin 🗙 | 🐊 javascript - Babel 6 regene | ratorR × + | -         | $\sigma \ \times$       |
|----------------------------------------------------------------------------|-----------------------|----------|---------------------------|--------------------------------|----------------------------|--------------------------------|-------------------------------|------------|-----------|-------------------------|
| ← → C (m) ▲ Not secure   10.30.161.37/#/settings/account/use               | r                     |          |                           |                                |                            |                                |                               | 0 🕄 🏠 🔊    | ଥ ໑ €     | 9 ± §                   |
| παιία 🔟                                                                    |                       |          |                           |                                |                            | Setting                        |                               |            | root 🛓    |                         |
| User search                                                                |                       |          |                           |                                |                            |                                |                               |            |           |                         |
| Type to search                                                             |                       |          |                           |                                |                            |                                |                               |            |           | Q                       |
| 10 result(s)                                                               |                       |          |                           |                                |                            |                                |                               |            | 1         | Add user                |
| NO. USERNAME                                                               | FULLNAME              |          |                           |                                | EMAIL                      |                                |                               | STATUS     | 4         | CTION                   |
| 1 admin                                                                    | Supper Admin          |          |                           |                                | admin@ajiant.c             | m                              |                               | Active     | 4         | ۵ 🗊 ۱                   |
| 2 chuyennt2                                                                | Chuyên                |          |                           |                                | chuyennt2@viet             | tel.com.vn                     |                               | Active     | 6         | ۶ û                     |
| 3 chuyennt3                                                                | chuyên                |          |                           |                                | test@gmail.com             |                                |                               | Active     | l         | ۶ 🗊                     |
| 4 hieupc4                                                                  | hieupc4               |          |                           |                                | hieupc4@viettel            | .com.vn                        |                               | Active     | l         | 2 🗊                     |
| 5 ngant                                                                    | Nguyễn Thị Nga        | _        |                           |                                | nasnt@rikkeico             | t.com                          |                               | C Active   | 6         | 2 🗊                     |
| 6 ngant123                                                                 | Nguyễn Thị Nga        |          | Do you want to remove use | o remove user - Sunner Admin ? | ~                          | @gmail.com                     |                               | Active     | l         | 2 🗊                     |
| 7 root                                                                     | Supper Admin          |          |                           |                                |                            |                                |                               | C Active   | 6         | ۶ 🗊                     |
| 8 thanhin9                                                                 | Lê Như Thành          |          | Cancel                    | а ок 2                         |                            | .com.vn                        |                               | Active     | l         | ۵ 🗊                     |
| 9 thild1                                                                   | Lưu Đình Thi          |          |                           |                                | unio 1 morte viene co      | om.vn                          |                               | C Active   | 6         | ۶ 🗊                     |
| 10 viewer                                                                  | viewer                |          |                           |                                | viewer@viettel.4           | om.vn                          |                               | Active     | 6         | ۶ 🗊                     |
| Dopley 10/15 result(s)                                                     |                       |          |                           |                                |                            |                                |                               |            |           |                         |
| E Search the web and Windows                                               | <b>S</b>              | V 🔣 🛚    | 1 🧔 条 应                   |                                |                            |                                | ^                             | Þ 🤋 🐹 💿 V  | 도 4) 🗊 EN | 3 10:44 AM<br>3/27/2020 |

#### 3.2. Agent Interface

#### 3.2.1. Main

The function allows users to quickly view the information security status at the agent installed machines.

On the taskbar, find and double-click the **select** icon  $\rightarrow$  Select Viettel Endpoint Detection & Response:

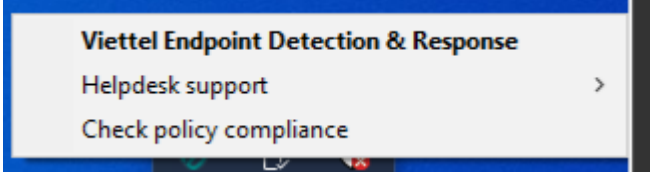

The system displays the information as follows:

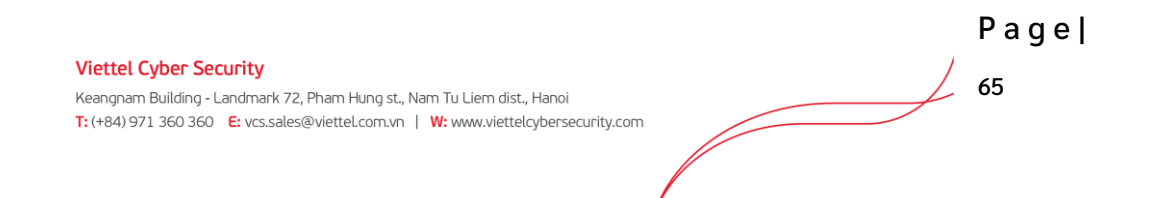

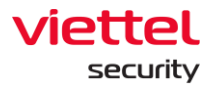

• In case the machine has no malware or all processed malware:

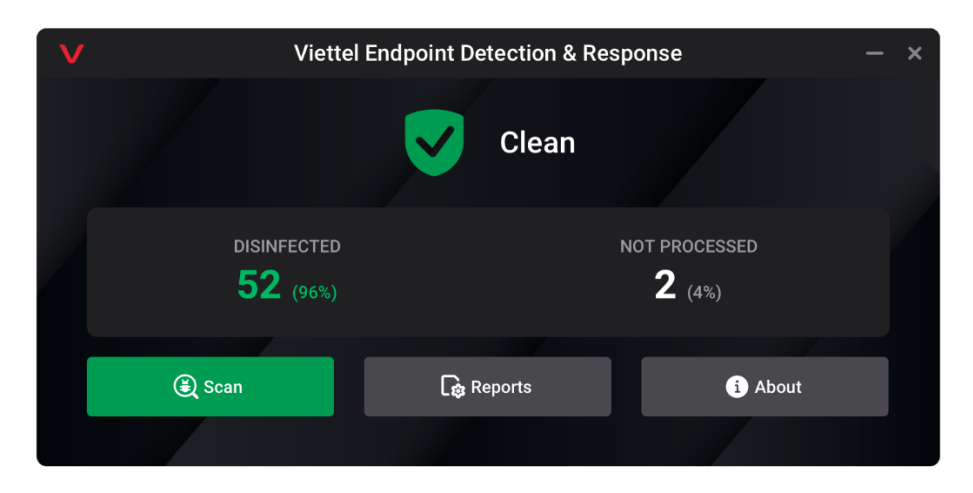

• In case the machine has at least 1 malware and no malware with a critical threat:

| V Viette                | el Endpoint Detection & Resp | oonse – ×                      |
|-------------------------|------------------------------|--------------------------------|
|                         | <b>A</b> Warning             |                                |
| disinfected<br>52 (96%) | Ν                            | DOT PROCESSED<br><b>2</b> (4%) |
| 🛞 Scan                  | Reports                      | i About                        |
|                         |                              |                                |

• In case the machine has at least 1 malware with critical threat:

| V | Viettel                     | Endpoint Detection & Resp | oonse – ×                      |
|---|-----------------------------|---------------------------|--------------------------------|
|   |                             | Critical                  |                                |
|   | DISINFECTED <b>52</b> (96%) | ٩                         | NOT PROCESSED<br><b>2</b> (4%) |
|   | 😫 Scan                      | Reports                   | i About                        |
|   |                             |                           |                                |

|                                                                                    | Page |
|------------------------------------------------------------------------------------|------|
| Viettel Cyber Security /                                                           |      |
| Keangnam Building - Landmark 72, Pham Hung st., Nam Tu Liem dist., Hanoi           | 66   |
| T: (+84) 971 360 360 E: vcs.sales@viettel.com.vn   W: www.viettelcybersecurity.com |      |
|                                                                                    |      |
|                                                                                    |      |
|                                                                                    |      |

- In addition, the system displays statistics related to the total number of detected malware as follows:
  - o Disinfected: The total number and rate of detected and processed malware
  - Not processed: The total number and rate of detected and unprocessed malware.

#### 3.2.2. About

The function provides information about Agent version installed on user's machine and product support information.

| V About                      |                                                                                                    | ×           |
|------------------------------|----------------------------------------------------------------------------------------------------|-------------|
| <sub>viettel</sub><br>ajiant | Viettel Endpoint Detection & Response<br>VERSION<br>11.0.2215                                                                  |             |
|                              | OPERATION SYSTEM<br>Microsoft Windows 10 x64                                                                                   |             |
|                              | For more detail, please contact us via <u>cskh_anm@viettel.com.</u><br>© 2021 Viettel Cyber Security - Branch of Viettel Group | <u>vn</u> . |

#### 3.2.3. Reports

The function collects a list of malware detected on the system and the processing status up to the present time.

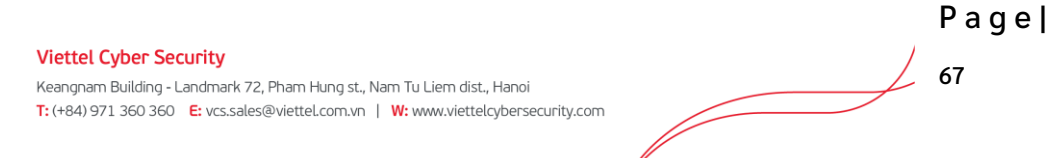

| viettel  |  |
|----------|--|
| security |  |

|                                                      |                                                | Reports                                                                        | – c                                                                   |
|------------------------------------------------------|------------------------------------------------|--------------------------------------------------------------------------------|-----------------------------------------------------------------------|
| Copies of disinfected or<br>and do not impose any tl | modified files during<br>nreats, you can resto | disinfection are move to Backup fol<br>re, remove or clear all files in Backup | der. Those files are stored in a dedicated format<br>folder any time. |
| 🔿 Restore 🛛 😣 Re                                     | emove 🗍 🛅 Clear s                              | torage                                                                         |                                                                       |
| Event date                                           | Status                                         | Object                                                                         | File path                                                             |
| 27/07/2021 - 15:53:12                                | Fail to disinfected                            | Trojan: Exploit.MSOffice.Generic                                               | C:\Windows\System32\svchost.exe                                       |
| 27/07/2021 - 15:53:12                                | Fail to disinfected                            | Trojan: Exploit.MSOffice.Generic                                               | C:\Windows\System32\svchost.exe                                       |
| 27/07/2021 - 15:53:12                                | Fail to disinfected                            | Trojan: Exploit.MSOffice.Generic                                               | C:\Windows\System32\svchost.exe                                       |
| 27/07/2021 - 15:53:12                                | Fail to disinfected                            | Trojan: Exploit.MSOffice.Generic                                               | C:\Windows\System32\svchost.exe                                       |
| 27/07/2021 - 15:53:12                                | Fail to disinfected                            | Trojan: Exploit.MSOffice.Generic                                               | C:\Windows\System32\svchost.exe                                       |
| 27/07/2021 - 15:53:12                                | Fail to disinfected                            | Trojan: Exploit.MSOffice.Generic                                               | C:\Windows\System32\svchost.exe                                       |
| 27/07/2021 - 15:53:12                                | Fail to disinfected                            | Trojan: Exploit.MSOffice.Generic                                               | C:\Windows\System32\svchost.exe                                       |
| 27/07/2021 - 15:53:12                                | Fail to disinfected                            | Trojan: Exploit.MSOffice.Generic                                               | C:\Windows\System32\svchost.exe                                       |
| 27/07/2021 - 15:53:12                                | Fail to disinfected                            | Trojan: Exploit.MSOffice.Generic                                               | C:\Windows\System32\svchost.exe                                       |
| 27/07/2021 - 15:53:12                                | Fail to disinfected                            | Trojan: Exploit MSOffice.Generic                                               | C\\Windows\System32\svchost.exe                                       |

For the files containing malware, before they are processed, their originals are stored in the Backup folder. To clean the Backup folder or restore files, the product provides the following features:

• Restore : Enable to select 1 file to restore

Remove : Enable to select 1 file to remove from Backup folder

<sup>th</sup> Clear storage</sup>: Enable to quickly clean all existing files in the Backup folder.

#### 3.2.4. Scan

The function allows users to actively use the system to scan and handle malware on the machine.

The supported scanning methods include a set of as follows:

- Select directly from explorer file: Enable to select multiple files and folders, then rightclick to select scan (Context scan)
- Select scan methods from agent interface:
  - Quick scan: Scan on a set of predefined folders where malware is frequently generated.
     When selected, all files and folders belonging to the selected folders will be scanned.
  - $\circ$   $\,$  Full scan: Scan all files and folders on the user's computer.

• Custom scan: Similar to Context scan, when this method is selected, the agent displays the explorer file in order to allow the user to select a file or folder to scan.

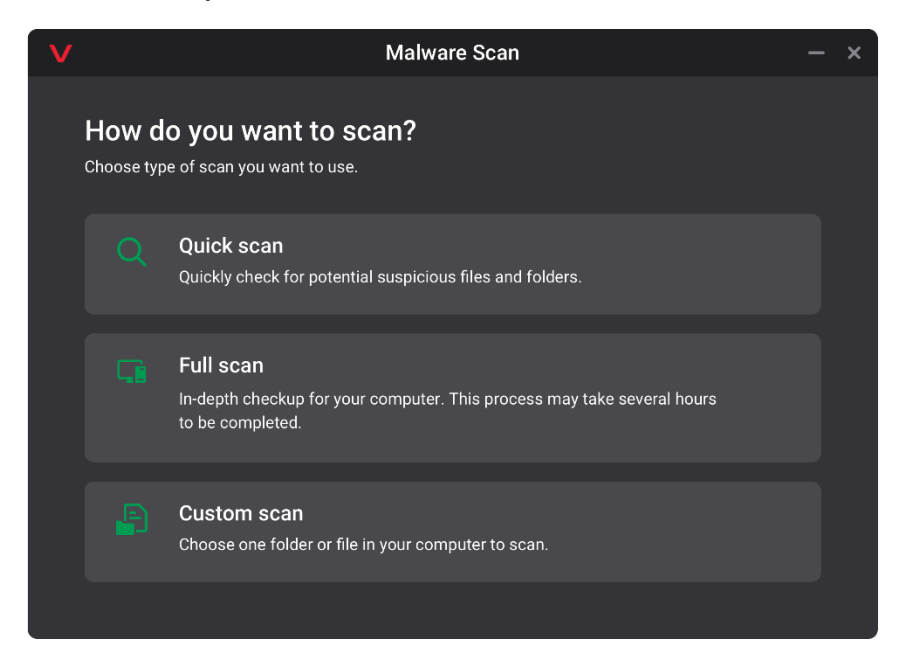

After selecting the appropriate method, the system scans and processes malware:

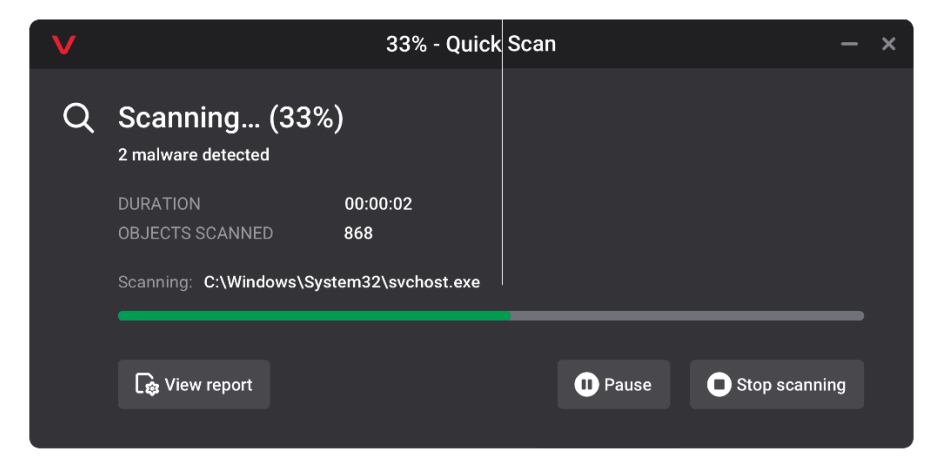

The following actions during scanning are supported:

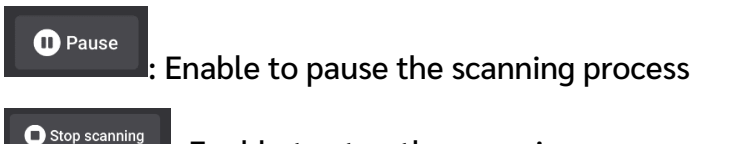

Enable to stop the scanning process

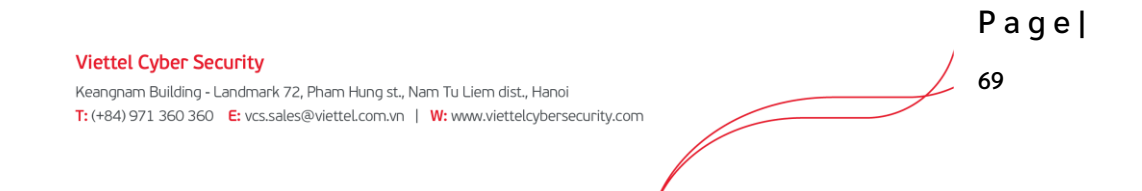

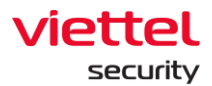

🄓 View report

: In case at least one malware is detected, the quick view of the processing status is allowed at 3.14 Reports.

When user chooses to pause the scanning process, the screen is displayed as follows:

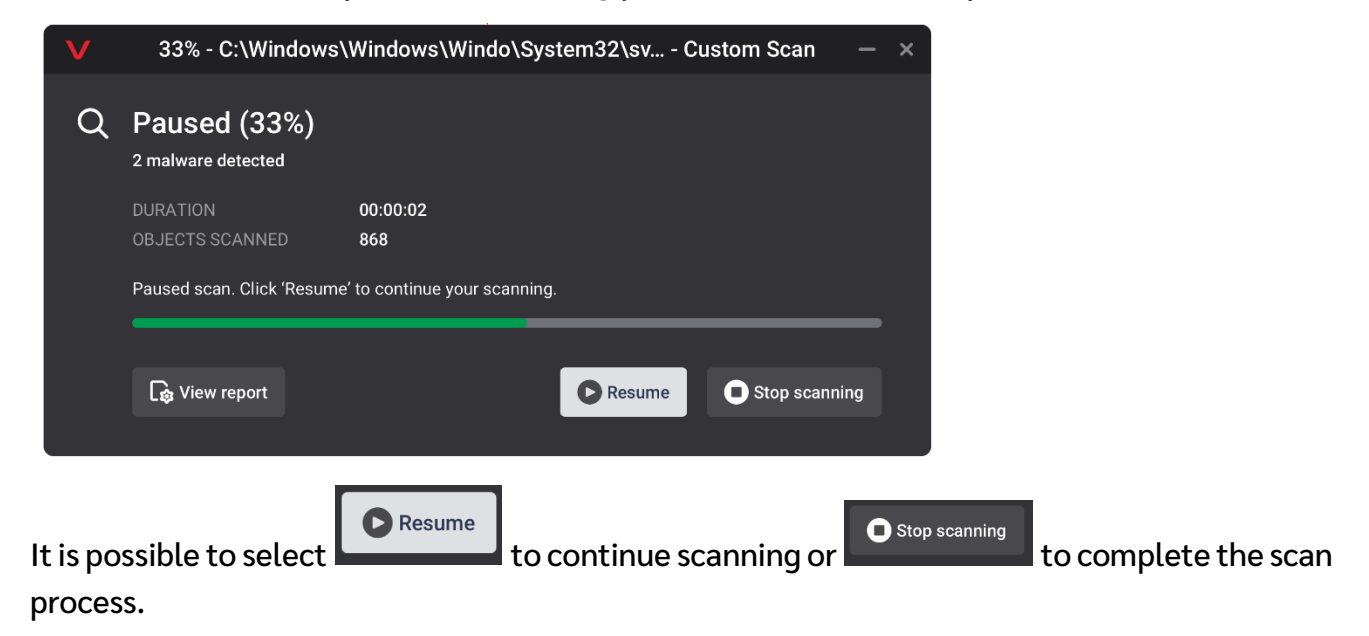

When the scan is completed, the result is displayed as follows:

| V        |                                      | Quick Scan      |               | – ×   |  |
|----------|--------------------------------------|-----------------|---------------|-------|--|
| <b>V</b> | Scan complete.<br>2 malware detected |                 |               |       |  |
|          | DURATION<br>OBJECTS SCANNED          | 00:00:02<br>868 |               |       |  |
|          |                                      |                 | 🔓 View report | Close |  |

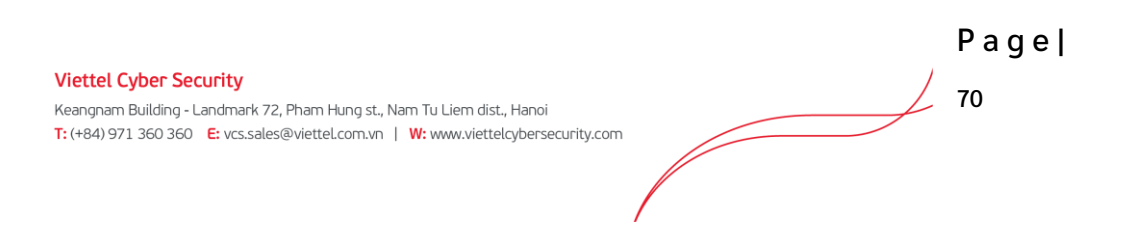